T.C. MİLLÎ EĞİTİM BAKANLIĞI

# **BİLİŞİM TEKNOLOJİLERİ**

# ANİMASYON TEMELLERİ 482BK0138

Ankara, 2012

- Bu modül, mesleki ve teknik eğitim okul/kurumlarında uygulanan Çerçeve Öğretim Programlarında yer alan yeterlikleri kazandırmaya yönelik olarak öğrencilere rehberlik etmek amacıyla hazırlanmış bireysel öğrenme materyalidir.
- Millî Eğitim Bakanlığınca ücretsiz olarak verilmiştir.
- PARA İLE SATILMAZ.

# İÇİNDEKİLER

| AÇIKLAMALAR                                                         | v  |
|---------------------------------------------------------------------|----|
| GİRİŞ                                                               | 1  |
| ÖĞRENME FAALİYETİ–1                                                 | 3  |
| 1. ANİMASYON TEMELLERİ                                              |    |
| 1.1. Arayüz                                                         |    |
| 1.2. Çalışma Alanı                                                  | 5  |
| 1.3. Animasyon Belgesi Olusturma                                    | 6  |
| 1.4. Belge Özellikleri                                              | 6  |
| 1.5. Paneller                                                       | 9  |
| 1.6. Zaman Cizelgesi ve Kareler                                     |    |
| 1.7. Katmanlar                                                      |    |
| 1.7.1. Katmanları Düzenlemek                                        |    |
| 1.8. Tercihler                                                      | 14 |
| 1.9. Yardım                                                         |    |
| 1.10. Animasyonu Kaydetme ve Test Etme                              |    |
| UYGULAMA FAALİYETİ                                                  |    |
| ÖLCME VE DEĞERLENDİRME                                              |    |
| ÖĞRENME FAALİYETİ–2                                                 |    |
| 2 GRAFİKLER                                                         |    |
| 2.1 Araclar Paneli                                                  | 25 |
| 2.2. Sekilleri Secme ve Değistirme                                  |    |
| 2.3. Cizim Araclarını Kullanma                                      |    |
| 2.3.1. Cizgi Aracı                                                  |    |
| 2 3 2 Dikdörtgen ve Dikdörtgen Temel Öğe Aracları                   |    |
| 2.3.3. Oval ve Oval Temel Öğe Aracları                              |    |
| 2.3.4. CokgenYıldız Aracı                                           |    |
| 2.4. Cetveller, Kılavuzlar, Izgara ve Koordinatlar                  |    |
| 2.4.1. Cetveller                                                    |    |
| 2.4.2. Kılavuzlar                                                   |    |
| 2.4.3. Izgara                                                       |    |
| 2.4.4. Koordinatlar                                                 |    |
| 2.5 Degrade Olusturma                                               |    |
| 2.6 Maske Olusturma                                                 |    |
| 27 Kütünhane                                                        |    |
| 2.8 Resimleri Alma ve Ontimize Etme                                 | 37 |
| 2.9 Vektörel Cizimleri İthal Etme                                   | 39 |
| 2 10 Renk Araclarını Kullanma                                       |    |
| 2.10.1. Renk Panelini Kullanma                                      |    |
| 2 10 2 Renk Örnekleri Panelini Kullanma                             | 40 |
| UYGULAMA FAALİYETİ                                                  | 41 |
| ÖLCME VE DEĞERLENDİRME                                              |    |
| ÖĞRENME FAALİYETİ–3                                                 |    |
|                                                                     |    |
| 3. METIN ISLEMILEKI                                                 |    |
| 3. METIN IŞLEMLERI                                                  | 45 |
| 3. METIN IŞLEMLERI<br>3.1. Metin Aracı<br>3.2. Belgeye Metin Ekleme | 45 |

| 3.3. Metin Özellikleri                         | 46  |
|------------------------------------------------|-----|
| 3.3.1. Karakter Baslığı                        | 46  |
| 3.3.2. Paragraf Baslığı                        | 47  |
| 3.3.3. Secenekler Başlığı                      | 49  |
| 3.4. Gömülü Fontlar                            | 49  |
| 3.5. Yazım Denetimi                            | 52  |
| 3.6. Dinamik Metin Alanları                    | 54  |
| UYGULAMA FAALİYETİ                             | 55  |
| ÖLÇME VE DEĞERLENDİRME                         | 58  |
| ÖĞRENME FAALİYETİ-4                            | 59  |
| 4. SEMBOLLER                                   | 59  |
| 4.1. Sembol Oluşturma                          | 59  |
| 4.2. Semboller Türleri                         | 62  |
| 4.2.1. Grafik                                  | 62  |
| 4.2.2. Düğme                                   | 63  |
| 4.2.3. Film Klibi                              | 65  |
| 4.3. Sembolleri Çoğaltma                       | 66  |
| 4.4. Sembolleri Düzenleme                      | 67  |
| 4.5. Sembol Uygulamaları                       | 68  |
| 4.5.1. Ortak Kütüphane Kullanarak Düğme Ekleme | 68  |
| 4.5.2. Metin Düğmeleri Oluşturma               | 69  |
| 4.5.3. Görünmez Bir Düğme Oluşturma            | 70  |
| 4.5.4. Klip Düğmeleri Oluşturma                | 71  |
| UYGULAMA FAALİYETİ                             | 72  |
| ÖLÇME VE DEĞERLENDİRME                         | 75  |
| ÖĞRENME FAALİYETİ–5                            | 76  |
| 5. ANİMASYON OLUŞTURMA                         | 76  |
| 5.1. Kareler ve Anahtar Kareler                | 76  |
| 5.2. Animasyon Türleri                         | 77  |
| 5.3. Ara Hareket Animasyonu                    | 78  |
| 5.4. Klasik Ara Animasyonu                     | 80  |
| 5.5. Şekil Arası Animasyonu                    | 81  |
| 5.6. Kare Kare Animasyon                       | 82  |
| 5.7. Maske Katmanı ile Animasyon Oluşturma     | 83  |
| 5.8. Bir Yol Boyunca Animasyon Oluşturma       | 84  |
| 5.9. Ters Kinematik                            | 86  |
| UYGULAMA FAALİYETİ                             | 88  |
| ÖLÇME VE DEĞERLENDİRME                         | 95  |
| ÖĞRENME FAALİYETİ–6                            | 96  |
| 6. SES VE VİDEOLAR                             | 96  |
| 6.1. Ses                                       | 96  |
| 6.1.1. Sesleri İçe Aktarma                     | 96  |
| 6.1.2. Animasyona Ses Ekleme                   | 97  |
| 6.1.3. Ses Özelliklerini Düzenleme             | 98  |
| 6.1.4. Sese Basit Efektler Ekleme              | 99  |
| 6.1.5. Düğmeye Ses Ekleme                      | 100 |

| 6.2. Video                                  |  |
|---------------------------------------------|--|
| 6.2.1. Harici Videoyu Ekleme                |  |
| 6.2.2. Video Dosyasını Gömme                |  |
| 6.2.3. Web Sunucusunda Yüklü Videoyu Ekleme |  |
| UYGULAMA FAALİYETİ                          |  |
| ÖLÇME VE DEĞERLENDİRME                      |  |
| ÖĞRENME FAALİYETİ–7                         |  |
| 7. EK ÖZELLİKLER                            |  |
| 7.1. Sahneleri Kullanma                     |  |
| 7.2. Sablonları Kullanma                    |  |
| 7.3. Proje Olusturma                        |  |
| UYGULAMA FAALİYETİ                          |  |
| ÖLCME VE DEĞERLENDİRME                      |  |
| MODÜL DEĞERLENDİRME                         |  |
| CEVAP ANAHTARLARI                           |  |
| KAYNAKCA                                    |  |
| 3                                           |  |

iv

# AÇIKLAMALAR

| KOD                                           | 482BK0138                                                                                                    |  |  |
|-----------------------------------------------|----------------------------------------------------------------------------------------------------|--|--|
| ALAN                                          | Bilişim Teknolojileri                                                                                                    |  |  |
| DAL/MESLEK                                    | Web Programcılığı                                                                                                    |  |  |
| MODÜLÜN ADI                                   | Animasyon Temelleri                                                                                                    |  |  |
| MODÜLÜN TANIMI                                | Bu modül, animasyon yazılımı kullanarak web<br>sayfalarına animasyon hazırlamak için temel bilgi ve<br>becerilerin kazandırıldığı bir öğrenme materyalidir.                                                                                                    |  |  |
| SÜRE                                          | 40/32                                                                                                    |  |  |
| ÖNKOŞUL                                       | Bu modül için ön koşul yoktur.                                                                                                    |  |  |
| YETERLİK                                      | Web sayfaları için animasyonlar hazırlamak                                                                                                    |  |  |
| MODÜLÜN AMACI                                 | <ul> <li>Genel Amaç</li> <li>Öğrenci bu modül ile gerekli ortam sağlandığında web sayfaları için animasyonlar hazırlayabilecektir.</li> <li>Amaçlar</li> <li>1. Animasyon yazılımını yönetebilecektir.</li> <li>2. Grafik oluşturabilecek ve düzenleyebilecektir.</li> <li>3. Metin işlemlerini gerçekleştirebilecektir.</li> <li>4. Sembol işlemlerini gerçekleştirebilecektir.</li> <li>5. Animasyon tekniklerini kullanabilecektir.</li> <li>6. Ses ve video işlemlerini gerçekleştirebilecektir.</li> <li>7. Ek özellikleri kullanabilecektir.</li> </ul> |  |  |
| EĞİTİM ÖĞRETİM<br>ORTAMLARI VE<br>DONANIMLARI | <b>Ortam:</b> Bilişim Teknolojileri laboratuvarı, işletme ortamı<br><b>Donanım:</b> Bilgisayar                                                                                                    |  |  |
| ÖLÇME VE<br>DEĞERLENDİRME                     | Modül içinde yer alan her öğrenme faaliyetinden sonra<br>verilen ölçme araçları ile kendinizi değerlendireceksiniz.<br>Öğretmen modül sonunda ölçme aracı (çoktan seçmeli test,<br>doğru-yanlış testi, boşluk doldurma, eşleştirme vb.)<br>kullanarak modül uygulamaları ile kazandığınız bilgi ve<br>becerileri ölçerek sizi değerlendirecektir.                                                                                                    |  |  |

# GİRİŞ

#### Sevgili Öğrenci,

İnternette şu anda yayında olan birçok web sitesi vardır. Bu durumda hazırlamış olduğunuz web sitesinin tercih edilmesi için içeriğinin yanında bazı görsel öğelerle desteklemeniz gerekmektedir.

Animasyon yazılımı web sayfalarınıza ses, video, animasyon gibi görsel öğelerin hazırlanmasında size yardımcı olacaktır. Animasyon yazılımı kullanarak bu tür öğeler oluşturulabilirsiniz. Bu sayede hazırladığınız sitenizin kullanıcılar tarafından daha çok ziyaret edilmesini sağlayabilirsiniz.

Animasyon yazılımı kullanarak sadece web siteleri için eklentiler değil sitenin tamamını da tasarlayabilirsiniz.

Bu modül ile animasyon yazılımı yönetimini yapabilecek, animasyon yazılımında grafik oluşturabilecek ve düzenleyebilecek, animasyon yazılımında metin, sembol, ses ve video işlemleri gerçekleştirebilecek ve animasyon yazılımında ek özellikleri kullanabileceksiniz.

# ÖĞRENME FAALİYETİ–1

AMAÇ

Bu faaliyet sonunda animasyon yazılımı yönetebileceksiniz.

# ARAŞTIRMA

- Web sayfalarında kullanılan animasyonları araştırın ve sınıfta paylaşınız.
- Animasyon yazılımlarını araştırınız.

# 1. ANİMASYON TEMELLERİ

Animasyon yazılımları, etkileşimli web siteleri ve animasyonlar oluşturmak için tasarımcılara yardımcı olmaktadır. Animasyon yazılımları ile videolar, grafikler ve animasyonlarla desteklenen ilgi çekici uygulamalar oluşturulabilir.

Animasyon yazılımı ile web içeriği oluşturulabilir veya diğer web uygulama yazılımlarından alınabilir, hızlı bir şekilde basit animasyonlar tasarlanabilir ve animasyon yazılımı kodlama dili kullanarak ileri düzeyde etkileşimli projeler geliştirilebilir.

## 1.1. Arayüz

Animasyon yazılımı ilk açıldığında karşılama ekranı ile kullanıcıyı karşılamaktadır. Bu ekranda aşağıdaki alanlar bulunmaktadır.

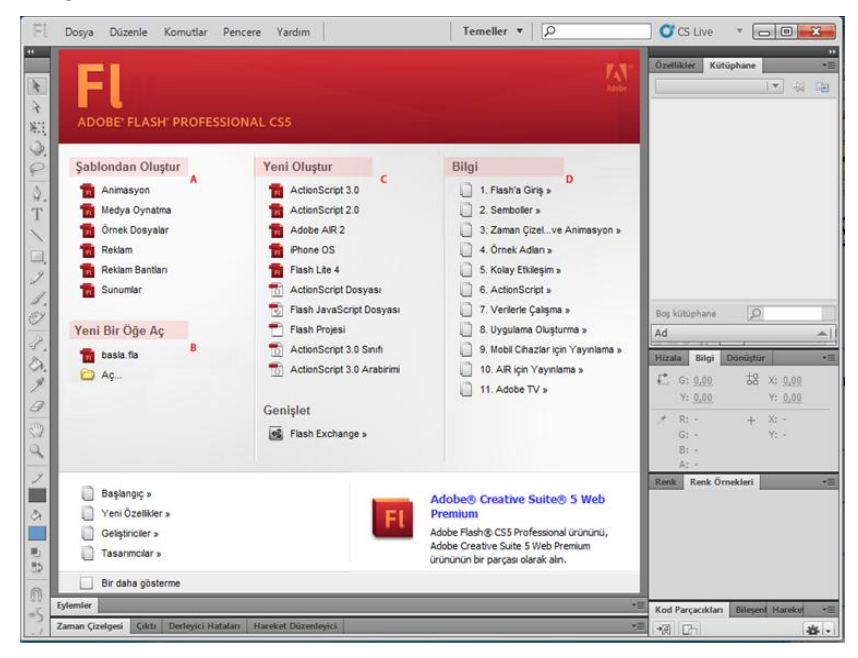

Resim 1.1: Karşılama ekranı

- A: Şablondan oluştur: Animasyon yazılımına ait hazır şablonlar buradan kullanılabilir.
- **B: Yeni bir öğe aç:** Daha öncede oluşturulmuş olan belgeler buradan açılabilir.
- C: Yeni oluştur: Yeni bir belge buradan açılabilir.
- **D: Bilgi:** Animasyon programına ait yardım menüsüne buradan ulaşılabilir.

Animasyon yazılımı çalışma alanı aşağıdaki alanlardan oluşur;

| FL       |      |            |            |           |            |            |           |            |             |         |        | Temeller • | P  | CS Live 🔹 🗖 🗖 🔀                                     |
|----------|------|------------|------------|-----------|------------|------------|-----------|------------|-------------|---------|--------|------------|----|-----------------------------------------------------|
| Dos      | /a   | Düzen      | Görünüm    | Ekle      | Değiştir   | Metin      | Komutlar  | Kontrol Et | Hata Ayıkla | Pencere | Yardım | Α          |    |                                                     |
| 44       | Ad   | siz-1 🗵    | E          |           | _          |            |           | _          |             |         |        |            |    | Özellikler Kütüphane                                |
| k        |      | 😤 Sahi     | ne 1       |           |            |            |           |            |             |         | 🖆, 🕭,  | 100%       | •  | Metin Aracı                                         |
| 8        |      |            |            |           |            |            |           |            |             |         |        |            | •  | T TLF Metni                                         |
| жЦ.      | B    |            |            |           |            |            |           |            |             |         |        |            |    | G Seçilebilir ∣▼ I≢ ▼                               |
| 9.       |      |            |            |           |            |            |           |            |             |         |        |            |    |                                                     |
| 3        |      |            |            |           |            |            |           |            |             |         |        |            |    | Aile: Times New Roman 💌                             |
| ¥.       |      |            |            |           |            |            |           |            |             |         |        |            |    | Stil: Regular 🔻 Göm                                 |
| 1        |      |            |            |           |            |            |           |            |             |         |        |            |    | Boyut: <u>12,0</u> nk Satır aralığı: <u>120</u> % 💌 |
|          |      |            |            |           |            |            |           |            |             |         |        |            |    | Renk: Izleme: 0                                     |
|          |      |            |            |           |            |            |           |            |             |         |        |            |    | Vurgu: 💴 🗹 Oto kar, aralığı                         |
| 1        |      |            |            |           |            |            |           | F          |             |         |        |            | E  | Yumuşatma: Okunabilirlik   🔻                        |
| 1        |      |            |            |           |            |            |           |            |             |         |        |            |    | Dönüş: Otomatik I▼ T T T T ,                        |
| 2        |      |            |            |           |            |            |           |            |             |         |        |            |    |                                                     |
| 0        |      |            |            |           |            |            |           |            |             |         |        |            |    | Hizala: 📰 🔄 📰                                       |
| g        |      |            |            |           |            |            |           |            |             |         |        |            |    | Kenar Boşlukları: →唐 0,0 pk                         |
| Ø        |      |            |            |           |            |            |           |            |             |         |        |            |    | Girinti: *≣ <u>0,0</u> pk                           |
| 3        |      |            |            |           |            |            |           |            |             |         |        |            |    | Aralik: → 📴 0,0 pk 🛛 → 🖺 0,0 pk                     |
| 4        |      |            |            |           |            |            |           |            |             |         |        |            | +  | Metin Yaslama: Sözcük aralığı                       |
| -        | •    | D          |            |           |            |            |           |            |             |         |        |            | F  |                                                     |
| ð.       | Eyle | mler - Kar | e          |           |            |            |           |            |             |         |        |            | *  |                                                     |
|          | Zam  | an Cizelge | si Çikti I | Jerleyici | Hatalari H | areket Duz | 1E 20     | DE 20      | 25 4        | 0 4E    | 50 5   |            | *= |                                                     |
| 10<br>10 |      | n Katma    | n1 🧷 •     | • □       | •          |            |           |            |             |         |        |            |    | T                                                   |
| -        |      |            |            |           |            |            |           |            |             |         |        |            |    | Hizala Bilgi Dönüştür 📙 📲                           |
|          |      |            |            |           |            |            |           |            |             |         |        |            |    | Renk Örnekleri *                                    |
|          | ы    |            |            |           | 1 10 10    | 6 [·] 1    | 24.00 fps | 0,0 s 🔳    |             |         |        |            | •  | Kod Parçacıkları Bileşenler Hareket Önayarları 📲    |

Resim 1.2: Animasyon yazılımı arayüzü

- A: Menü çubuğu: bir Flash dosyası üzerinde çalışırken uygulayabileceğiniz çeşitli görevlerin ve değiştirebileceğiniz çeşitli seçeneklerin bulunduğu alandır.
- **B: Araçlar paneli:** Animasyon yazılımına ait araçların yer aldığı paneldir.
- C: Zaman çizelgesi: Katmanlardan ve karelerden oluşur. Animasyon Filmlerinde kullanılacak öğeler katmanlara yerleştirilir. Hareket ettirilmesi planlanan her nesnenin farklı bir katmana konulması tavsiye edilir. İçerikler, varlıklar, görseller katmanlardaki karelere yerleştirilirler. Bu karelerin zaman içerisinde farklılık göstermesi ile animasyon oluşturulur.
- D: Eylemler: Etkileşimli animasyonlar hazırlamak için kodlama yapılan alandır.
- E: Sekme: Açık olan dosyalar arasında gezinmek için dosyaların üzerinde bulunan sekmedeki isimlerine tıklamak yeterlidir.
- F: Sahne: Flash animasyonunda kullanılan görsellerin kullanıcılar tarafından görülebileceği alandır.

- G: Özellikler paneli: Seçilen her araca göre her aracın kendi seçeneklerinin geldiği değişken bir bölümdür.
- H: Paneller: Dosya üzerinde işlem yaparken kullanılan gelişmiş seçeneklerin bulunduğu alanlardır.

## 1.2. Çalışma Alanı

Animasyon yazılımı yapılan çalışmalara uygun olarak çalışma alanını düzenlemeye olanak sağlar. Çalışma alanını kullanıcı kendi isteğine göre düzenleyebileceği gibi animasyon yazılımının kayıtlı bir arayüz görünümünü de kullanabilir.

Kayıtlı çalışma alanlarını kullanmak için:

Çalışma alanı açılır menüsünden kullanımınıza uygun olan çalışma alanı stilini seçin.

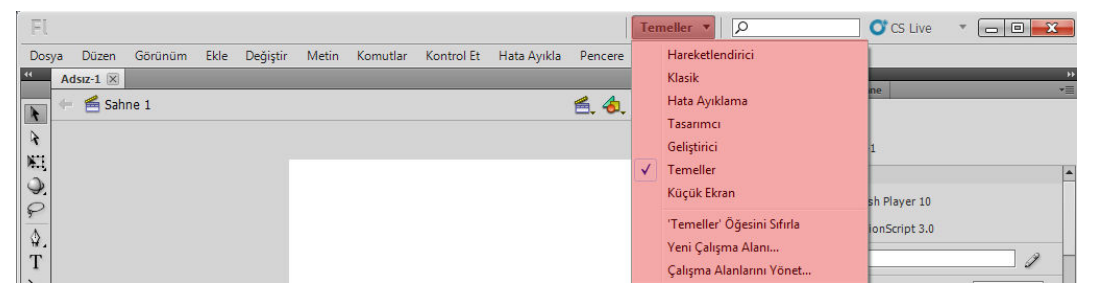

Resim 1.3: Çalışma alanının değiştirilmesi

Her çalışma alanında panellerin ve yerlerinin değiştiğini görebilirsiniz.

| - FL                                   |                                         | Tasarımcı 🔻 🛛 🔎                                                                                                    | CS Live 🔻 🗖 🗖 🗾 🔀     |
|----------------------------------------|-----------------------------------------|----------------------------------------------------------------------------------------------------|-----------------------|
| Dosya Düzen Görünüm Ekle Değiştir Meti | n Komutlar Kontrol Et Hata Ayıkla Penc  | ere Yardım                                                                                                    |                       |
| 44                                     | Zaman Çizelgesi                         | <i></i>                                                                                                    | ))<br>                |
|                                        | 💌 🖻 🗖 1 5 10                            | 15 20 25 30 35                                                                                                    | Kutuphane             |
|                                        | ng Katman 1 🥒 🔹 🗖 🖥                     |                                                                                                    | Adsiz-1 +0 La         |
| V V. O. F B V X                        |                                         |                                                                                                    |                       |
| / 🖬 🎝 🔜 백화                             |                                         |                                                                                                    |                       |
| <b>M</b> *5 *(                         | ala 1 1 1 1 1 1 1 1 1 1 1 1 1 1 1 1 1 1 | 1 24,00 fps 0.0 s 4                                                                                                    |                       |
| Özellikler *                           | Adsız-1 🗵                               |                                                                                                    |                       |
| Reize                                  | 🔶 📹 Sahne 1                             | 🗲 👍 75% 🗸                                                                                                    | Boş kütüphane O       |
| FL                                     |                                         | *                                                                                                    | Ad 📥   Bağlantı       |
| Adsiz-1                                |                                         |                                                                                                    |                       |
| VAYINLA                                |                                         |                                                                                                    |                       |
| Oynatici: Flash Player 10              |                                         |                                                                                                    |                       |
| Komut Dosyası: ActionScript 3.0        |                                         |                                                                                                    |                       |
| Sinif:                                 |                                         |                                                                                                    |                       |
| Profil: Varsayılan Düzenle             |                                         |                                                                                                    |                       |
| AIR Ayarları Düzenle                   |                                         | E                                                                                                    |                       |
| ActionScript Ayarları Düzenle          |                                         |                                                                                                    |                       |
| ♥ ÖZELLİKLER                           |                                         |                                                                                                    |                       |
| FPS: 24,00                             |                                         |                                                                                                    |                       |
| Boyut: 550 x 400 piksel Düzenle        |                                         |                                                                                                    |                       |
| Sahne Alanı:                           |                                         |                                                                                                    |                       |
| ¬ SWF GEÇMİŞİ                          |                                         |                                                                                                    | Hizala Bilgi Dönüştür |
| Günlük Temizle 👻                       | <                                       | E Contraction of the second second se | Renk Renk Örnekleri * |

Resim 1.4: Tasarımcı çalışma alanı görünümü

"Yeni Çalışma Alanı…" komutunu kullanarak isterseniz kendi çalışma alanınızı kaydedebilirsiniz.

## 1.3. Animasyon Belgesi Oluşturma

Yeni bir animasyon belgesi oluşturma için karşılama ekranı kullanılabileceği gibi, aşağıdaki yöntem de izlenebilir. Yeni bir belge oluşturmak için:

Dosya > Yeni (Ctrl + N) komutunu tıklayın.

| Fl  |      |           |         |      |            |    |
|-----|------|-----------|---------|------|------------|----|
| Dos | ya   | Düzen     | Görünüm | Ekle | Değiştir   | Me |
|     | Yen  | i         |         |      | Ctrl+N     |    |
|     | Aç   |           |         |      | Ctrl+0     |    |
|     | Brid | lge'e Göz | at      |      | Ctrl+Alt+O |    |
|     | Son  | Kullanıla | anı Aç  |      |            | •  |
|     | Кар  | at        |         |      | Ctrl+W     |    |
|     | Tün  | nünü Kaj  | pat     |      | Ctrl+Alt+W |    |
|     | Kav  | det       |         |      | Ctrl+S     |    |

Resim 1.5: Yeni belge oluşturma

Yeni belge iletişim penceresinden uygun olan seçeneği işaretleyin ve onaylayın.
 Buradan isterseniz uygun olan şablonu da seçebilirsiniz.

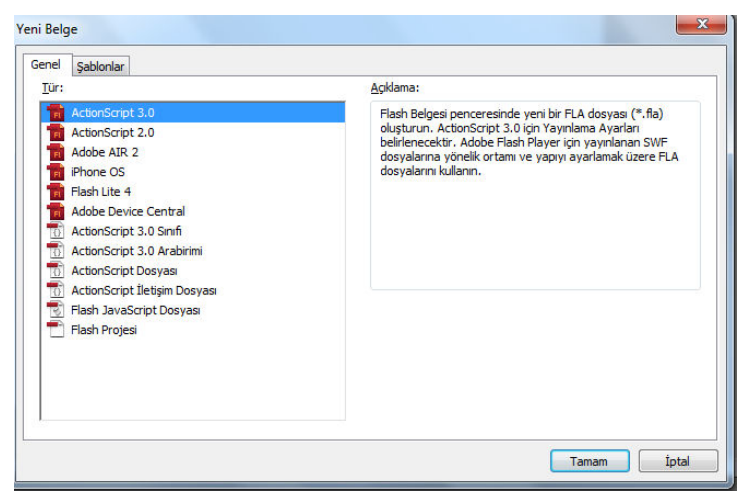

Resim 1.6: Yeni belge iletişim penceresi

# 1.4. Belge Özellikleri

Yeni açılan dosyanın üzerinde çalışmaya başlamadan önce dokumanın özellikleri ayarlanmalıdır.

Dokümanın özelliklerini ayarlamak için;

- $\blacktriangleright$  Değiştir > Belge (Ctrl + J) komutunu tıklayın.
- Ekrana Belge Özellikleri iletişim penceresi açılacaktır.
- Boyutlar değer kutularına Genişlik ve Yükseklik değerleri yazın. Yazılan genişlik ve yükseklik değerleri piksel olarak girilmelidir.

| Belge Ayarları                                      | ×                                                                                               |
|-----------------------------------------------------|-------------------------------------------------------------------------------------------------|
| Boyutlar: 500 pk (genişlik) x 400 pk                | (yükseklik)         Tamam           ünü korumak için 3B Perspektif Açısını ayarla         İptal |
| <u>C</u> etvel birimleri: Piksel <b>▼</b> Eşleştir: | <ul> <li>⊙ <u>Y</u>arsayılan</li> <li>○ <u>İ</u>çindekiler</li> <li>○ <u>Y</u>azıcı</li> </ul>  |
| Arka plan rengi:                                    |                                                                                                 |

Resim 1.7: Belge boyutlarının belirlenmesi

Eşleştir işaretleme kutusunda Yazıcı, İçerik ve Varsayılan seçenekleri bulunur. Dosyanın boyutunu yazıcıya, içeriğe veya da varsayılan biçimde küçültmeyi veya büyütmeyi sağlar.

| <u>B</u> oyutlar: <mark>550 pk (genişl</mark><br>⊠ Geçerli s <u>a</u> hne a | <b>ik) x</b> 400 pk<br>alanı izdüşüm | <b>(yükseklik)</b><br>ünü korumak için :                                                       | B Perspektif Açı | sını ayarla | Tamam<br>İptal |
|-----------------------------------------------------------------------------|--------------------------------------|------------------------------------------------------------------------------------------------|------------------|-------------|----------------|
| etvel birimleri: Piksel   🔻                                                 | ] Eşleştir:                          | <ul> <li>● <u>V</u>arsayılan</li> <li>○ <u>İ</u>çindekiler</li> <li>○ <u>Y</u>azıcı</li> </ul> |                  |             |                |
| urka plan rengi:                                                            |                                      |                                                                                                |                  |             |                |

#### Resim 1.8: Eşleştir seçeneği ile dosya boyutunun ayarlanması

Arka Plan Rengi açılır menüsünden arka planda görünecek renk seçin.

 $\geq$ 

 Belge Ayarları

 Boyutlar:
 550 pk
 (genişlik) x 400 pk
 (yükseklik)

 Image: Cetvel birimleri:
 Piksel
 Eşleştir:
 O yarsayılan

 O yazıcı
 Arka plan rengi:
 Care hız: 24,00

 Yarsayılan Yap
 Yarsayılan Yap
 Yarsayılan Yap

Resim 1.9: Belge arkaplan renginin ayarlanması

Kare Hızı değer kutusuna saniyede kaç animasyon karesi gösterileceği belirtir.

| Boyutlar: 550 pk (genişlik) x 400 pk  | <b>(yükseklik)</b><br>inü korumak için 3B Perspektif Açısını              | ayarla İptal |
|---------------------------------------|---------------------------------------------------------------------------|--------------|
| Cetvel birimleri: Piksel ∣▼ Eşleştir: | <ul> <li>O ⊻arsayılan</li> <li>O İçindekiler</li> <li>O Yazıcı</li> </ul> |              |
| Arka plan rengi:                      |                                                                           |              |

Resim 1.10: Kare hızının ayarlanması

Cetvel Birimleri açılır menüsünden genişlik ve yüksekliğe girilen değerlerin birimleri seçin.

| Boyutlar: 550 pk (genişlik) x 400 pk    | (yükseklik)                 |                    | Tamam |
|-----------------------------------------|-----------------------------|--------------------|-------|
| 🗹 Geçerli s <u>a</u> hne alanı izdüşümi | inü korumak için 3B Perspek | tif Açısını ayarla | İptal |
| etvel birimleri: Piksel 💌 Eşleştir:     | O Varsayılan ○ İçindekiler  |                    |       |
|                                         |                             |                    |       |
| rka plan rengi:                         |                             |                    |       |
| <u>K</u> are hızı: <u>24,00</u>         |                             |                    |       |

Resim1.11: Cetvel birimlerinin belirlenmesi

Varsayılan Yap butonu değiştirilen özelliklerin bundan sonra devamlı kullanılmasını sağlar.

| <u>B</u> oyutlar: 550 pk (genişlik) x 400 pk | <b>(yükseklik)</b><br>inü korumak için 3B Perspektif Açısır | n ayarla İptal |
|----------------------------------------------|-------------------------------------------------------------|----------------|
| Cetvel birimleri: Piksel  ▼ Eşleştir:        | ⊙ ⊻arsayılan<br>○ İçindekiler<br>○ Yazıcı                   |                |
| Arka plan rengi:                             |                                                             |                |

Resim 1.12: Ayarların varsayılan olarak ayarlanması

### 1.5. Paneller

Paneller dosya üzerinde işlem yaparken kullanılan gelişmiş seçeneklerin bulunduğu alanlardır. Panelleri ekrana getirmek için menü çubuğunda bulunan Pencere menüsü kullanılır. Panelleri ekrandan kaldırmak için tekrar Pencere menüsünden ilgili panel seçilir.

Panellerin kenarlarından tutup sürüklenerek boyutu büyültebilir veya küçültebilir.

Paneller gizlenebilir veya görünür hâle getirilebilir. Panelin üzerinde bulunan Simgeleri Daralt simgesine fare ile bir kez tıklanarak panel gizlenebilir. Gizlenen panelin ismi görünür fakat içeriği görünmez. Tekrar görünür hâle getirmek için Simgeleri Daralt simgesine bir kez daha tıklanır ve panel görünür hâle gelir.

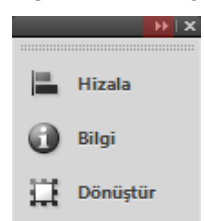

Resim 1.13: Simgeleri daralt komutu

Paneller taşınabilir veya sabitlenebilir. Paneller çalışma alanında istenilen tarafa isminin bulunduğu sekme fare ile tutarak taşınabilir. Panellerin arasına yanına sabitlenmek istenirse sürüklerken çıkan sabitleme simgesi görüldüğü anda bırakılır ve panel sabitlenmiş olur.

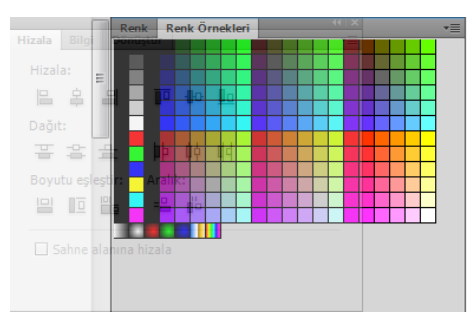

**Resim 1.14: Panelleri sabitleme** 

Özellikler bölümü seçilen her araca göre her aracın kendi seçeneklerinin geldiği değişken bir bölümdür. Bağ menü panellerin sağ üst köşesinde bulunan menü seçenekleridir.

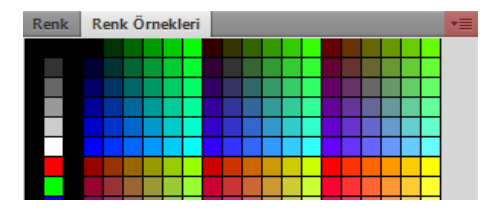

Resim 1.15: Bağ menü

## 1.6. Zaman Çizelgesi ve Kareler

Zaman Çizelgesi karelerden oluşur. Animasyon yazılımı kare temelli animasyon yapan bir yazılımdır. Animasyonlar zaman içerisinde karelerin değiştirilmesi, oynatılması ile oluşturulur. Zaman çizelgesinin kadran kısmında bulunan rakamlar kare sayısını göstermektedir.

| Zaman Çizelgesi | Çıktı | D | erle | yici | Hat | talar |   | Hare | eket | Düz | zenle | eyici | i              |      |      |    |    |    |    |    |    |    | •= |
|-----------------|-------|---|------|------|-----|-------|---|------|------|-----|-------|-------|----------------|------|------|----|----|----|----|----|----|----|----|
|                 |       | 9 |      |      | 1   |       | 5 |      | 10   |     | 15    |       | 20             |      | 25   | 30 | 35 | 40 | 45 | 50 | 55 | 60 |    |
| 🖷 Katman 3      | 2     |   |      |      | Ţ   |       |   |      |      |     |       |       |                |      |      |    |    |    |    |    |    |    | -  |
| 🕤 Katman 2      |       |   | +    |      | ۰,  |       |   |      |      |     |       |       |                |      |      |    |    |    |    |    |    |    |    |
| 🕤 Katman 1      |       | ٠ | ٠    |      | •   |       |   |      |      |     |       |       |                |      |      |    |    |    |    |    |    |    |    |
|                 |       |   |      |      | Γ   |       |   |      |      |     |       |       |                |      |      |    |    |    |    |    |    |    | -  |
|                 |       |   |      |      | ļ   | 6     | Ъ | ъ    | Θ    | 1   |       | 24,   | 00 <b>fp</b> s | s () | ,0 s |    |    |    |    |    |    | •  |    |

Resim 1.16: Zaman çizelgesi

Bu karelerin içerisinde sembol, ses veya kod bulunabilir. Bu kareler animasyona çevrilirse zaman çizelgesinde karelerin şekli değişir ve oklarla gösterilir.

## 1.7. Katmanlar

Katmanlar sahnede kullanılan öğelerin birbirinden bağımsız hareket etmesini sağlayan yapılardır. Sahnedeki her bir öğe için farklı katman oluşturulması animasyonun sağlıklı oluşturulması için tavsiye edilir. Her bir katmanda farklı işlem yapılabilir. Katmanlar bir yığın sırası oluştururlar. En üstte bulunan katman yığın sırasının en üstündedir. Katmanların hangi şekle ait olduğunu belirtmek için bu katmanlara isim verilir ve her bir farklı renkte gösterilir.

| Zaman Çizelgesi | Çıktı | D | erle | yici H | lata | ları | ł | lare | eket                   | Di | ize | nle | yici |       |   |     |     |   |     |    |   |   |    |   |    |    |     |    |    | - |   |
|-----------------|-------|---|------|--------|------|------|---|------|------------------------|----|-----|-----|------|-------|---|-----|-----|---|-----|----|---|---|----|---|----|----|-----|----|----|---|---|
|                 |       | 9 |      |        | Ļ    | 5    |   |      | 10                     |    |     | 15  |      | 20    | D |     | 25  |   | . : | 30 | 3 | 5 | 40 | 4 | 15 | 50 | D . | 55 | 60 |   |   |
| 🕤 Katman 3      | 1     |   |      |        |      | П    |   |      |                        |    |     |     |      |       |   |     |     |   |     |    |   |   |    |   |    |    |     |    |    |   | - |
| 🕤 Katman 2      |       | • | +    |        |      |      |   |      |                        |    |     |     |      |       |   |     |     |   |     |    |   |   |    |   |    |    |     |    |    |   |   |
| 🕤 Katman 1      |       | • | +    |        |      |      |   |      |                        |    |     |     |      |       |   |     |     |   |     |    |   |   |    |   |    |    |     |    |    |   |   |
|                 |       |   |      |        | Γ    |      |   |      |                        |    |     |     |      |       |   |     |     |   |     |    |   |   |    |   |    |    |     |    |    |   |   |
| . – ÷           |       |   |      |        | ¢.   | ۳.   | Ъ | Ъ    | $\left[ \cdot \right]$ | 1  |     |     | 24,0 | )0 fp | s | 0,0 | 0 s | 4 |     |    |   |   |    |   |    |    |     |    |    | Þ |   |

Resim 1.17: Katmanlar

#### 1.7.1. Katmanları Düzenlemek

Katmanlar zaman çizelgesi paneli altında bulunur. Buradan yeni katman ekleyebilir veya var olan katmaları silebilirsiniz, katmanları kilitleyebilir, gizleyip görünür hâle getirebilirsiniz.

Zaman çizelgesine yeni katman eklemek için;

Ekle > Zaman Çizelgesi > Katman komutunu veya Zaman Çizelgesi panelinden Yeni katman simgesini tıklayın. Otomatik olarak yeni katman oluşacaktır. Katman isimleri Katman 1, Katman 2, Katman 3 olarak sırayla devam edecektir.

| Zaman Çizelgesi | Çıktı | D | erle | yici ł |
|-----------------|-------|---|------|--------|
|                 |       | 9 | ۵    |        |
| 🖷 Katman 3      | 1     |   |      |        |
| 🔻 🗁 Klasör 1    |       | • | •    |        |
| 🕤 Katman 2      |       | • | •    |        |
| 🕤 Katman 1      |       | • |      |        |
|                 |       |   |      |        |

Resim 1.18: Yeni katman ekleme

Çalışmalarda çok sayıda katman olduğu takdirde aranılan katmanın bulunması zorlaşacaktır. Katmanların kolay bulunmasını ve düzen sağlamak için klasörler altına yerleştirilebilir.

Zaman Çizelgesine yeni bir katman klasörü eklemek;

- Ekle > Zaman Çizelgesi > Katman Klasörü komutunu veya Zaman Çizelgesi panelinden Yeni Klasör simgesini tıklayın. Otomatik olarak yeni klasör oluşacaktır. Klasör isimleri Klasör 1, Klasör 2, Klasör 3 olarak sırayla devam edecektir.
- Klasör içerisinde bulunan katman o an Zaman Çizelgesinde görünmüyor ise klasörün yanında bulunan üçgen simgesine tıklanır. Katmanlar tekrar gizlenmek istenirse aynı üçgen simgeye basılması yeterlidir.

| Zaman Çizelgesi | Çıktı | D | erle | yici ŀ |
|-----------------|-------|---|------|--------|
|                 |       | • |      |        |
| 🕤 Katman 3      | 2     |   |      |        |
| 🔻 🗁 Klasör 1    |       | • | +    |        |
| 🕤 Katman 2      |       | • | +    |        |
| 🕤 Katman 1      |       | • | •    |        |
| u 🗆 📆           |       |   |      |        |

Resim 1.19: Katman klasörü ekleme

Bir katman ya da klasörü silmek için;

> Zaman Çizelgesi panelinden Sil komutunu tıklayın.

| Zaman Çizelgesi | Çıktı | D | erle | yici I |
|-----------------|-------|---|------|--------|
|                 |       | 9 |      |        |
| 🕤 Katman 3      | 1     |   |      |        |
| 🔻 🗁 Klasör 1    |       | • | •    |        |
| 🕤 Katman 2      |       | • | •    |        |
| 🕤 Katman 1      |       | • | •    |        |
| a 🗆 📆           |       |   |      |        |

Resim 1.20: Katman ya da Klasör Silme

Zaman Çizelgesinde birden fazla katman veya klasör varsa bunların adlandırılması iş akışını olumlu yönde etkileyecektir.

Bir katman ya da klasörü adlandırmak için;

Katman ya da klasör üzerinde çift tıklayın ve adını girin.

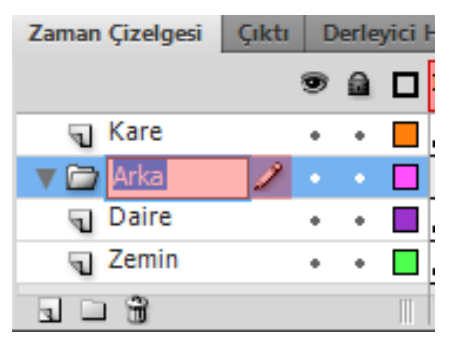

Resim 1.21: Katman ya da klasör adlandırma

İşlemi tamamlamak için klavyeden "Enter" tuşuna basın.

İstenilen katmanı seçmek için;

- Fare ile katman ismi üzerine tek tıklayın.
- Birden fazla katman varsa ve katmanlar farklı yerlerde ise katmanlar CTRL tuşuna basılı tutularak seçilir.
- Birden fazla katman varsa ve katmanlar alt alta sıralı ise ilk katman seçilir, klavyeden SHIFT tuşuna basılı tutulur ve son katmana tıklanır. Böylece arada kalan katmanlarda seçilmiş olur.
- Sahnede çalışılan öğenin katmanı otomatik olarak seçilir veya fare ile katman üzerine tıklanarak da seçim yapılabilir. O an seçili olan ve çalışılan katmanın üzerinde kalem işareti belirir. Kalem işareti o an çalışılan katmanı gösterir.

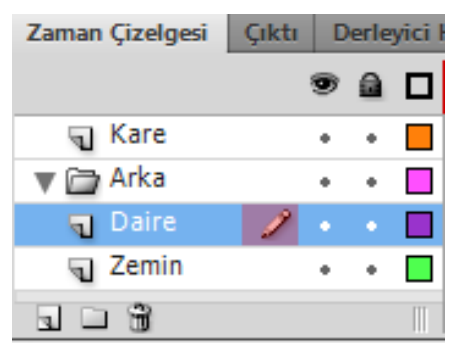

Resim 1.22: Aktif katman

Katmanları üzerinde bulunan nesneler rahat çalışmak için istenildiğinde için gizlenebilir.

Bir katmanı gizlemek için;

Zaman Çizelgesi panelinde bulunan göz simgesi üzerine tıklayın. Göz simgesinin üzerine çarpı işareti gelecektir. Katmanda bulunan öğe ekranda da görünmeyecektir.

| Zaman Çizelgesi | Çıktı | D | Derleyic |  |  |  |  |
|-----------------|-------|---|----------|--|--|--|--|
|                 |       | 9 |          |  |  |  |  |
| 🕤 Kare          |       | × | •        |  |  |  |  |
| 🔻 🗁 Arka        |       | + | +        |  |  |  |  |
| 🕤 Daire         | Ĩ     |   |          |  |  |  |  |
| J Zemin         |       | + | +        |  |  |  |  |
| 3 🗆 📆           |       |   |          |  |  |  |  |

Resim 1.23: Katmanları gizleme

Tekrar katmanı görünür hâle getirmek için göz simgesi üzerine tıklayın. Göz simgesi üzerindeki çarpı işareti kalkacaktır.

Bir katmanla çalışırken diğer katmanın bu değişikliklerden etkilenmemesi için katman kilitlenebilir.

Bir katmanı kilitlemek için;

Katmanın hemen üstünde bulunan kilit simgesine bir kez tıklanır. Katmandaki şekil değiştirilmek istenirse izin verilmediği görülecektir.

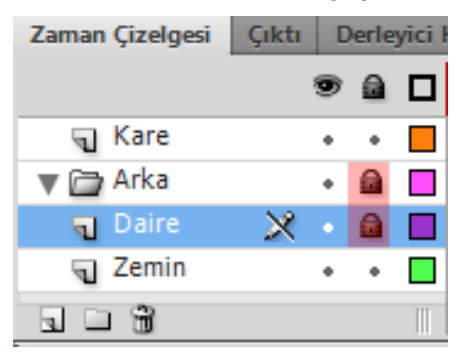

#### Resim 1.24: Katman kilitleme

Katmanın kilidini açmak için tekrar kilit simgesine tıklanır.

Kılavuz katman ekranda görünmez. Kılavuz katman normal katmanda bulunan öğeye yol belirtmek ya da gizlemek için kullanılır. Bir katmanı kılavuz katman yapmak için katman üzerinde sağ tıklanır ve Kılavuz seçeneği seçilir. Katmanın simgesi değişecektir.

### 1.8. Tercihler

Animasyon yazılımı tercihleri kullanıcının isteğine göre ayarlanabilir. Tercihleri ayarlamak için;

 $\blacktriangleright$  Düzen > Tercihler (Ctrl + U) komutunu seçin.

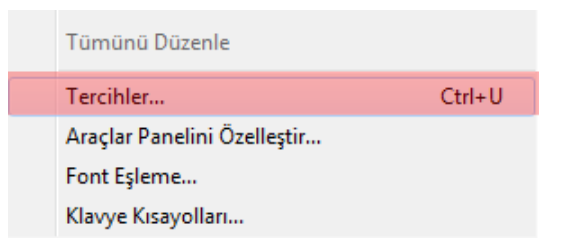

Resim 1.25: Tercihleri komutu

Kategori listesinde bir seçim yapın ve karşılık gelen seçeneklerden birisini seçin.

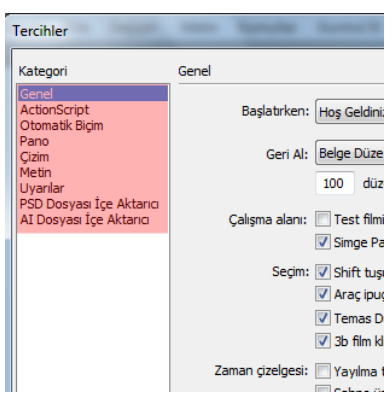

Resim 1.26: Tercihlerin seçilmesi

Kategori listesinde yer alan tercihler şunlardır;

#### Genel tercihleri ayarlama

- **A. Başlatırken**: Uygulama başlatıldığında hangi belgenin açılacağını belirtir.
- **B. Geri Al:** Belge düzeyinde geri alma, bütün animasyon yazılımı için eylemleri tek bir listede tutar. Nesne düzeyinde geri alma belgedeki her nesne için eylemleri ayrı bir listede tutar.
- **C: Geri alma düzeyleri**: Geri alma veya yineleme düzeylerinin sayısını ayarlamak için 2 ile 300 arasında bir değer girilebilir. Geri alma düzeyleri bellek gerektirir; ne kadar yüksek bir geri alma düzeyi kullanılırsa, o kadar çok bellek harcanır. Varsayılan değer 100'dür.

#### • D: Çalışma alanı:

- **Test filmini sekmelerde aç:** Kontrol Et > Filmi Test Et > Test Et seçtiğinizde uygulama penceresinde yeni bir belge sekmesi açmak için Test Filmini Sekmelerde Aç seçilebilir.
- **Simge panellerini otomatik olarak daralt:** Simge modundaki panellerin otomatik olarak daraltılmasını sağlamak için Simge Panellerini Otomatik Daralt seçeneğini belirlenebilir.
- E: Seçim:
  - **Shift tuşuna bas seç:** Birden çok öğenin nasıl seçileceğini kontrol etmek için Shift Tuşuna Basıp Seç seçilebilir.
  - **Araç ipuçlarını göster:** İşaretçi bir kontrolün üzerinde durakladığında araç ipuçlarını gösterir. Araç ipuçlarını gizlemek için bu seçeneğin seçimini kaldırın.
  - **Temas duyarlı seçim veya kement araçları:** Sürüklerken nesnenin herhangi bir parçası dikdörtgen çerçevenin içerisindeyse nesneyi seçer. Varsayılan olarak ancak aracın seçim çerçevesi nesneyi tamamen sarıyorsa nesneler seçilir.
  - **3B film klipleri için eksenleri göster:** Tüm 3B film kliplerindeki X, Y ve Z eksenlerinin kaplamasını görüntüler. Böylece bunların Sahne Alanı üzerinde tanımlanması kolaylaşır.
- F: Zaman çizelgesi:
  - Yayılma temelli seçim: Zaman Çizelgesinde varsayılan kare temelli seçim yerine yayılma temelli seçim kullanmak için Yayılma Temelli Seçim belirlenebilir.
  - Sahne üzerinde adlı tutturucu: Bir belgedeki her sahnenin ilk karesini bir adlı tutturucu yapın. Adlı tutturucular bir sahneden diğerine geçmek için tarayıcıdaki İleri ve Geri düğmelerini kullanımına izin verir.
- **G: Vurgu rengi:** Geçerli katmanın ana hat rengini kullanmak için panelden bir renk seçilebilir veya Katman Rengini Kullan seçilebilir.
- **H: Yazdırma:** Bir PostScript yazıcısına yazdırırken PostScript çıktısını devre dışı bırakmak için PostScript'i Devre Dışı Bırak seçeneğini belirlenebilir.

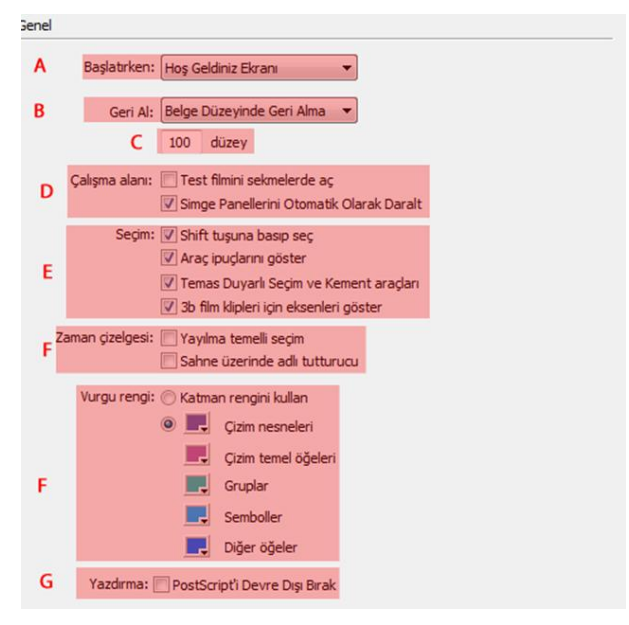

Resim 1.27: Genel kategorisi

#### > ActionScript tercihlerini ayarlama

- A. Düzenleme:
  - **Otomatik kapatma parantezi:** Bu seçenek işaretli iken kod ekranında parantezler otomatik olarak tamamlanır.
  - **Otomatik girinti**: Bu seçenek işaretli iken yazılan kodlar otomatik olarak girintilenir.
  - **Sekme boyutu:** Yeni bir satırın girintileneceği karakter sayısını belirler.
  - **Kod İpuçları:** Bu seçenek işaretli iken kod ekranında kod ipucunu etkinleştirir.
  - **Gecikme:** Kod ipuçlarının gösterilmesinden önceki gecikmeyi (saniye cinsinden) belirtir.
- **B. Font** Komut ekranında kullanılan yazı fontu belirtir.
- C. Stil: komut ekranında kullanılan metin stilini belirtir.
- **D. Aç/İçe Aktar:** Kod dosyaları açıldığında veya içe aktarıldığında kullanılan karakter kodlamasını belirtir.
- E. Kaydet/Dışa Aktar: Kod dosyaları kaydedildiğinde veya dışa aktardığınızda kullanılan karakter kodlamasını belirtir.
- **F. Değiştirilen Dosyaları Yeniden Yükle:** Bir komut dosyası değiştirildiğinde, taşındığında veya silindiğinde ne olacağını belirler.
- **G. Sözdizimi Renkleri:** Komut dosyalarının kod renklendirmesini belirtir.

**H. Dil:** Animasyon yazlımı kodlama dili ile ilgili ayarlar yapılmasını sağlar.

| ActionScript                                                                                                    |   |
|----------------------------------------------------------------------------------------------------|---|
| Düzenleme:   Otomatik kapatma parantezi  Otomatik girinti  Sekme boyutu: 4  Nod ipudan  Gecikme:   O saniye                       | A |
| Font: Courier New 🔻 10 💌                                                                                                    | В |
| Stil: Regular                                                                                                    | с |
| 🕅 Dinamik font eşleme kullan                                                                                                    |   |
| Aç/İçe Aktar: UTF-8 Kodlaması 👻                                                                                                   | D |
| Kaydet/Dışa Aktar: UTF-8 Kodlaması 🔹                                                                                              | E |
| Değiştirilen dosyaları 👔 yeniden yükle:                                                                                           | F |
| Sınıf düzenleyicisi: Flash Professional 👻                                                                                         |   |
| Sözdizimi renklerti: 📝 Kod renklendirme<br>Ön plan: 📰 Arka plan: 📑<br>Anahtar sözcükler: 📰 Yorumlar: 📰<br>Kimiliker: 📰 Dizeler: 📰 | G |
| Dil: ActionScript 2.0 Ayarlar<br>ActionScript 3.0 Ayarlar                                                                         | н |

#### Resim 1.28: ActionScript kategorisi

### Otomatik biçim tercihlerini ayarlama

Seçeneklerden herhangi biri seçilebilir ve her seçimin etkisini görmek için Önizleme bölmesine kullanılabilir.

| 📝 if, for, switch, while vb. ifadele                 | rden sonra satıra { ekle           |  |  |  |  |  |  |  |  |  |
|------------------------------------------------------|------------------------------------|--|--|--|--|--|--|--|--|--|
| 📝 İşlev_, sınıf ve arabirim anahtar                  | kelimelerinden sonra satıra { ekle |  |  |  |  |  |  |  |  |  |
| Ve else ifadesini van getirme                        |                                    |  |  |  |  |  |  |  |  |  |
| 🔲 İşlev çağrılarında işlev adından sonra boşluk ekle |                                    |  |  |  |  |  |  |  |  |  |
| 🔽 Operatörlerin önüne ve arkasın                     | a boşluk ekle                      |  |  |  |  |  |  |  |  |  |
| 🔲 Çok satırlı yorumları biçimleme                    |                                    |  |  |  |  |  |  |  |  |  |
| <u>Ö</u> nizleme:                                    |                                    |  |  |  |  |  |  |  |  |  |
| function f(x)                                        | *                                  |  |  |  |  |  |  |  |  |  |
| {                                                    |                                    |  |  |  |  |  |  |  |  |  |
| if (x <= 0)                                          | =                                  |  |  |  |  |  |  |  |  |  |
| {                                                    |                                    |  |  |  |  |  |  |  |  |  |
| return 1;                                            |                                    |  |  |  |  |  |  |  |  |  |
| }                                                    |                                    |  |  |  |  |  |  |  |  |  |
| else                                                 | -                                  |  |  |  |  |  |  |  |  |  |

#### Resim 1.29:Otomatik biçim kategorisi

#### Pano tercihleri ayarlama

Pano tercihleri, uygulamanın panoya kopyalanan bitmap görüntülerini nasıl işlediğini denetler.

• **A. Renk derinliği:** Panoya kopyalanan görüntü verisinin maksimum renk derinliğini belirtir.

- **B. Çözünürlük:** Panoya kopyalanan görüntü verisi için kullanılacak çözünürlüğü gösterir.
- **C. Boyut sınırı:** Bir bitmap görüntüsünü panoya yerleştirirken kullanılan RAM miktarını belirtmek için kullanılır.

| ano  |                         |           |        |   |   |
|------|-------------------------|-----------|--------|---|---|
| Bitn | napler:                 |           |        |   |   |
|      | <u>R</u> enk derinliği: | Ekrana Eş | leştir | - | Α |
|      | <u>C</u> özünürlük:     | Ekran     | ▼ dpi  |   | В |
|      | Boyut <u>s</u> ınırı:   | 250       | Kb     |   | С |

Resim 1.30: Pano kategorisi

#### Çizim tercihlerini ayarlama

- Kalem aracı: Kalem aracının seçeneklerinin ayarlanmasını sağlar.
- Çizgileri bağla: Çizilmekte olan bir çizginin bitiş noktasının başka bir çizgideki en yakın noktaya yapışması için çizginin sonunun var olan çizgi parçasına ne kadar yakın olması gerektiğini belirtir.
- **Eğrileri düzgünleştir:** Kalem aracıyla çizilen eğri çizgilere uygulanan düzgünleştirme miktarını belirtir
- Çizgileri tanı: Animasyon yazılımının çizginin düz çizgi olarak tanıyıp tamamen düz yapması için kurşun kalemle çizilen bir çizgi parçasının ne kadar düz olması gerektiğini tanımlar
- Şekilleri tanı: Animasyon yazılımının geometrik şekilleri tanıyıp kusursuzca yeniden çizilmeleri için şekillerin ne kadar düzgün çizilmeleri gerektiğini kontrol eder.
- **Tıklatma hassasiyeti:** Animasyon yazılımının bir öğeyi tanıması için işaretçinin öğeye ne kadar yakın olması gerektiğini belirtir.

| Çizim    |                 |                                                                                                    |              |    |
|----------|-----------------|----------------------------------------------------------------------------------------------------|--------------|----|
|          | Kalem aracı:    | <ul> <li>Kalem önizlemesini göste</li> <li>Dolu noktaları göster</li> <li>Kesin imleçleri göster</li> </ul> | A            |    |
| Ç        | izgileri bağla: | Normal 🔻                                                                                                    | В            |    |
| Eğrileri | düzgünleştir:   | Normal 💌                                                                                                    | С            |    |
|          | Çizgileri tanı: | Normal 🔻                                                                                                    | D            |    |
| - I      | Şekilleri tanı: | Normal 🔻                                                                                                    | E            |    |
| Tiklatma | hassasiyeti:    | Normal 🔻                                                                                                    | F            |    |
| ТК       | (Eklem aracı:   | 🔽 Dönüştürme Noktasını O                                                                                    | tomatik Ayar | la |

Resim 1.31: Çizim kategorisi

#### Metin tercihlerini ayarlama

- **Font eşleme varsayılanı:** Animasyon yazılımı ile açılan belgelerdeki eksik fontları değiştirirken kullanılmak üzere bir font seçilebilir.
- **Dikey metin:** Metin yönleri bu seçenekten ayarlanabilir.
- Giriş yöntemi: Giriş yöntemi için uygun dil seçilebilir.
- **Font menüleri:** Font adları dili ve görüntülenmesi bu seçenekten ayarlanabilir.

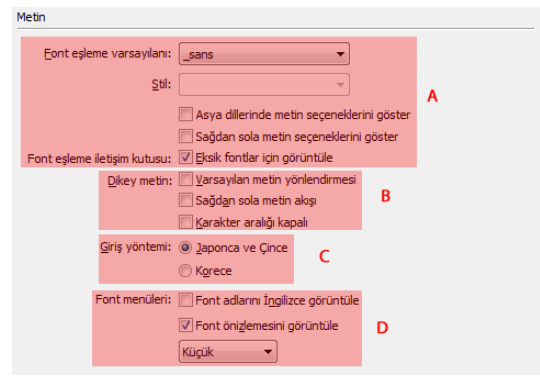

Resim 1.32: Metin kategorisi

#### Uyarı tercihlerini ayarlama

Animasyon yazılımının uyarı vereceği durumlar bu tercih kategorisinden seçilebilir.

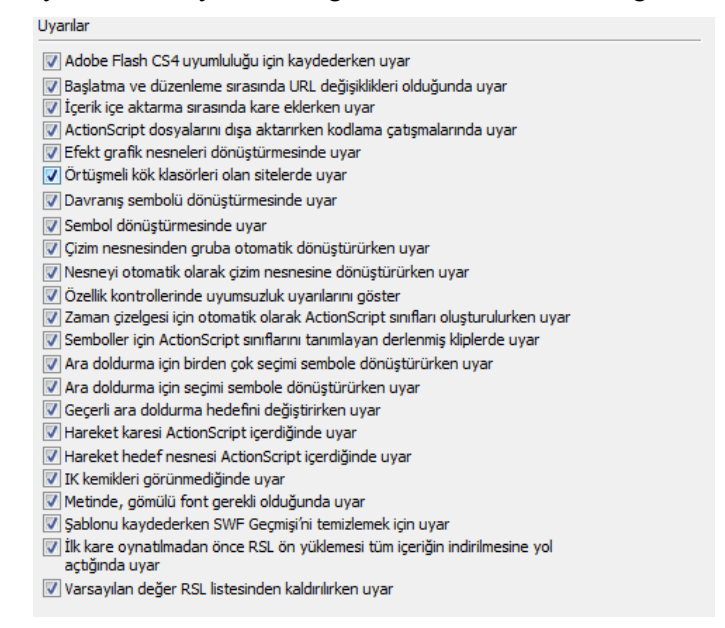

Resim 1.33: Uyarılar kategorisi

## 1.9. Yardım

Yardım menüsü oldukça geniş bir içeriğe sahip olup animasyon yazılımı hakkında birçok bilgiye buradan ulaşılabilir.

Yardım menüsünü açmak için;

Yardım menüsü (F1) kullanın.

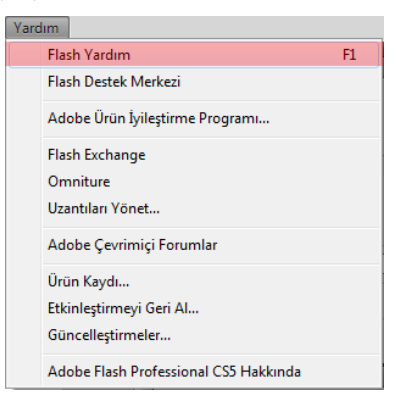

Resim 1.34: Yardım menüsü

Ekrana gelen yardım penceresinden faydalanabilirsiniz.

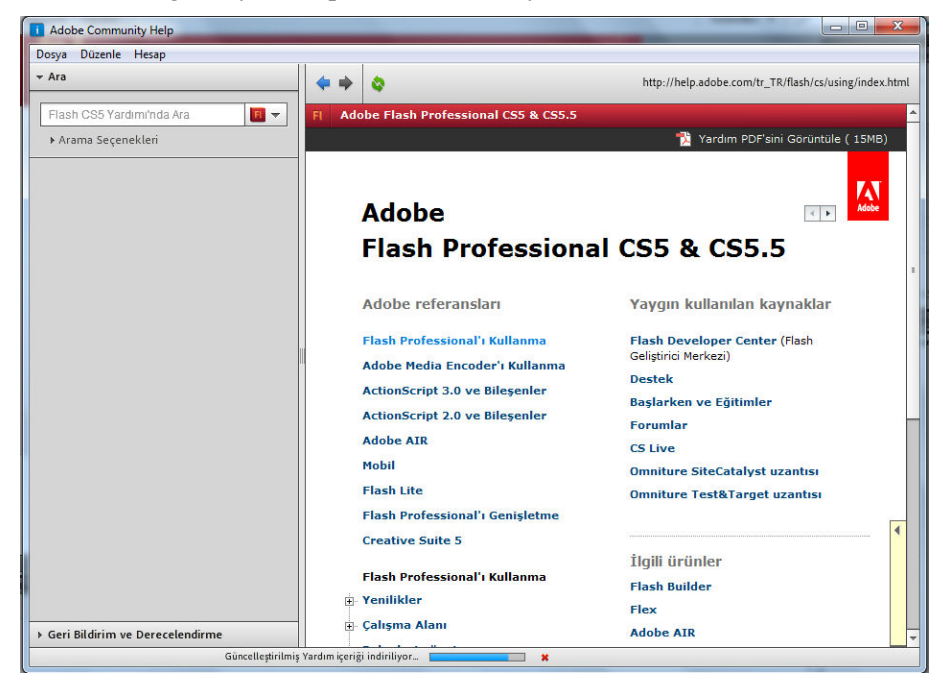

Resim 1.35: Yardım penceresi

# 1.10. Animasyonu Kaydetme ve Test Etme

Animasyon yazılımında oluşturulan çalışmaları kaydetmek için Dosya > Kaydet (Ctrl + S) veya Dosya > Farklı Kaydet (Ctrl + Shift + S) komutlarını kullanabilirsiniz.

Yapılan çalışmaların anlık çalışmasını izlemek için Kontrol Et > Filmi Test Et > Test Et (Ctrl + Enter) komutu kullanılır.

Animasyonun tarayıcı üzerinde önizlemesi yapılmak istenirse; Dosya > Yayın Önizlemesi > Varsayılan – HTML (F12) komutu tıklanır.

# UYGULAMA FAALİYETİ

Animasyon belgesi oluşturma ve animasyon yazılımının yönetimini yapmak için aşağıdaki uygulamayı yapınız.

| İşlem Basamakları                                                                      | Öneriler                                                                                                    |
|----------------------------------------------------------------------------------------|----------------------------------------------------------------------------------------------------|
| <ul> <li>Yeni bir animasyon belgesi oluşturun.</li> </ul>                              | Dosya > Yeni (Ctrl + N) komutunu<br>kullanabilirsiniz.                                                                             |
| Belge özelliklerinden boyutu 600x400 pk<br>olarak ayarlayın.                           | Değiştir > Belge (Ctrl + J)<br>komutunu ile Belge ayarları iletişim<br>penceresini kullanabilirsiniz.                              |
| Belge özelliklerinden arka plan rengini<br>kırmızı olarak ayarlayın.                   | Değiştir > Belge (Ctrl + J)<br>komutunu ile Belge ayarları iletişim<br>penceresini kullanabilirsiniz.                              |
| <ul> <li>Çalışma alanını "Temeller" olarak değiştirin.</li> </ul>                      | <ul> <li>Ekranın sol üst köşesinde yer alan<br/>çalışma alanı çalışır menüsünden<br/>faydalanabilirsiniz.</li> </ul>               |
| <ul> <li>Panellerin yerini isteğinize uygun şekilde<br/>değiştirin.</li> </ul>         | <ul> <li>Panelleri fare yardımıyla<br/>sürükleyerek istediğiniz yere<br/>taşıyabilirsiniz.</li> </ul>                              |
| <ul><li>Yeni katman ekleyin.</li></ul>                                                 | Ekle > Zaman Çizelgesi > Katman<br>komutunu ya da Zaman çizelgesi<br>panelinden Yeni Katman komutunu<br>kullanabilirsiniz.         |
| <ul> <li>Yeni kaman klasörü ekleyin.</li> </ul>                                        | Ekle > Zaman Çizelgesi > Katman<br>Klasörü komutunu ya da Zaman<br>çizelgesi panelinden Yeni Klasör<br>komutunu kullanabilirsiniz. |
| <ul> <li>Klasör ve katman adlarını değiştirin.</li> </ul>                              | Klasör ya da katman üzerinde çift<br>tıklayarak yeni adı yazabilirsiniz.                                                           |
| <ul> <li>Klasör ve katmanların gizleyin ve tekrar<br/>görünür hâle getirin.</li> </ul> | <ul> <li>Zaman çizelgesi katmanında<br/>bulunan göz simgesini<br/>kullanabilirsiniz.</li> </ul>                                    |
| Klasör ve katmanların kilitleyin ve tekrar<br>kilitleri açın.                          | <ul> <li>Zaman çizelgesi katmanında<br/>bulunan kilit simgesini<br/>kullanabilirsiniz.</li> </ul>                                  |
| <ul> <li>Animasyonu test ederek görüntüleyin.</li> </ul>                               | Kontrol et > Filmi test Et > Test Et<br>(Ctrl + Enter) komutunu<br>kullanabilirsiniz.                                              |

# KONTROL LİSTESİ

Bu faaliyet kapsamında aşağıda listelenen davranışlardan kazandığınız beceriler için **Evet**, kazanamadığınız beceriler için **Hayır** kutucuğuna (X) işareti koyarak kendinizi değerlendiriniz.

|     | Değerlendirme Ölçütleri                                     | Evet | Hayır |
|-----|-------------------------------------------------------------|------|-------|
| 1.  | Animasyon yazılımını çalıştırabildiniz mi?                  |      |       |
| 2.  | Yeni bir animasyon belgesi oluşturabildiniz mi?             |      |       |
| 3.  | Belge boyutlarını ayarlayabildiniz mi?                      |      |       |
| 4.  | Belge arkaplan rengini değiştirebildiniz mi?                |      |       |
| 5.  | Çalışma alanını değiştirebildiniz mi?                       |      |       |
| 6.  | Panellerin açıp / kapatabildiniz mi?                        |      |       |
| 7.  | Panellerin yerini değiştirebildiniz mi?                     |      |       |
| 8.  | Yeni katman ekleyebildiniz mi?                              |      |       |
| 9.  | Yeni klasör ekleyebildiniz mi?                              |      |       |
| 10. | Katman / Klasör adlarını değiştirebildiniz mi?              |      |       |
| 11. | Katmanları / Klasörleri gizleyip görünür yapabildiniz mi?   |      |       |
| 12. | Katmanları / Klasörleri kilitleyip kilidini açabildiniz mi? |      |       |
| 13. | Katmanları / Klasörleri silebildiniz mi?                    |      |       |
| 14. | Animasyonu test edebildiniz mi?                             |      |       |

# DEĞERLENDİRME

Değerlendirme sonunda "**Hayır**" şeklindeki cevaplarınızı bir daha gözden geçiriniz. Kendinizi yeterli görmüyorsanız öğrenme faaliyetini tekrar ediniz. Bütün cevaplarınız "**Evet**" ise "Ölçme ve Değerlendirme"ye geçiniz.

# ÖLÇME VE DEĞERLENDİRME

Aşağıdaki cümlelerin başında boş bırakılan parantezlere, cümlelerde verilen bilgiler doğru ise D, yanlış ise Y yazınız.

- **1.** ( ) Animasyonlar ile web siteleri ilgi çekici hâle getirilebilir.
- 2. ( ) Animasyon yazılımı çalışma alanı esnek bir yapıya sahip değildir.
- **3.** ( ) Animasyon belgesi oluşturmak için karşılama ekranı kullanılabilir.
- **4.** ( ) Animasyon belgesi yükseklik ve genişlik değerleri varsayılan olarak Piksel (px) ile ifade edilir.
- 5. ( ) Animasyon yazılımını filmleri karelerden oluşur.
- **6.** () Bir katmanda birden fazla hareketlendirme yapılabilir.
- 7. () Katanlar klasörler altında gruplandırılabilir.
- 8. () Katmanları gizlendiğinde film test edildiğinde o katmanın görünmesini engeller.
- **9.** ( ) Katmanlar kilitlenerek belge üzerinde çalışılırken o katmandaki çizimlerin yanlışlıkla yer değiştirmesinin önüne geçilir.
- 10. () Yardım menüsü animasyon yazılımı hakkında bilgi verir.

### DEĞERLENDİRME

Cevaplarınızı cevap anahtarıyla karşılaştırınız. Yanlış cevap verdiğiniz ya da cevap verirken tereddüt ettiğiniz sorularla ilgili konuları faaliyete geri dönerek tekrarlayınız. Cevaplarınızın tümü doğru ise bir sonraki öğrenme faaliyetine geçiniz.

# ÖĞRENME FAALİYETİ–2

# AMAÇ

Animasyon yazılımını kullanarak grafikler oluşturabileceksiniz ve bu grafikler üzerinde düzenlemeler yapabileceksiniz.

# ARAȘTIRMA

Farklı grafik düzenleme yazılımları ile animasyon yazılımı arasındaki farkları araştırınız.

# 2. GRAFİKLER

## 2.1. Araçlar Paneli

Araçlar paneli sık kullanılan araçların yer aldığı paneldir. Araçlar panelinde yer alan bazı araçlar tek iken bazı araçların altında aşağı doğru üçgen işaretleri bulunmaktadır. Bu işaretler araçların altında, benzer araçların bulunduğunu ifade eder.

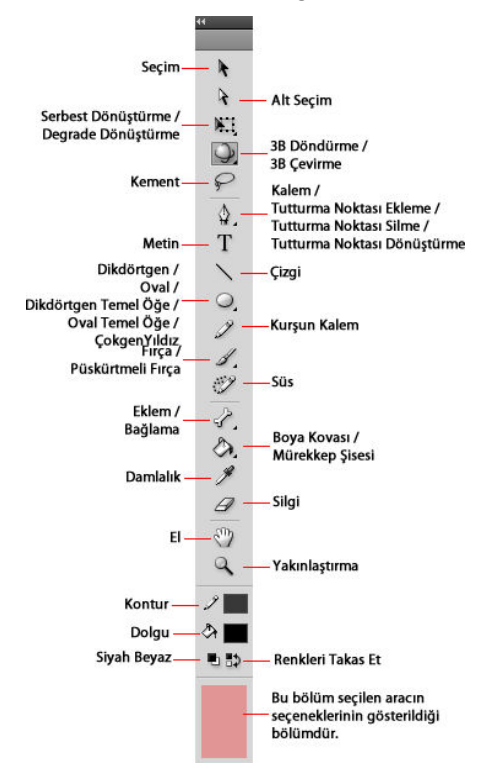

Resim 2.1: Araçlar paneli

Bir araç kullanılak üzere seçildiği zaman özellikler panelinde araca ait özellikler görüntülenir. Buradan istenilen özellikler ayarlanarak aracın kllanımı özelleştirilebilir.

Her aracın klavyede bir tuşa karşılık gelen kısayolu bulunmaktadır. Gerektiğinde bu tuş kullanılarak aracın seçimi kolaylıkla sağlanabilir.

### 2.2. Şekilleri Seçme ve Değiştirme

Sahneye çizilen çizimlerin seçmek için Seçim Aracı kullanılır. Çizimleri seçmek için Seçim Aracı kullanılır. Seçim aracı ile çizimleri seçme işlemi çizimlerin hangi türde çizildiğine göre farklılık gösterir. Nesne çizimi ile oluşturulan cisimler tek tık, birleştirme modu ile çizilen çizimler aynı anda hem dolgu hem de çerçevesinin seçilmesi için iki çift ile seçilir.

Seçilen çizimleri değiştirmek içi ise genellikle Alt Seçim Aracı kullanılır.

Alt Seçim Aracını kullanmak için;

Araçlar Panelinden Alt Seçim Aracı (A) seçilir.

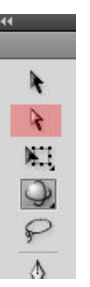

Resim 2.2:Alt seçim aracı

Sahnede bulunan şekil bu araçla seçilir.

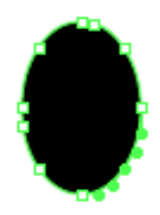

#### Resim 2.3: Alt Seçim aracı ile seçilen çizim

Seçilen şeklin çevresine noktalar eklenir ve bu noktaları fare çekerek şekil değiştirilir.

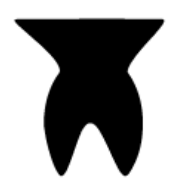

Resim 2.4: Alt seçim aracı ile çizimin değiştirlmesi

## 2.3. Çizim Araçlarını Kullanma

Animasyon yazılımı uygulamasındaki çizim araçları resimler için çizgiler ve şekiller oluşturulmasını ve bunların değiştirilmesini sağlar. Animasyon yazılımı uygulamasında oluşturulan çizgiler ve şekillerin tümü dosyanın boyutunu küçük tutan vektörel grafiklerdir.

Animasyon yazılımı çizim yapmak için birden fazla seçenek sunmaktadır. İstenilen çizimin özelliğine göre uygun çizim aracı seçilebilir.

### 2.3.1. Çizgi Aracı

Animasyon içinde çizgi çizmek için Çizgi Aracı kullanılır.

Çizgi aracı ile çizim yapmak için;

Araçlar Panelinden Çizgi Aracını seçin.

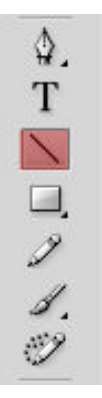

Resim 2.5: Çizgi aracı

Düzgün çizgi çizebilmek için Shift tuşuna basılı tutun ve fare ile sahne üzerinde sürükleyin. Shift tuşuna basılı tutmadan istediğiniz doğrultuda çizgi çizebilirsiniz.

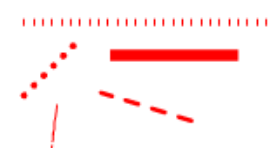

Resim 2.6: Çizgi aracı ile çizilen çizgi çeşitleri

Çizgi aracı seçildikten sonra veya çizgiyi sahne üzerinde seçtikten sonra özellikler panelinden çizgiye ait özellikleri ayarlayabilirsiniz.

|                   |            | •           |
|-------------------|------------|-------------|
| Özellikler        | Kütüphane  | *=          |
| $\sim$            | Çizgi Arac | I           |
| ▽ DOLGU VE KONTUR |            |             |
|                   | 1          | ۵ 🗹         |
| Kontu             | ır: û      | 5,00        |
| St                | il: Düz    | ▼ ∅         |
| Ölçe              | k: Normal  | ▼ □ Katkı   |
| U                 | ç: ⊟∣▼     |             |
| Ekler             | n: 🔊 🔻     | Gönye: 3,00 |
|                   |            |             |
|                   |            |             |
|                   |            |             |
|                   |            | <b>v</b>    |

Resim 2.7: Çizgi özellikleri

## 2.3.2. Dikdörtgen ve Dikdörtgen Temel Öğe Araçları

Dikdörtgen Aracı ile kare ve dörtgenler çizilebilir. Düzgün kare çizmek için klavyeden Shift tuşuna basılı tutularak fare ile çizilir.

Dikdörtgen Aracını kullanmak için;

Araçlar panelinden Dikdörtgen Aracını seçin.

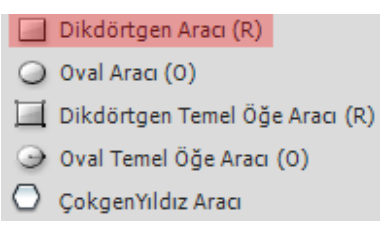

#### Resim 2.8: Dikdörtgen aracı

Sahne üzerinde fare ile basılı tutup sürükleyerek dörtgen çizebilirsiniz.

Dikdörtgen Temel Öğe Aracını kullanmak için;

Araçlar panelinden Dikdörtgen Temel öğe aracını seçin.

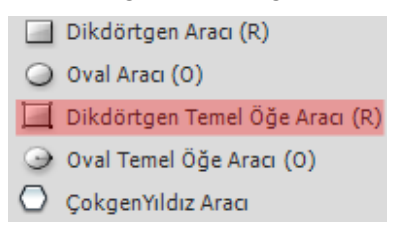

#### Resim 2.9: Dikdörtgen temel öğe aracı

Sahne üzerinde fare ile basılı tutup sürükleyerek dörtgen çizebilirsiniz.
Şeklin değiştirilmek istediğiniz özelliğini görsel olarak çizim üzerinden ya da Özellikler panelinden değiştirebilirsiniz. Bu aracı yuvarlak köşeli dörtgen çizmek için kullanabilirsiniz.

| Özellikler | Cütüphane |                  | •= |
|------------|-----------|------------------|----|
|            | Dikdörtge | n temel öğe      |    |
|            | E BOYUT   |                  |    |
| X:         | 192,00    | Y: <u>178,00</u> |    |
| œ G:       | 107,00    | Y: 55,00         |    |
|            | KONTUR    |                  |    |
| 2          |           | Ør 🗾             |    |
| Kontur:    | Û         | 0,10             |    |
| Stil:      | Kesikli   | ▼ ∅              |    |
| Ölçek:     |           | 🛛 🗖 Katkı        |    |
| Uç:        | -   -     |                  |    |
| Eklem:     | -   -     | Gönye: 3,00      |    |
|            | gen seçen | IEKLERİ          |    |
| (          | 12,00     | 12,00            |    |
| C          | 12,00     | 12,00            |    |
| 69         |           | Sıfırla          |    |

Resim 2.10: Dikdörtgen temel öğe özellikleri

#### 2.3.3. Oval ve Oval Temel Öğe Araçları

Oval Aracı ile daire ve yuvarlaklar çizilebilir. Düzgün daire çizmek için klavyeden Shift tuşuna basılı tutularak fare ile çizilir.

Oval Aracını kullanmak için;

Araçlar panelinden Dikdörtgen Aracını seçin.

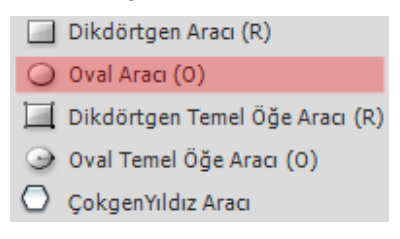

Resim 2.11: Oval aracı

Sahne üzerinde fare ile basılı tutup sürükleyerek yuvarlaklar çizebilirsiniz.

Oval Temel Öğe Aracını kullanmak için;

Araçlar panelinden Oval Temel öğe aracını seçin.

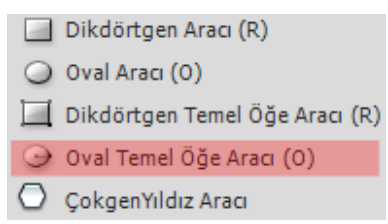

Resim 2.12: Oval temel öğe aracı

- Sahne üzerinde fare ile basılı tutup sürükleyerek yuvarlaklar çizebilirsiniz.
- Şeklin değiştirilmek istediğiniz özelliğini görsel olarak çizim üzerinden ya da Özellikler panelinden değiştirebilirsiniz. Bu aracı yuvarlak köşeli dörtgen çizmek için kullanabilirsiniz.

|             |                  |             | **                    |
|-------------|------------------|-------------|-----------------------|
| Özellikler  | Kütüphane        |             | *                     |
| $\bigcirc$  | Oval temel ö     | öğe         |                       |
|             | I VE BOYUT       |             |                       |
|             | X: <u>300,95</u> | Y: 298,60   |                       |
| œ           | G: <u>53,05</u>  | Y: 84,40    |                       |
|             | VE KONTUR        |             |                       |
|             | ) 💻              | ঞ           |                       |
| Kont        | ur: û            |             | 0,10                  |
| S           | til: Kesikli     |             | <ul> <li>↓</li> </ul> |
| Ölçe        | ek:              | 🛛 🔻 🗌 Ka    | tkı                   |
| L. L.       | Jç: —   ▼        |             |                       |
| Ekle        | em: —   •        | Gönye: 3,00 |                       |
|             | SEÇENEKLERİ      |             |                       |
| Başlangıç a | açısı: —û        |             | 90,00                 |
| Bitiş a     | açısı:           |             | 250,00                |
| İç yar      | ıçap: 🛆          |             | 0.00                  |
|             | Yolu kapat       |             | Sifirla               |
|             |                  |             |                       |

Resim 2.13: Oval temel öğe özellikleri

#### 2.3.4. ÇokgenYıldız Aracı

ÇokgenYıldız Aracı çokgen veya yıldız şeklinde çizim yapmanızı sağlar.

ÇokgenYıldız Aracını kullanmak için;

Araç Panelinde bulunan ÇokgenYıldız Aracı seçin.

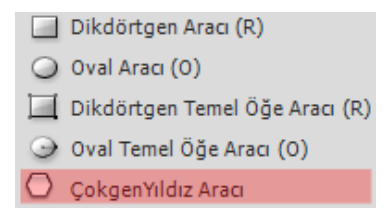

Resim2.14: Çokgen yıldız aracı

Bu araç ile çokgen ve yıldız çizebilirsiniz. Aracın özelliklerine ulaşmak için araç seçildikten sonra Özellikler panelindeki Araç Ayarları seçeneğinin altında bulunan Seçenekler butonuna basabilirsiniz.

| ſ | Araç Ayarları          |          |
|---|------------------------|----------|
|   | Stil:                  | yıldız 🔻 |
|   | Kenar Sayısı:          | 15       |
|   | Yıldız noktası boyutu: | 0.50     |
|   | Tama                   | iptal    |
|   |                        |          |

Resim 2.15: Çokgen yıldız aracı seçenekleri

Sahnede basıp sürüklenir ve istenilen boyuta gelince fare bırakılır.

## 2.4. Cetveller, Kılavuzlar, Izgara ve Koordinatlar

#### 2.4.1. Cetveller

Animasyon yazılımı uygulamalarında nesneler ile çalışırken yerleştirme ve hizalama için cetveller, kılavuzlar, ızgaralar ve koordinatlardan yararlanılabilir.

Cetveller sayfanın solunda ve üstünde bulunan ve sayfa içindeki nesnelerin ve imlecin yerini kolayca görüntüleyebilmek için kullanıcıya yardımcı olur.

Cetvelleri açmak için;

➢ Görümün > Cetveller (Ctrl + Alt + R) komutunu kullanabilirsiniz.

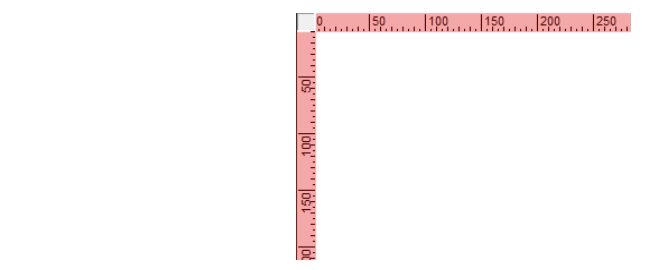

Resim 2.16: Cetveller

#### 2.4.2. Kılavuzlar

Kılavuzlar, sayfa içinde çalışmalarda referans amaçlı kullanılabilecek sanal çizgilerdir. Bu sanal çizgiler ile sayfanın içindeki nesneler hizalanabilir veya ölçüleri ayarlanabilir. Kılavuzlar animasyon dışarı aktarıldığında görünmeyecektir.

Sayfaya kılavuz eklemek için;

- Cetveller açık değilse açmak için Ctrl + Alt + R kısayolu tuşlarına basın.
- Kılavuzların görünürlüğünün açık olduğundan emin olun. Eğer açık değilse Görünüm > Kılavuzlar > Kılavuzları Göster (Ctrl + Ş) komutunu seçebilirsiniz.

| ✓] | Kılavuzları Göster                         | Ctrl+Ş           |
|----|--------------------------------------------|------------------|
|    | Kılavuzları Kilitle                        | Ctrl+Alt+Ş       |
|    | Kılavuzları Düzenle<br>Kılavuzları Temizle | Ctrl+Alt+Shift+G |

Resim 2.17: Kılavuzları gösterme / gizleme

- İmlecinizi dikey veya yatay cetvellerin üzerine götürün ve tuval üzerine sürüklemeye başlayın.
- İmleciniz tuval üzerine geldiğinde farenin sol butonunu bırakın.
- Kılavuzların üzerine gelip fare yardımıyla kılavuzların yerini dilediğiniz gibi düzenleyebilirsiniz.
- Kılavuzu kaldırmak için çalışma alanınızın dışına ya da cetvele sürüklemeniz yeterli olacaktır.
- Kılavuzlarınızın çalışırken yanlışlıkla bozulmasını istemiyorsanız, kilitlemek için Görünüm > Kılavuzlar > Kılavuzları Kilitle (Ctrl + Alt + Ş) menü nesnesini seçebilirsiniz.

| $\checkmark$ | Kılavuzları Göster                         | Ctrl+Ş           |
|--------------|--------------------------------------------|------------------|
|              | Kılavuzları Kilitle                        | Ctrl+Alt+Ş       |
|              | Kılavuzları Düzenle<br>Kılavuzları Temizle | Ctrl+Alt+Shift+G |

Resim 2.18: Kılavuzları kilitleme

Kılavuzları belirli bir koordinata göndermek isterseniz kılavuz üzerinde çift tıklayarak konum girebilirsiniz.

|            |        | hare |
|------------|--------|------|
| Konum: 201 | Piksel | 🔻    |
| T.         | amam i | ntal |

Resim 2.19: Kılavuzların koordinatlarını değiştirme

#### 2.4.3. Izgara

Izgara, bir belgenin tüm sahnelerinde çizimlerin arkasında bir dizi çizgi olarak görünür ve kullanıcının sahne üzerinde nesne yerleşimine yardımcı olur.

Izgaraları kullanmak için;

➢ Görünüm > Izgara > Izgarayı Göster (Ctrl + I) komutunu seçin.

| $\checkmark$ | İzgarayı Göster  | Ctrl+I     |
|--------------|------------------|------------|
|              | İzgarayı Düzenle | Ctrl+Alt+G |

Resim 2.20: Izgaraları gösterme / gizleme

Izgaraları düzenlemek için Görünüm > Izgara > Izgarayı Düzenle (Ctrl + Alt + G) komutunu seçin.

| Renk:                    | Tamam                       |
|--------------------------|-----------------------------|
| ☑ Izgarayı göster        | İptal                       |
| ☐ Izgaraya <u>v</u> apış | Var <u>s</u> ayılanı Kaydet |
| ↔ 10 pk                  |                             |
| 10 pk                    |                             |

Resim 2.21: Izgaraları düzenleme

#### 2.4.4. Koordinatlar

Koordinatlar sahne üzerindeki bir nesnenin konumunu değiştirmek için kullanılır.

Bir nesneye ait koordinatlarını değiştirmek için;

- Sahne üzerine bir nesne çizin.
- Nesneyi seçin ve özellikler panelinden Konum ve Boyut alanından X ve Y değerlerini değiştirin.

| ▽ KON | UM VE BOYUT      |                  |  |
|-------|------------------|------------------|--|
|       | X: <u>68,95</u>  | Y: 77,85         |  |
| æ     | G: <u>181,10</u> | Y: <u>181,15</u> |  |

Resim 2.22: Koordinatların değiştirilmesi

#### 2.5. Degrade Oluşturma

Degrade oluşturmak için Degrade Dönüştürme Aracı kullanılır. Degrade Dönüştürme Aracı ile sahneye çizilen degradelerin renkleri dönüştürülür.

Degrade oluşturmak için;

Degrade, Renk Paletinde ayarlandıktan sonra sahnedeki şekle uygulayın.

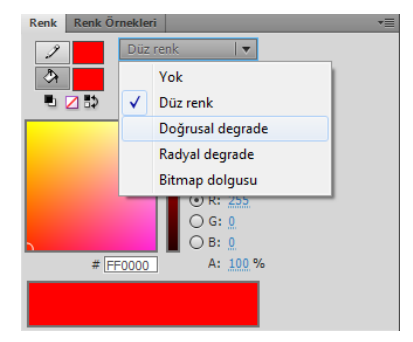

Resim 2.23: Degrade renk paletinden ayarlama

Degradeli şekli değiştirmek için Araç Panelinde bulunan Degrade Dönüştürme Aracını seçin.

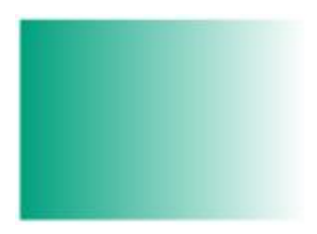

Resim 2.24: Degrade uygulanmış nesne

Sahnede bulunan degradeli şekle bu araçla tıklanır ve tutamaçlar basılıp sürüklenerek değiştirilir.

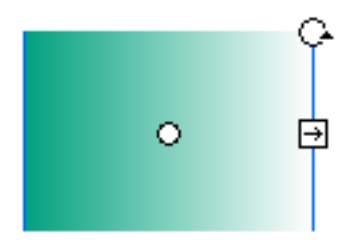

#### Resim 2.25: Degrade dönüştürme aracı ile uygulanana degrade'in değiştirilmesi

#### 2.6. Maske Oluşturma

Bir animasyon içerisinden katmanın sadece belirli bir alanındaki içeriğin görüntülenmesi istenebilir. Bu tür işlemler için Maske katmanları kullanılır. İçeriğin gösterilmesini belirleyen alan Maske katmanında çizilir. İçeriği içeren katman da Maske katmanının altına yerleştirilir.

Maske Katman oluşturmak için;

> Zaman Çizelgesinden yeni bir katman ekleyin.

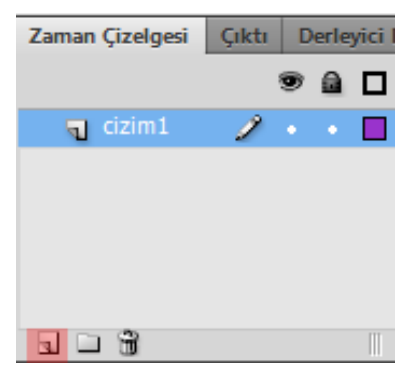

Resim 2.26: Yeni katman ekleme

Yeni katman üzerinde sağ tıklayın ve Maske seçeneğini seçin. Katman maskesi simgesinin değiştiği görülür.

| Zaman Çizelgesi | Çıktı | D | erle | yici I |
|-----------------|-------|---|------|--------|
|                 |       | • | ۵    |        |
| 👩 maske         | 2     |   |      |        |
| 💦 cizim1        |       | • | +    |        |
|                 |       |   |      |        |
|                 |       |   |      |        |
|                 |       |   |      |        |
|                 |       |   |      |        |

Resim 2.27: Maske katmanı

- Çizim1 katmanına bir nesne çizin.
- Maske katmanına bir nesne çizin. Burada dikkat etmeniz gereken çizim1 katmanındaki nesnenin görünebilmesi için maske katmanındaki nesnenin çizim alanı içerisinde olması gerekir.

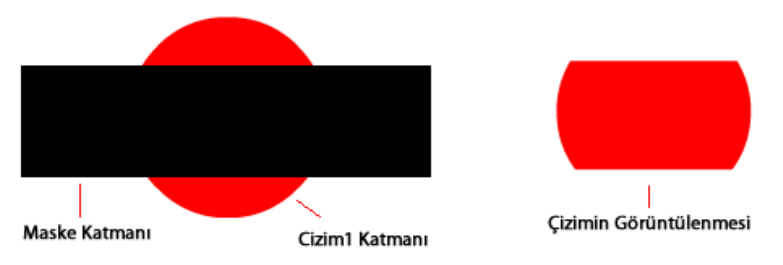

Resim 2.28: Maske katmanının kullanılması

Bir nesneyi maske katmanının çizim alanı içerisinde hareket ettirebilirsiniz.

#### 2.7. Kütüphane

Animasyon yazılımı çalışmalardaki sembolleri kütüphanede depolar. Animasyon yazılımı dosyalarının kütüphaneleri birbirinden bağımsızdır. Animasyon yazılımı ile aynı anda birden fazla dosya ile çalışılabilir.

Kütüphane paneli her bir dosyanın içeriğini ayrı ayrı gösterebilmektedir. Farklı filmlerin kütüphaneleri arasında gezinmek için Kütüphane panelindeki açılır menü kullanılabilir. Hemen altında sembolün önizlemesi görülür. Önizlemenin altında da kütüphane elemanları listelenir.

|                 |       |           |      | ++ |
|-----------------|-------|-----------|------|----|
| Özellikler Kütü | phane |           |      | *= |
| Adsız-1         |       |           | ▼ -  | -  |
|                 |       |           |      |    |
|                 |       |           |      |    |
|                 |       |           |      |    |
|                 |       |           |      |    |
|                 |       |           |      |    |
| 1 öğe           | Q     |           |      |    |
| Ad              |       | 🔺   Bağla | antı |    |
| 🔝 Sembol 1      |       |           |      |    |
|                 |       |           |      |    |
|                 |       |           |      |    |
|                 |       |           |      |    |
|                 |       |           |      |    |
|                 |       |           |      |    |
|                 |       |           |      |    |
|                 |       |           |      |    |

Resim 2.29: Kütüphane paneli

Kütüphane Panelinin en altında 4 seçenek bulunur. Bu seçenekler;

- A. Yeni sembol: Yeni sembol oluşturmak için kullanılır.
- **B. Yeni klasör:** sembolleri klasörler içerisinde gruplamak için kullanılır.
- **C. Özellikler...**: Sembol türünü değiştirmek için kullanılır.
- **D. Sil:** Sembol silmek için silmek için kullanılır.

| Özellikler Kütü | phane |           |      | **       |
|-----------------|-------|-----------|------|----------|
| Adsız-1         |       |           | ▼ -0 | <b>-</b> |
|                 |       |           |      |          |
|                 |       |           |      |          |
|                 |       |           |      |          |
|                 |       |           |      |          |
|                 |       |           |      |          |
| 1 öğe           | P     |           |      |          |
| Ad              |       | 🔺   Bağla | ntı  |          |
| 🔝 Sembol 1      |       |           |      |          |
|                 |       |           |      |          |
|                 |       |           |      |          |
|                 |       |           |      |          |
|                 |       |           |      |          |
|                 |       |           |      |          |
| ABCD            |       |           |      |          |
| 1 0 0 1         |       |           |      | •        |

Resim 2.30: Kütüphane paneli seçenekleri

Kütüphane Panelini açmak/kapatmak için;

➢ Pencere > Kütüphane (Ctrl + L) komutunu tıklayın.

Kütüphane elemanları bir animasyon filminden diğer animasyon filmine taşınabilir ya da kopyalanabilir. Bu işlemi yapmak için kopyalanmak, taşınmak istenen sembol Kütüphane'den seçilir ve Kütüphane panelinin özellikler menüsünden Kopyala seçeneği seçilir. Hafizaya kopyalanan sembol başka bir filmin kütüphanesine yine özellikler menüsünden Yapıştır seçeneği ile yerleştirilir.

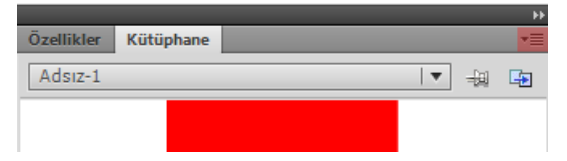

Resim 2.31: Kütüphane paneli özellikleri

#### 2.8. Resimleri Alma ve Optimize Etme

Animasyon yazılımı çalışma ortamına dışardan bir bitmap dosyayı içe aktararak kullanılabilir.

Bir bitmap nesnesini sahne içine aktarmak için;

 $\blacktriangleright$  Dosya > İçe Aktar > Sahne Alanına Aktar (Ctrl + R) komutunu seçin.

Ekrana İçe Aktar iletişim penceresi açılır. Açılan pencerede sol tarafta bulunan konum klasörleri vasıtası ile açmak istediğiniz dosyayı bulun ve ortada bulunan alandan seçin.

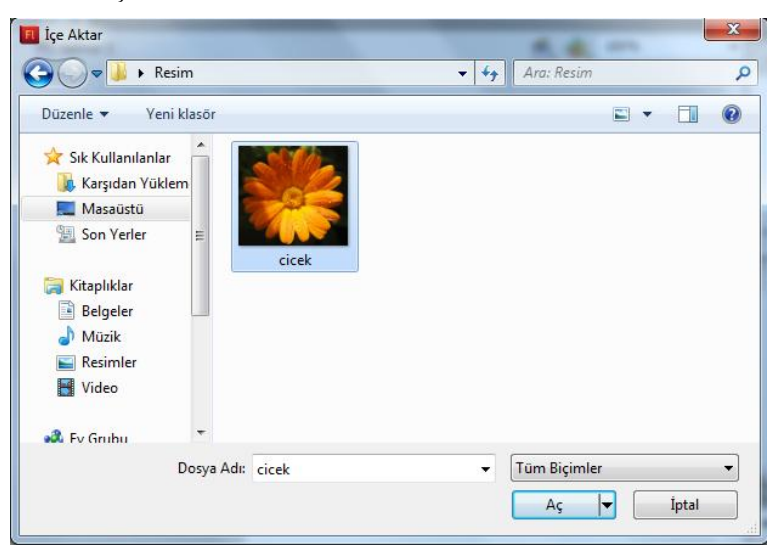

Resim 2.32: İçe aktar iletişim penceresi

Aç butonuna tıklanarak Bitmap türündeki dosyanın Sahneye alınması işlemi tamamlanmış olur.

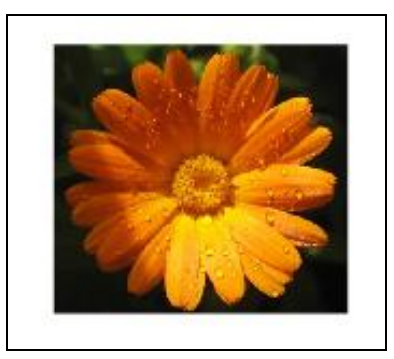

Resim 2.33: İçe aktarma işleminin tamamlanması

Animasyon yazılımı ile bir bitmap resmin Sahneye Alanına Aktar seçeneği ile eklenmesi işleminde bitmap resim öncelikle kütüphaneye eklenir ve resmin bir örneği de sahneye eklenir.

Bazı durumlarda resim sadece kütüphaneye eklemek ve daha sonra istenilen zaman sahneye eklenmek istenebilir.

Bitmap nesnesini kütüphaneye aktarmak için;

➢ Dosya > İçe Aktar > Kütüphaneye Aktar komutunu seçin.

- Ekrana İçe Aktar iletişim penceresi açılır. Açılan pencerede sol tarafta bulunan konum klasörleri vasıtası ile açmak istediğiniz dosyayı bulun ve ortada bulunan alandan seçin.
- Aç butonuna tıklanarak Bitmap türündeki dosyanın Sahneye alınması işlemi tamamlanmış olur.

### 2.9. Vektörel Çizimleri İthal Etme

Animasyon yazılımında hazırlanan bir görüntüyü dışa aktarmak için;

Dosya >Dışa Aktar > Görüntüyü Dışa Aktar komutunu seçin.

| Konum:      | 퉬 Resim    |         | 👻 🧿 🤌 📴 🐨 | •      |
|-------------|------------|---------|-----------|--------|
| 9           | 200        |         |           |        |
| Son Yerler  | - 0-       |         |           |        |
| Masaüstü    | cicek      |         |           |        |
|             | CICER      |         |           |        |
| Kitaplıklar |            |         |           |        |
|             |            |         |           |        |
| Bilgisayar  |            |         |           |        |
|             |            |         |           |        |
| Ağ          | Dosya Adı: | Adsiz-1 | +         | Kaydet |
|             | Kend Minin |         |           | intal  |

Resim 2.34: Dışa aktar iletişim penceresi

Ekrana Görüntüyü Dışa Aktar iletişim penceresi açılacaktır. İletişim penceresinden dosya konumunu, adını ve kayıt türünü seçin ve kaydedin.

#### 2.10. Renk Araçlarını Kullanma

Renk Paleti, Renk Örnekleri Paneli renklerle işlem yapmak için en uygun seçeneklerin bulunduğu alandır. Bir başka renk seçme yöntemi de Damlalık Aracıdır.

Damlalık Aracını kullanmak için;

Araç Panelinde bulunan Damlalık Aracı seçilir.

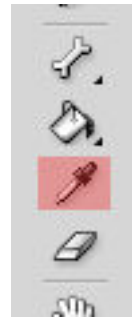

Resim 2.35: Damlahk aracı

Kullanılacak olan rengin üzerine tıklanır ve renk seçime bağlı olarak Kontur yada Dolgu rengi olarak alınır.

#### 2.10.1. Renk Panelini Kullanma

Renk Paneli animasyon yazılımında isteğe bağlı olarak yeni renk oluşturmak içi kullanılır.

Renk panelini açmak / kapatmak için;

Pencere > Renk (Shift + F9) komutunu tıklayın.

#### 2.10.2. Renk Örnekleri Panelini Kullanma

Renk örnekleri paneli daha önceden belirlemiş renklerin olduğu paneldir. Buradaki renkler çizim yapılırken hızlıca kullanılabilir.

Renk örnekleri panelini açmak / kapatmak için;

Pencere > Renk Örnekleri (Ctrl+ F9) komutunu tıklayın.

## UYGULAMA FAALİYETİ

Animasyon yazılımında grafikler oluşturmak ve bu grafikler üzerinde düzenlemeler yapmak için aşağıdaki uygulamayı yapınız.

| İşlem Basamakları                                                        | Öneriler                                                                                                    |
|--------------------------------------------------------------------------|----------------------------------------------------------------------------------------------------|
| Yeni bir belge açınız.                                                   | Karşılama ekranını veya Dosya > Yeni<br>(Ctrl + N) komutunu kullanabilirsiniz.                                                                                                    |
| <ul> <li>Sahneye bir çizgi çizin.</li> </ul>                             | <ul> <li>Araçlar panelinden çizgi aracını<br/>kullanabilirsiniz.</li> </ul>                                                                                                    |
| <ul><li>Çizgiyi seçin.</li></ul>                                         | Aralar panelinden seçim aracını kullanabilirsiniz.                                                                                                    |
| <ul> <li>Çizgi stilini kesikli çizgi olarak<br/>değiştirin.</li> </ul>   | <ul> <li>Çizgi özelliklerinden stil açılır<br/>menüsünü kullanabilirsiniz.</li> </ul>                                                                                                    |
| Sahneye bir dikdörtgen çizin.                                            |                                                                                                    |
|                                                                          | <ul> <li>Araçlar panelinden dikdörtgen aracını<br/>kullanabilirsiniz.</li> </ul>                                                                                                    |
| <ul> <li>Sahneye köşeleri yuvarlatılmış bir dikdörtgen çizin.</li> </ul> | <ul> <li>&gt; Araçlar panelinden dikdörtgen temel<br/>öğe aracını kullanabilirsiniz.</li> <li>&gt; Köşeleri yuvarlatmak için özellikler<br/>panelinden dikdörtgen seçeneklerini<br/>kullanabilirsiniz.</li> </ul>              |
| <ul> <li>Sahneye bir daire çizin.</li> </ul>                             |                                                                                                    |
|                                                                          | <ul> <li>Araçlar panelinden oval aracını<br/>kullanabilirsiniz.</li> </ul>                                                                                                    |
| <ul> <li>Sahneye çeyrek daire çizin.</li> </ul>                          | <ul> <li>Araçlar panelinden oval temel öğe<br/>aracını kullanabilirsiniz.</li> <li>Çeyrek daireyi oluşturmak için<br/>özellikler panelinden oval<br/>seçeneklerine başlangıç ve bitiş<br/>açılarını girebilirsiniz.</li> </ul> |
| Sahneye bir yıldız çizin.                                                | <ul> <li>Araçlar panelinden çokgen yıldız<br/>aracını kullanabilirsiniz.</li> <li>Yıldız çizmeden önce özellikler<br/>panelinde araç seçeneklerinden şekli<br/>yıldız olarak seçebilirsiniz.</li> </ul>                        |

| <ul> <li>Cetvelleri görünür hâle getirin.</li> </ul>                                 | Görünüm > Cetveller (Ctrl + Alt + R)<br>komutunu kullanabilirsiniz.                                                                                                    |
|--------------------------------------------------------------------------------------|----------------------------------------------------------------------------------------------------|
| <ul> <li>Sahneye kılavuz ekleyin ve çizimleri kılavuzlara göre hizalayın.</li> </ul> | <ul> <li>Cetveller üzerinde fareyi basılı tutup<br/>sahneye sürükleyerek kılavuz<br/>ekleyebilirsiniz.</li> <li>Nesneleri sürükle bırak yöntemi ile<br/>kılavuzlara göre hizalayabilirsiniz.</li> </ul> |
| <ul> <li>Çizimlerin koordinatlarını değiştirin.</li> </ul>                           | <ul> <li>Çizimi seçerek özellikler panelinde<br/>konum ve boyut alanını<br/>kullanabilirsiniz.</li> </ul>                                                                                               |
| <ul> <li>Bir bitmap remini sahneye aktarın.</li> </ul>                               | Dosya > İçe Aktar > Sahneye Alanına<br>Aktar (Ctrl + R) komutunu<br>kullanabilirsiniz.                                                                                                    |
| <ul> <li>Çizimlerin hepsini seçip dışa aktarın.</li> </ul>                           | Dosya > Dışa Aktar > Görüntüyü Dışa<br>Aktar komutunu kullanabilirsiniz.                                                                                                    |
| Nesnelerin renklerini isteğinize uygun<br>şekilde değiştirin.                        | Renk paneli ve renk örnekleri panelini kullanabilirsiniz.                                                                                                    |
| <ul> <li>Animasyonu test ederek görüntüleyin.</li> </ul>                             | Kontrol et > Filmi test Et > Test Et<br>(Ctrl + Enter) komutunu<br>kullanabilirsiniz.                                                                                                    |

### KONTROL LİSTESİ

Bu faaliyet kapsamında aşağıda listelenen davranışlardan kazandığınız beceriler için **Evet**, kazanamadığınız beceriler için **Hayır** kutucuğuna (X) işareti koyarak kendinizi değerlendiriniz.

|     | Değerlendirme Ölçütleri                                                           | Evet | Hayır |
|-----|-----------------------------------------------------------------------------------|------|-------|
| 1.  | Sahneye çizgi çizebildiniz mi?                                                    |      |       |
| 2.  | Çizgi stilini değiştirebildiniz mi?                                               |      |       |
| 3.  | Sahneye dikdörtgen çizebildiniz mi?                                               |      |       |
| 4.  | Sahneye yuvarlatılmış dikdörtgen çizebildiniz mi?                                 |      |       |
| 5.  | Sahneye daire çizebildiniz mi?                                                    |      |       |
| 6.  | Sahneye daire dilimi çizebildiniz mi?                                             |      |       |
| 7.  | Sahneye yıldız çizebildiniz mi?                                                   |      |       |
| 8.  | Sahneye çokgen çizebildiniz mi?                                                   |      |       |
| 9.  | Cetvelleri görünür hâle getirebildiniz mi?                                        |      |       |
| 10. | Sahneye kılavuz ekleyebildiniz mi?                                                |      |       |
| 11. | Çizimlerin koordinatlarını değiştirebildiniz mi?                                  |      |       |
| 12. | Sahneye bir bitmap nesneyi aktarabildiniz mi?                                     |      |       |
| 13. | Nesneleri dışarı aktarabildiniz mi?                                               |      |       |
| 14. | Renk paneli ve renk örnekleri paneli ile çizimlerin rengini değiştirebildiniz mi? |      |       |

#### DEĞERLENDİRME

Değerlendirme sonunda "**Hayır**" şeklindeki cevaplarınızı bir daha gözden geçiriniz. Kendinizi yeterli görmüyorsanız öğrenme faaliyetini tekrar ediniz. Bütün cevaplarınız "**Evet**" ise "Ölçme ve Değerlendirme"ye geçiniz.

## ÖLÇME VE DEĞERLENDİRME

# Aşağıdaki cümlelerin başında boş bırakılan parantezlere, cümlelerde verilen bilgiler doğru ise D, yanlış ise Y yazınız.

- **1.** ( ) Alt seçim aracı çizimlerin şekli değiştirilebilir.
- 2. ( ) Çizgi aracı ile sadece düz çizgi çizilebilir.
- **3.** ( ) Animasyon yazılımı ile köşeleri yuvarlatılmış dikdörtgen çizilemez.
- 4. ( ) Animasyon yazılımı ile istenilen açı ölçüsüne sahip daire dilimleri çizilebilir.
- 5. ( ) Izgara film test edildiğinde görünmez.
- 6. () Kütüphanede bulunan nesneler istenildiği zaman sahneye taşınabilir.
- 7. () Animasyon yazılımına dışardan bir resim aktarılmaz.
- 8. ( ) Animasyon yazılımındaki bir çizim dışarı aktarılarak kaydedilebilir.
- 9. () Damlalık aracı bir alanın rengini kopyalamak için kullanılır.
- **10.** ( ) Renk örnekleri panelinde yeni renkler oluşturulabilir.

#### DEĞERLENDİRME

Cevaplarınızı cevap anahtarıyla karşılaştırınız. Yanlış cevap verdiğiniz ya da cevap verirken tereddüt ettiğiniz sorularla ilgili konuları faaliyete geri dönerek tekrarlayınız. Cevaplarınızın tümü doğru ise bir sonraki "Öğrenme Faaliyeti"'ne geçiniz.

# ÖĞRENME FAALİYETİ-3

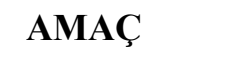

Animasyon yazılımını kullanarak metin işlemlerini gerçekleştirebilirsiniz.

## ARAȘTIRMA

> Animasyonlarda metinlerin kullanım yerlerini araştırınız.

# 3. METİN İŞLEMLERİ

### 3.1. Metin Aracı

Animasyon yazılımı yazı yazmak için Metin Aracı kullanılır.

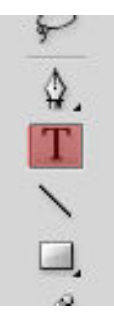

Resim 3.1: Metim aracı

Metin aracı seçildikten sonra özellikler paneline metin aracına ait özellikler görüntülenebilir ve isteğe bağlı olarak özellikler değiştirilebilir.

|            |              | **       |
|------------|--------------|----------|
| Özellikler | Kütüphane    | *=       |
| Т          | Klasik Metin | ▼        |
|            | Statik Metin | ▼    ▼   |
|            |              |          |
| > KONUM    | I VE BOYUT   | <u>^</u> |
| > KARAKI   | TER          |          |
| > PARAGE   | RAF          |          |
| ▷ SEÇENE   | KLER         |          |
| > FILTRE   | LER          |          |
|            |              |          |

Resim 3.2: Metin aracı özellikleri

Animasyon yazılımı metinler üzerinde işlem yapmak için ayrıca bir metin menüsüne sahiptir. Gerektiğinde bu menü kullanılarak metin üzerinde düzenlemeler yapılabilir.

#### 3.2. Belgeye Metin Ekleme

Belgeye metin eklemek için;

- Araçlar panelinden metin aracını seçin. Metin aracı seçildikten sonra fare işaretçisinin değiştiği görülecektir.
- Özellikler Panelinden Statik, Dinamik veya Giriş Metni seçeneklerinden Statik Metin seçeneğini seçin.

| -             |              | _             |   | •    |
|---------------|--------------|---------------|---|------|
| Ozellikler Ki | ütüph        | ane           | _ | *    |
| Т             | Klas         | ik Metin      |   | ▼    |
|               | Stat         | ik Metin      |   | ↓= ▲ |
|               | $\checkmark$ | Statik Metin  |   |      |
|               |              | Dinamik Metin |   |      |
|               |              | Giriş Metni   |   |      |
| SEÇENEKLI     | ER           |               | _ |      |
| ▷ FİLTRELER   | L            |               |   |      |
|               |              |               |   |      |
|               |              |               |   |      |

Resim 3.3: Metin türünün seçilmesi

- Sahnede fare ile basıp sürüklenerek bir alan oluşturulur veya tıklanıp yazıya alansız başlanır.
- Yazı yazma işlemi bitince Seçim Aracı seçilebilir yada ESC tuşuna basılabilir.

## 3.3. Metin Özellikleri

#### 3.3.1. Karakter Başlığı

Yazılan yazının fontunu değiştirmek için yazı seçildikten sonra karakter başlığından kullanılacak uygun font seçilebilir.

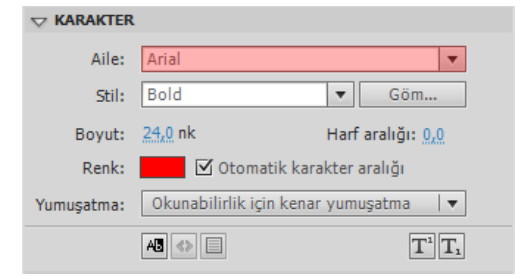

Resim 3.4: Yazı tipinin belirlenmesi

Yazılan yazının boyutunu değiştirmek için yazı seçildikten sonra karakter başlığından boyut değer kutusunu tıklanarak kullanılacak uygun boyutu yazılabilir.

|            | L              |                                  |
|------------|----------------|----------------------------------|
| Aile:      | Arial          | ▼                                |
| Stil:      | Bold           | ▼ Göm                            |
| Boyut:     | <u>24,0 nk</u> | Harf aralığı: 0,0                |
| Renk:      |                | 🛿 Otomatik karakter aralığı      |
| Yumuşatma: | Okunab         | ilirlik için kenar yumuşatma 🛛 🔻 |
|            | AB <>          |                                  |

Resim 3.5: Yazı boyutunun belirlenmesi

Yazılan yazının stilini değiştirmek için yazı seçildikten sonra karakter başlığından stil açılır menüsünden kullanılacak uygun stili seçilebilir.

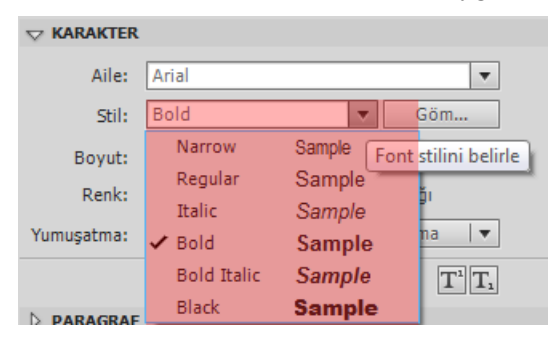

Resim 3.6: Yazı stilinin belirlenmesi

#### 3.3.2. Paragraf Başlığı

Yazılan yazıyı hizalamak için yazı seçildikten paragraf başlığından hizalama araçlarından uygun olanı seçilebilir.

| Biçim:            | Ē  |               |            |               |          |
|-------------------|----|---------------|------------|---------------|----------|
| Aralık:           | *≣ | <u>0,0</u> pk | ‡≡         | <u>2,0 nk</u> |          |
| Kenar Boşlukları: | ⇒≣ | <u>0,0</u> pk | <u>≣</u> ≁ | <u>0,0</u> pk |          |
| Davranış:         | Ço | k satırlı     |            |               | <b>.</b> |

Resim 3.7: Yazının hizalanması

Yazılan yazı bir paragraf şeklinde ise ilk satır girintisi vermek için paragraf başlığından aralık seçeneğindeki ilk değer kutusunu değiştirilebilir.

| Biçim:            |                          |                          |  |  |  |  |  |
|-------------------|--------------------------|--------------------------|--|--|--|--|--|
| Aralık:           | *≣ <u>0,0</u> pk         | ‡⊒ <u>2,0</u> nk         |  |  |  |  |  |
| Kenar Boşlukları: | <b>→</b> ≣ <u>0,0</u> pk | <b>≣</b> ≮ <u>0,0</u> pk |  |  |  |  |  |
| Davranış:         | Çok satırlı              |                          |  |  |  |  |  |

Resim 3.8: Yazının ilk satırına girinti verme

Yazılan yazı bir paragraf şeklinde ise satır aralarına boşluk vermek için paragraf başlığından aralık seçeneğindeki ikinci değer kutusu değiştirilebilir.

| Biçim:            | E  | = =           |    |               |          |
|-------------------|----|---------------|----|---------------|----------|
| Aralık:           | *≣ | <u>0,0</u> pk | ‡≡ | <u>2,0</u> nk |          |
| Kenar Boşlukları: | ≯Ē | <u>0,0</u> pk | ≣+ | <u>0,0</u> pk |          |
| Davranış:         | Ço | k satırlı     |    |               | <b>v</b> |

Resim 3.9: Satır aralarına boşluk verme

Yazılan yazının bir paragraf şeklinde ise kenar boşluklarını ayarlamak için paragraf başlığından sol ve sağ kenar boşlukları değiştirilebilir.

| Biçim:            | E  | ≣≣            |    |               |   |
|-------------------|----|---------------|----|---------------|---|
| Aralık:           | *≣ | <u>0,0</u> pk | ‡≡ | <u>2,0 nk</u> |   |
| Kenar Boşlukları: | ⇒⊫ | <u>0,0</u> pk | ≣+ | <u>0,0</u> pk |   |
| Davranış:         | Ço | k satırlı     |    |               | ▼ |

Resim 3.10: Kenar boşluklarını ayarlama

Yazılan yazı bir paragraf şeklinde ise tek satırlı veya çok satırlı olmasını ayarlamak için paragraf başlığından davranış açılır menüsünü kullanılabilir.

| Biçim:            | E                | ≣≣            |            |               |  |
|-------------------|------------------|---------------|------------|---------------|--|
| Aralık:           | *≣               | <u>0,0</u> pk | ‡≡         | <u>2,0</u> nk |  |
| Kenar Boşlukları: | ⇒ <mark>≣</mark> | <u>0,0</u> pk | <u>≣</u> + | <u>0,0</u> pk |  |
| Davranış:         | Çol              | k satırlı     |            |               |  |

Resim 3.11: Tek satır – çift satır ayarlama

#### 3.3.3. Seçenekler Başlığı

Yazılan yazı yazıya link vermek için seçenekler başlığı altındaki Bağ alanı kullanılabilir.

| $\bigtriangledown$ Seçe | NEKLER | L |   |  |
|-------------------------|--------|---|---|--|
|                         | Bağ:   |   |   |  |
| ł                       | Hedef: |   | Ŧ |  |

Resim 3.12: Yazılara link verme

Linkin açılış şeklini belirlemek için seçenekler başlığı altındaki hedef alanı kullanılır.

| <b>▽</b> SEÇENEKLE | R       |  |
|--------------------|---------|--|
| Bağ:               |         |  |
| Hedef:             | <b></b> |  |

Resim 3.13: Linklerin açılış şeklini belirleme

#### 3.4. Gömülü Fontlar

Statik metin alanları kullanıldığı zaman kullanılan fontların kullanıcıların sistemlerinde kurulu olmasına gerek yoktur. Çünkü statik metin alanlarında kullanılan fontlar oynatıcı dosyasına otomatik olarak gömülü hâle getirilir.

Ancak dinamik ve input metin alanlarında yani kullanıcının giriş yaptığı metin alanlarında kullanılan fontların kullanıcıların sisteminde yüklü olması gerekir. Eğer kullanılan font kullanıcıların sisteminde yükü değilse oynatıcı kullanılan fonta en yakın fontu kullanmaya çalışacaktır. Bu durum çoğu zaman problem yaratmazken tasarım üzerinde çeşitli etkileri olacaktır.

Font gömme işlemi kullanılan fontların kullanıcıların sisteminde fontun yüklü olmasa da aynı şekilde görüntülenmesi için kullanılır.

Font gömme işlemini yapmak için;

- Metin aracını kullanarak bir metin alanı oluşturun.
- Metin alanının türünü özellikler panelinden dinamik metin olarak belirleyin.

#### Resim 3.14: Dinamik metin alanı

Metin alanını seçin ve özellikler panelinde karakter başlığı altındaki göm seçeneğine tıklayın.

|            | t                       |                   |
|------------|-------------------------|-------------------|
| Aile:      | Arial                   | •                 |
| Stil:      | Bold                    | ▼ Göm             |
| Boyut:     | <u>24,0</u> nk          | Harf aralığı: 0,0 |
| Renk:      | 🗾 🗹 Otomatik kar        | akter aralığı     |
| Yumuşatma: | Okunabilirlik için kena | r yumuşatma 🛛 🔻   |
|            | AB 🔿 🗐                  | $T^{1}T_{1}$      |

Resim 3.15: Göm seçeneğinin kullanılması

Göm seçeneğinden sonra ekrana Fon Gömme iletişim penceresi ekrana gelecektir.

|               | + - Seçenekler ActionScript                                           | Tamar  |
|---------------|-----------------------------------------------------------------------|--------|
| inti          | *                                                                     | -      |
| O Arial       | Ad                                                                    | these  |
| Bold (Fant 1) |                                                                       | Yardin |
|               | Alle: Arial                                                           |        |
|               | Stil:  Bold -                                                         |        |
|               |                                                                       |        |
|               |                                                                       |        |
|               | I I Timi (1)25/02514 dift                                             |        |
|               | Buyuk harf [A2] (27/27 glif)                                          |        |
|               | Küçük harf (a.z) (27/27 gilf)                                         |        |
|               | Noktajama isaretleri (10#361 (52/52.0)7)                              |        |
|               | Charlender de debit ades                                              |        |
|               | şu karakterien de dani edin:                                          |        |
|               |                                                                       |        |
|               |                                                                       |        |
|               |                                                                       |        |
|               |                                                                       |        |
|               | Tahmini glif: 0                                                       |        |
|               | Font Adi: Anal Bold                                                   |        |
|               | Sato Kinig: TMC<br>C 2011 The Monthers Conversion: Al Pathic Personal |        |
|               | W 2012 THE POWAGE COLOR BUILT AN AGING RESERVED.                      |        |
|               |                                                                       |        |
|               |                                                                       |        |

Resim 3.16: Font gömme iletişim penceresi

➢ Font gömme işlemine ad verin.

| Ad:                |                                          |     |
|--------------------|------------------------------------------|-----|
|                    |                                          |     |
| Aile:              | Arial                                    |     |
| Stil:              | Bold 🔻                                   |     |
|                    |                                          |     |
| Karakter aralıkla  | in:                                      |     |
| Tümü (213          | 5/93514 glif)                            | -   |
| Büyük harf         | [AZ] (27/27 glif)                        | — H |
| Rakamlar [         | [az] (2//2/ gilf)<br>19] (11/11 alif)    |     |
| Noktalama          | işaretleri [!@#%] (52/52 glif)           |     |
| Culture laboration |                                          |     |
| Şu karakterleri ü  | e danii edin:                            |     |
|                    |                                          | ^   |
|                    |                                          |     |
|                    |                                          |     |
|                    |                                          | -   |
| Tahmini alife 0    |                                          |     |
| rannin gin: o      |                                          |     |
| Font Adı: Arial B  | old                                      | ~   |
| Satici Kimliği: TM | C All Pights Reserved                    |     |
| C 2011 me Mo       | lotype corporation. All Rights Reserved. |     |
|                    |                                          |     |
|                    |                                          | Ŧ   |
| Daha Fazla Fo      | nt Bilgisi                               |     |

Resim 3.17: Font gömme işlemine ad verme

Font Gömme işleminde kullanılacak font ve stilini seçin.

| Seçenekler        | ActionScript                                                                                                    |         |
|-------------------|----------------------------------------------------------------------------------------------------|---------|
| Ad:               |                                                                                                    |         |
|                   |                                                                                                    |         |
| Aile              | a faint                                                                                                    |         |
| Alle              | Aria                                                                                                    |         |
| Stil              | Bold                                                                                                    |         |
|                   |                                                                                                    |         |
| Karakter aralı    | klan:                                                                                                    |         |
| Tümü (21          | 135/93514 glif)                                                                                                    | <b></b> |
| Büyük ha          | rf [AZ] (27/27 glit)<br>rf [a z] (27/27 glif)                                                                                                    |         |
| Rakamlar          | r [09] (11/11 glif)                                                                                                    |         |
| Noktalan          | na işaretleri [!@#%] (52/52 glif)                                                                                                    | -       |
| Şu karakterleri   | i de dahil edin:                                                                                                    |         |
|                   |                                                                                                    | ~       |
|                   |                                                                                                    |         |
|                   |                                                                                                    |         |
|                   |                                                                                                    | ~       |
| Tahmini glif: 0   | J. Contraction of the second second se |         |
| Foot Adv Aria     | Bold                                                                                                    |         |
| Satıcı Kimliği: T | MC                                                                                                    |         |
| © 2011 The M      | Ionotype Corporation. All Rights Reserved.                                                                                                    |         |
|                   |                                                                                                    |         |
|                   |                                                                                                    |         |
| Daha Fazla F      | ont Bilgisi                                                                                                    |         |

Resim 3.18: Font gömme işleminde font ve stilin seçilmesi

Karakter aralıklarını seçin. Burada dikkat edilmesi gereken ne kadar çok aralık seçilirse animasyon test edilme zamanı uzayacaktır. Aynı zamanda dosya boyutu da buna paralel olarak artacaktır. Dolayısıyla sadece gerekli olan aralıkların seçilmesidir.

| Seçenekler                              | ActionScript                                         |  |
|-----------------------------------------|------------------------------------------------------|--|
| Ad:                                     |                                                      |  |
|                                         |                                                      |  |
| Aile:                                   | Arial                                                |  |
| Stil:                                   | Bold                                                 |  |
|                                         |                                                      |  |
| Karakter aralıkla                       | an:                                                  |  |
| Tümü (213)                              | 5/93514 glif)                                        |  |
| Küçük harf                              | [az] (27/27 glif)                                    |  |
| Rakamlar [I                             | 09] (11/11 glif)<br>i işaretleri [!@#%] (52/52 glif) |  |
| Şu karakterleri d                       | de dahil edin:                                       |  |
|                                         | *                                                    |  |
|                                         |                                                      |  |
|                                         |                                                      |  |
| Tabartat alt6 a                         | *                                                    |  |
| rannini giri: v                         |                                                      |  |
| Font Adı: Arial B<br>Satıcı Kimliği: TM | iold A                                               |  |
| © 2011 The Mor                          | notype Corporation. All Rights Reserved.             |  |
|                                         | -                                                    |  |
| Daha Fazla Fo                           | ont Bilgisi                                          |  |
|                                         |                                                      |  |

Resim 3.19: Font gömme işleminde karakter aralıklarının seçilmesi

Karakter aralıkları genel karakterleri içerir. O nedenle Türkçe karakterlerin eklenmesi gerekmektedir. Bu nedenle "Şu karakterleri de dahil edin" alanına bu karakterleri girin. (1, İ, ü, Ü, ö, Ö, ç, Ç, ğ, Ğ, ş, Ş).

| Seçenekler         | ActionScript                            |   |
|--------------------|-----------------------------------------|---|
| Ad:                |                                         |   |
|                    |                                         |   |
|                    |                                         |   |
| Aile:              | Arial                                   |   |
| Stil:              | Bold                                    |   |
|                    |                                         |   |
| Karakter aralıkla  | n:                                      |   |
| Tümü (213          | 5/93514 glif)                           | - |
| Büyük harf         | [AZ] (27/27 glif)                       |   |
| Rakamlar [0        | [a2] (27/27 gill)<br>09] (11/11 glif)   |   |
| Noktalama          | işaretleri [!@#%] (52/52 glif)          | - |
| Şu karakterleri d  | e dahil edin:                           |   |
|                    |                                         | * |
|                    |                                         |   |
|                    |                                         |   |
|                    |                                         | - |
| Tahmini glif: 0    |                                         |   |
| Font Ad: Arial B   | old                                     |   |
| Satıcı Kimliği: TM | C                                       |   |
| © 2011 The Mor     | otype Corporation. All Rights Reserved. |   |
|                    |                                         |   |
|                    |                                         | T |
| Daha Fazla Fo      | nt Bilgisi                              |   |
|                    |                                         |   |

Resim 3.20: Font gömme işleminde Türkçe karakterlerin eklenmesi

> Font Gömme İletişim Penceresinden onaylayarak işlemi tamamlayın.

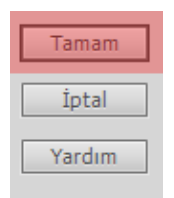

Resim 3.21: Font gömme işleminin tamamlanması

#### 3.5. Yazım Denetimi

Animasyon yazılımı ile çalışmalarda kullanılan metinlerde denetim yapılabilir. Ayrıca metin denetleyicisi kullanıcının isteğine uygun olarak özelleştirilebilir. Ancak kullanılan animasyon yazılımında Türkçe yazım denetimi bulunmamaktadır.

Yazım denetleyicisini kullanmak için;

- Metin > Yazım Denetimi komutunu seçin.
- Ekrana gelen yazım denetimi iletişim penceresinde Hatalı kelimeler görünecektir. Buradan;
  - Uygun kelimeyi kullanabilirsiniz. Kelimeyi seçip "Değiştir" komutuna tıklayın.

| Sözcük bı           | ılunamadı (metin alanı):               |                    |                       |
|---------------------|----------------------------------------|--------------------|-----------------------|
| Animasyo            | ın yazılımı ile çalışmalarda kullanıla | n metinler de dene | <u>K</u> işisele Ekle |
| Değiş <u>t</u> ir:[ | Animas yon                             |                    | <u>Y</u> oksay        |
| Öneriler:           | Animas yon                             | <b></b>            | <u>T</u> ümünü Yoksay |
|                     | Animas                                 |                    | D. Martin             |
|                     | Animals                                |                    | Degiştir              |
|                     | Anima                                  |                    | Tümünü Değiştir       |
|                     | Animation                              |                    |                       |
|                     | Anginas                                | -                  | Sil                   |

Resim 3.22: Yazım denetiminde uygun kelimenin seçilmesi

• Hata kelimeyi göz ardı etmek için "Yoksay" komutunu tıklayın. Tüm hataları göz ardı etmek için "Tümünü Yoksay" komutunu tıklayın.

| 0                  |                                                          |                 |
|--------------------|----------------------------------------------------------|-----------------|
| Animasyo           | on yazılımı ile çalışmalarda kullanılan metinler de dene | Kişisele Ekle   |
| Değiş <u>t</u> ir: | Animas yon                                               | Yoksay          |
| Öneriler:          | Animas yon                                               | Tümünü Yoksay   |
|                    | Animas                                                   |                 |
|                    | Animals                                                  | Degiştir        |
|                    | Anima                                                    | Tümünü Değiştir |
|                    | Animation                                                |                 |
|                    | Anginas                                                  | Sil             |

#### Resim 3.23: Yazım denetiminde hatalı kelimeyi göz ardı etmek

• Kelimelerin doğru yazıldığından eminseniz "Kişisele Ekle" komutu ile kelimeyi sözlüğe ekleyebilirsiniz.

| Jozean D           | aranamaar (meenr aranny.              |                     |                       |
|--------------------|---------------------------------------|---------------------|-----------------------|
| Animasyo           | on yazılımı ile çalışmalarda kullanıl | an metinler de dene | <u>K</u> işisele Ekle |
| Değiş <u>t</u> ir: | Animas yon                            |                     | <u>Y</u> oksay        |
| Öneriler:          | Animas yon                            | <b>A</b>            | <u>T</u> ümünü Yoksay |
|                    | Animas                                |                     | -                     |
|                    | Animals                               |                     | Degiştir              |
|                    | Anima                                 |                     | Tümünü Değiştir       |
|                    | Animation                             |                     |                       |
|                    | Anginas                               | *                   | Sil                   |

Resim 3.24: Yazım denetiminde sözlüğe kelime ekleme

• Yazım denetimi ayarlarına ulaşmak için "Ayar…" komutunu ya da Metin > Yazım Denetimi Ayarı" komutunu kullanın.

|                                                                                                    | Sözlükler                                                                                                    |
|----------------------------------------------------------------------------------------------------|----------------------------------------------------------------------------------------------------|
| 🗹 Metin alanları içeriğini denetle                                                                                                    | Adobe                                                                                                    |
| 🗌 Sahne ve Katman adlarını denetle                                                                                                    | Almanca (Klasik Yazım)                                                                                                    |
| 🗹 Kare etiketlerini/yorumlarını denetle                                                                                                    | Amerikan İngilizcesi                                                                                                    |
| 🗹 ActionScript dizelerini denetle                                                                                                    | Brezilya Portekizcesi                                                                                                    |
| 🗌 Sembol/bitmap adlarını denetle                                                                                                    | Felemenkçe                                                                                                    |
| 🗌 Sadece geçerli sahneyi denetle                                                                                                    | Fransızca                                                                                                    |
| 🗌 Tek harfli metin alanlarını denetle                                                                                                    | 🗌 Kanada İngilizcesi                                                                                                    |
| 🗌 Film Gezgini panelinde göster                                                                                                    |                                                                                                    |
| Sahne alanında metin sec                                                                                                    | Diberya Portekizcesi                                                                                                    |
| Yol: C: \Users \Meb \AppData \Roaming \A                                                                                                    | ldobe \Common \Person                                                                                                    |
| Yol: C:\Users\Meb\AppData\Roaming\A                                                                                                    | idobe \Common \Person; 💼                                                                                                    |
| Yol: C:\Users\Meb\AppData\Roaming\A<br>Kişisel Sözlüğü Düz<br>Denetim secenekleri                                                                                                    | idobe\Common\Person  enle                                                                                                    |
| Yol; C: Users Web VapoData Roaming V<br>Kişisel Sözlüğü Düz<br>Denetim seçenekleri<br>☑ Alfabetik olmayan kelimeleri yoksay                                                                                                    | idobe\Common\Person ■<br>enle<br>∑ Tekrarlanan kelimeleri bul                                                                                                    |
| Yol: C: Users'Web VappData Roaming V<br>Kigisel Sözlüğü Düz<br>Denetim seçenekleri<br>M Alfabetik olmayan kelimeleri yoksay<br>İçinde sayı bulunan kelimeleri yoksay                                                                                                    | idobe\Common\Person ■<br>enle<br>☑ Tekrarlanan kelimeleri bul<br>☑ Tek tırnaklı kelimeleri ayır                                                                                               |
| Yola C: Users Web VappData Roaming V<br>Kişisel Sözlüğü Düz<br>Denetim seçenekleri<br>Ø Alfabetik olmayan kelimeleri yoksay<br>I çlınde sayı bulunan kelimeleri yoksay<br>I Internet/dosya adreslerini yoksay                                                                   | edee (Common (Person)<br>enie                                                                                                    |
| Yola C: Users Web VappData Roaming V<br>Kişisel Sozluğu Düz<br>Denetim seçenekleri<br>Alfabetik olmayan kelimeleri yoksay<br>İ çinde sayı bulunan kelimeleri yoksay<br>İ İnternet/dosya adreslerini yoksay<br>M BÜYÜK HARFLİ kelimeleri yoksay                                  | dobe (Common (Person)<br>enie<br>Tekrarlanan kelimeleri bul<br>Tek tırnaklı kelimeleri ayır<br>Tıreli kelimeleri ayır<br>Kelimeleri ayır (Almanca, Fince)                                     |
| Yola C: Users Web VappData Roaming V<br>Kişisel Sozluğu Düz<br>Denetim seçenekleri<br>Alfabetik olmayan kelimeleri yoksay<br>İçinde sayı bulunan kelimeleri yoksay<br>I tırtemet/dosya adreslerini yoksay<br>M BÜYÜK HARFLİ kelimeleri yoksay<br>BÜYÜK HARFLİ kelimeleri yoksay | dobe\Common\Person enie<br>✓ Tekrarlanan kelimeleri bul<br>✓ Tek tırnaklı kelimeleri ayır<br>✓ Tıreli kelimeleri ayır<br>— Kelimeleri ayır (Amanca, Fince)<br>yy<br>✓ Ayrılmış kelimeler öner |
| Yolz C: Users Web VappData Roaming V<br>Kişisel Sözlüğü Düz<br>Denetim seçenekleri<br>Alfabetik olmayan kelimeleri yoksay<br>İçinde sayı bulunan kelimeleri yoksay<br>Internet/dosya adreslerini yoksay<br>BUYÜK HARFLİ kelimeleri yoksay<br>BÜYÜK HARFLİ kelimeleri yoksay     | dobe (Common VPerson) enie                                                                                                    |

Resim 3.25: Yazım denetimi ayarı iletişim penceresi

#### 3.6. Dinamik Metin Alanları

Dinamik Metin alanları güncellenen yazılar için kullanılır. Fiyatlar, haberler, hava durumu gibi devamlı değişen metinler için kullanmak uygundur. Bu tür değişiklikleri sağlamak için Animasyon yazılımı programlama dili kullanılır.

Dinamik metin alanları eklemek için;

Metin aracı ile sahne üzerine bir metin alanı ekleyin ve metin türünü Dinamik Metin olarak değiştirin.

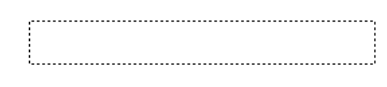

Resim 3.26: Dinamik metin alanı

Özellikler paneli karakter başlığı altındaki seçeneklerle dinamik metin alanının seçilebilir olmasını, HTML olarak metnin oluşturulmasını sağlayabilir veya metin alanına kenarlık ekleyebilirsiniz.

| Aile:      | Arial                    | •                             |
|------------|--------------------------|-------------------------------|
| Stil:      | Bold                     | ▼ Göm                         |
| Boyut:     | <u>24,0</u> nk           | Harf aralığı: 0,0             |
| Renk:      | 📕 🗹 Otomatik kara        | ıkter aralığı                 |
| Yumuşatma: | Okunabilirlik için kenar | yumuşatma 🛛 🔻                 |
|            | 43 <> □                  | T <sup>1</sup> T <sub>1</sub> |

Resim 3.27: Dinamik metin alanı seçenekleri

## UYGULAMA FAALİYETİ

Animasyon belgesine metin eklemek ve metin özelliklerini düzenlemek için aşağıdaki uygulamayı yapınız.

| İşlem Basamakları                                                                                                    | Öneriler                                                                                                    |
|----------------------------------------------------------------------------------------------------|----------------------------------------------------------------------------------------------------|
| <ul> <li>Yeni bir animasyon belgesi açın.</li> </ul>                                                                                                    | Karşılama ekranını veya Dosya > Yeni<br>(Ctrl + N) komutunu kullanın.                                                                                                    |
| <ul> <li>Sahneye bir metin alanı belirleyin ve<br/>metin türünü statik metin olarak<br/>ayarlayın.</li> <li>Metin alanına bir metin yazın.</li> <li>ANTALYA</li> </ul> | <ul> <li>Metin eklemek için metin aracını<br/>kullanabilirsiniz.</li> <li>Metin alanını belirlemek için fare ile<br/>metin sınırlarını belirleyebilirsiniz.</li> <li>Metin türünü özellikler panelinden<br/>ayarlayabilirsiniz.</li> </ul> |
| <ul> <li>Metnin yazı tipi, yazı boyutu, rengini<br/>değiştirin.</li> <li> <b>กกาลเงล</b> </li> </ul>                                                                   | <ul> <li>Özellikler panelinden karakter başlığını<br/>kullanabilirsiniz.</li> </ul>                                                                                                    |
| Metni ortalayın. ANTALYA                                                                                                    | <ul> <li>Özellikler panelinden paragraf başlığını<br/>kullanabilirsiniz.</li> </ul>                                                                                                    |
| Metne bir link verin ve hedef pencere<br>yeni pencereyi seçin.          v       seçenekler         Bağ:       http://mtegm.meb.gov.tr         Hedef:                   | <ul> <li>Özellikler panelinden seçenekler<br/>başlığını kullanabilirsiniz.</li> </ul>                                                                                                    |
| Sahneye yeni bir metin alanı belirleyin<br>ve metin türünü dinamik metin olarak<br>ayarlayın.                                                                          | Metin türünü özellikler panelinden<br>ayarlayabilirsiniz.                                                                                                    |
| <ul> <li>Fontları gömülü hâle getirin.</li> </ul>                                                                                                    | <ul> <li>Dinamik metin alanını seçip özellikler<br/>panelinde karakter başlığı altındaki göm<br/>komutunu kullanabilirsiniz.</li> <li>Font gömme iletişim penceresindeki<br/>adımları takip edebilirsiniz.</li> </ul>                      |
| Sahneye yeni bir metin alanı belirleyin<br>ve metin türünü giriş metni olarak<br>ayarlayın.                                                                            | Metin türünü özellikler panelinden<br>ayarlayabilirsiniz.                                                                                                    |

| <ul> <li>Giriş metnine bir kenarlık ekleyin.</li> </ul> | <ul> <li>Özellikler panelinden karakter başlığı<br/>altındaki kenarlık eklemeyi<br/>kullanabilirsiniz.</li> </ul> |
|---------------------------------------------------------|----------------------------------------------------------------------------------------------------|
| <ul> <li>Yazım denetimi çalıştırın.</li> </ul>          | Metin > Yazım Denetimi komutunu kullanabilirsiniz.                                                                |
| Animasyonu test ederek görüntüleyin.                    | Kontrol et > Filmi test Et > Test Et (Ctrl<br>+ Enter) komutunu kullanabilirsiniz.                                |

### KONTROL LİSTESİ

Bu faaliyet kapsamında aşağıda listelenen davranışlardan kazandığınız beceriler için **Evet**, kazanamadığınız beceriler için **Hayır** kutucuğuna (X) işareti koyarak kendinizi değerlendiriniz.

|    | Değerlendirme Ölçütleri                | Evet | Hayır |
|----|----------------------------------------|------|-------|
| 1. | Sahneye bir metin ekleyebildiniz mi?   |      |       |
| 2. | Metin türünü değiştirebildiniz mi?     |      |       |
| 3. | Metin özellikleri ayarlayabildiniz mi? |      |       |
| 4. | Fontları göm işlemini yapabildiniz mi? |      |       |
| 5. | Yazım denetimi yapabildiniz mi?        |      |       |

### DEĞERLENDİRME

Değerlendirme sonunda "**Hayır**" şeklindeki cevaplarınızı bir daha gözden geçiriniz. Kendinizi yeterli görmüyorsanız öğrenme faaliyetini tekrar ediniz. Bütün cevaplarınız "**Evet**" ise "Ölçme ve Değerlendirme"ye geçiniz.

## ÖLÇME VE DEĞERLENDİRME

Aşağıdaki cümlelerin başında boş bırakılan parantezlere, cümlelerde verilen bilgiler doğru ise D, yanlış ise Y yazınız.

- **1.** ( ) Animasyon yazılımı metin özelliklerini düzenlemek için bir metin menüsüne sahiptir.
- 2. ( ) Animasyon yazılımı statik ve dinamik olarak iki metin türüne sahiptir.
- **3.** ( ) Metin boyutu sadece özellikler panelinden değiştirilebilir.
- 4. ( ) Metin alanları çok satırlı hâle getirilemez.
- **5.** ( ) Metinlere link verilebilir.
- 6. () Gömülü fontlar kullanıcı bilgisayarında metin fontu olmadığı düşünülerek yapılır.
- 7. ( ) Font gömme animasyon dosyasının boyutunu artırır.
- 8. ( ) Animasyon yazılımı metin denetimi özelliğine sahiptir.
- 9. ( ) Animasyon yazılımının mevcut sürümü Türkçe yazım denetimi destekler.
- **10.** ( ) Dinamik metin alanları sabit metinler için kullanılır.

#### DEĞERLENDİRME

Cevaplarınızı cevap anahtarıyla karşılaştırınız. Yanlış cevap verdiğiniz ya da cevap verirken tereddüt ettiğiniz sorularla ilgili konuları faaliyete geri dönerek tekrarlayınız. Cevaplarınızın tümü doğru ise bir sonraki "Öğrenme Faaliyeti"ne geçiniz.

# ÖĞRENME FAALİYETİ-4

## AMAÇ

Animasyon yazılımında sembol işlemlerini gerçekleştirebileceksiniz.

## ARAȘTIRMA

Sembollerin animasyonlardaki kullanım yerlerini araştırınız.

## **4. SEMBOLLER**

Animasyon yazılımı çizilen şekilleri veya çalışma içerisine aktarılan şekilleri sembollere dönüştürerek kütüphanede saklayabilir. Kütüphanede saklanan bu semboller daha sonra çalışılan dokümanlarda da kullanabilir.

Bir sembol, başka bir uygulamadan içe aktarıldığında resimleri içerebilir. Oluşturulan herhangi bir sembol, otomatik olarak geçerli belgenin kitaplığının parçası hâline gelir.

Örnek, bir sembolün Sahne üzerinde bulunan veya başka bir sembolün içinde yuvalanmış bir kopyasıdır. Örnek, üst öğe sembolünden renk, boyut ve işlev bakımından farklı olabilir. Sembolü düzenlemek onun örneklerinin tümünü günceller ancak bir sembolün bir örneğine efekt uygulamak sadece o örneği günceller.

Sembol kullanımı önemli bir oranda dosya boyutunu azaltır çünkü tekrar tekrar çizim yapılarak dosya boyutunun büyümesinin önüne geçilmiş olur. Ayrıca sembolü oynatıcı bir kere yüklediği için animasyon da daha hızlı yüklenecektir.

Örnekler bir sembolün birden fazla olarak sahnede kullanılmasını sağlayan sembol kopyalarıdır. Sembolde yapılan değişiklik tüm örnekleri etkiler ama bir örnekte yapılan değişiklik hem diğer örnekleri hem de sembolü etkilemez.

#### 4.1. Sembol Oluşturma

Yeni sembol oluşturmak için;

- Ekle > Yeni Sembol (Ctrl + F8) komutunu seçin.
- Ekrana gelen Yeni Sembol Oluştur iletişim penceresinde sembole vereceğiniz ismi ad kutusuna yazın. Bu ad programlama bölümünde önem arz etmektedir. Animasyon yazılımı siz adı değiştirmediğiniz sürece sembol1, sembol2 vb. şekilde otomatik olarak adlandırma yapacaktır.

| Ad: Sembol 1           | Tamam |
|------------------------|-------|
| Tür: Grafik            | İptal |
| Klasör: Kütüphane kökü |       |
|                        |       |

Resim 4.1: Yeni sembol oluştur iletişim penceresi

> Tür açılır menüsünden sembolün türü seçin.

| Yeni Sembo   | Olu | ıştur               | X     |
|--------------|-----|---------------------|-------|
| <u>A</u> d:  | Sem | ool 1               | Tamam |
| <u>T</u> ür: | Gra | fik 🛛 🔻             | İptal |
| Klasör:      |     | Film Klibi<br>Düğme |       |
| Gelişmiş     | ~   | Grafik              |       |

Resim 4.2: Sembol türünün seçilmesi

Klasör bölümüne tıklayarak istenirse sembol bir klasörde saklanabilir. Önceden açılmış bir klasör varsa seçin. Bir klasör yoksa yeni oluşturabilir ve klasöre isim verebilirsiniz. Varsayılan olarak kütüphane kökünde semboller saklanır.

| Yeni Sembol Oluştur                                      | Klasöre taşı                                                       | ×            |
|----------------------------------------------------------|--------------------------------------------------------------------|--------------|
| Ad: Sembol 1<br>Tur: Grafik  ♥<br>Klasor: Kutuphane koki | Kütüphane kökü     Yeni klasör: adsız klasör 1     Varolan klasör: | Seç<br>İptal |
| Gelişmiş 🕨                                               |                                                                    |              |
|                                                          |                                                                    |              |

Resim 4.3: Sembol klasörünün seçilmesi

Sembol oluşturmayı tamamlamak için onaylayın.

| Yeni Sembol Oluştur    | ×     |
|------------------------|-------|
| Ad: Sembol 1           | Tamam |
| Tür: Grafik  ▼         | İptal |
| Klasör: Kütüphane kökü |       |
| Gelişmiş 🕨             |       |

Resim 4.4: Sembol oluşturma işleminin tamamlanması

Onaylama işleminden sonra sahne görünümü değişecek ve sembol içine girilecektir. Sembolün türüne uygun çizimi yapın.

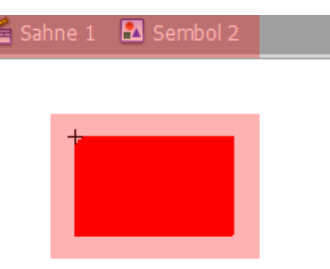

Resim 4.5: Sembol çiziminin yapılması

Çizimi bitirdikten sonra Sahne 1 tıklayarak sembolden çıkın.

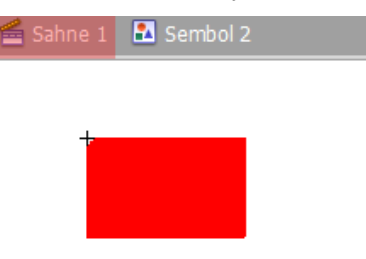

Resim 4.6: Sembolden çıkma

Oluşturulan sembol kütüphaneye yerleşecektir. İstenilen zamanda sahneye sürüklenerek kullanılabilir.

Daha önceden oluşturulmuş şekiller istenirse sembole dönüştürülebilir. Çizilen bir şekli sembole dönüştürmek için;

- Çizilen şekli seçin.
- Değiştir > Sembole Dönüştür (F8) komutunu seçin.
- Ekrana gelen Sembole Dönüştür iletişim penceresinden yeni sembol oluşturmadaki adımları tekrarlayın.

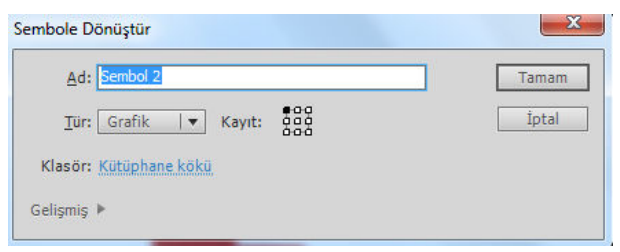

Resim 4.7: Sembole dönüştür iletişim penceresi

#### 4.2. Semboller Türleri

Her sembolün, katmanlarla tamamlanan benzersiz bir zaman çizelgesi ve sahne alanı vardır. Ana zaman çizelgesine olduğu gibi, bir sembol zaman çizelgesine de kareler, ana kareler ve katmanlar eklenebilir.

Bir sembol oluşturulduğunda sembolün kullanılacağı yere uygun sembol türü seçilmelidir.

#### 4.2.1. Grafik

Statik görüntüler için ve ana zaman çizelgesine bağlanmış yeniden kullanılabilen animasyon parçaları oluşturmak için kullanılır. Grafik sembolleri, ana zaman çizelgesiyle senkronize çalışır.

Statik, animasyon içermeyecek semboller için kullanılır. Bundan dolayı etkileşimli kontroller ve sesler, bir grafik sembolünün animasyon sekansında çalışmayacaklardır. Grafik sembolleri, zaman çizelgeleri olmadığından düğmelere veya film kliplerine göre animasyon dosyası boyutuna daha az eklerler.

Yeni bir grafik sembolü oluşturmak için;

- ➢ Ekle > Yeni Sembol (Ctrl + F8) komutunu seçin.
- Ekrana gelen Yeni Sembol Oluştur iletişim penceresinden sembole bir isim verin.
- Sembol türünü grafik olarak seçin.

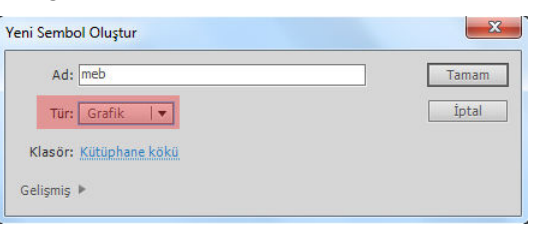

#### Resim 4.8: Grafik sembolünün türünün seçilmesi

Sembol çizim alanına bir şekil çizin ya da resim ekleyin.

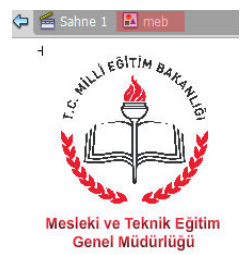

Resim 4.9: Grafik sembolü çiziminin yapılması

Sembol alanına çizim yapılırken birden fazla katman kullanılabilir.

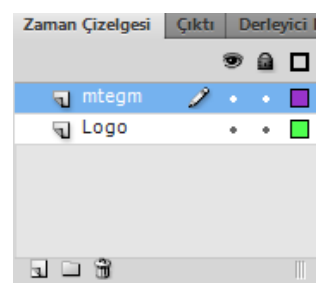

Resim 4.10: Grafik sembolü katmanları

Sahne 1'i veya oku tıklayarak ana çalışma alanına dönün.

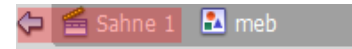

#### Resim 4.11: Sembol çiziminin tamamlanması

Kütüphaneye giderek sembolü sürükle bırak metodu ile ekrana taşıyın.

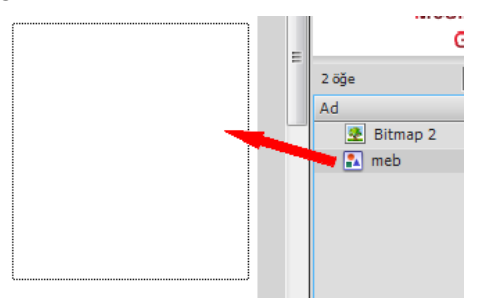

#### Resim 4.12: Grafik sembolünün kütüphaneden çalışma alanına taşınması

Filmi test ederek sembolün görümünü izleyin.

#### 4.2.2. Düğme

Fare tıklatmaları, üzerine gelmeler ve başka eylemlere karşılık veren, etkileşimli düğmeler oluşturmak için kullanılan sembol türüdür. Çeşitli düğme durumlarıyla ilişkili grafikler tanımlanabilir ve sonra bir düğme örneğine eylemler atanabilir.

Yeni bir düğme sembolü oluşturmak için;

- ► Ekle > Yeni Sembol (Ctrl + F8) komutunu seçin.
- Ekrana gelen Yeni Sembol Oluştur iletişim penceresinden sembole bir isim verin.
- Sembol türünü düğme olarak seçin.

| Ad: dugme1             | Tamam |
|------------------------|-------|
| <u>T</u> ür: Düğme   ▼ | İptal |
| Klasör: Kütüphane kökü |       |
| elismis 🕨              |       |

Resim 4.13: Düğme sembolünün türünün seçilmesi

- Düğmelerin zaman çizelgesi ana sahnenin ve diğer kütüphane elemanlarının zaman çizelgesinden farklıdır. Yukarı, Üzeri, Aşağı ve Vuruş olarak 4 bölüm Zaman Çizelgesine yerleşir.
  - Yukarı, düğmenin herhangi bir hareket yapmadığı hâlidir yani boştaki hâlidir.

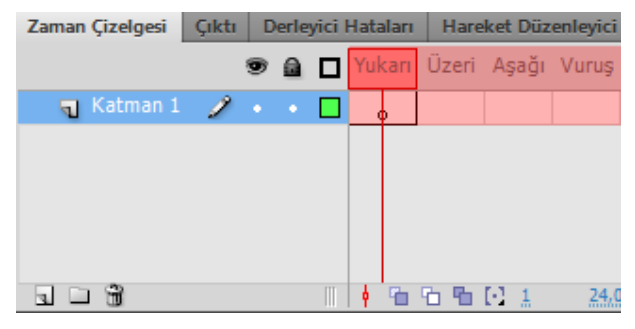

Resim 4.14: Düğme sembolü durumları

- Üzeri, düğmenin üzerine fare ile gelindiğindeki hâlidir.
- Aşağı, düğmenin üzerine fare ile tıklandığı andaki hâlidir.
- Vuruş, düğmenin tıklanabilir alanını belirler.
- Düğmenin yukarı durumuna bir çizim yapın.

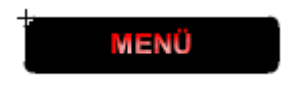

Resim 4.15: Yukarı durumuna çizim yapılması

Üzeri durumuna yeni bir şekil çizin ya da yukarı durumundaki şekli üzeri durumuna kopyalayarak üzerinde değişiklik yapın.

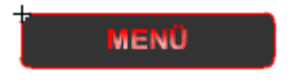

Resim 4.16: Üzeri durumuna çizim yapılması
Aşağı durumuna yeni bir şekil çizin ya da üzeri durumundaki şekli aşağı durumuna kopyalayarak üzerinde değişiklik yapın.

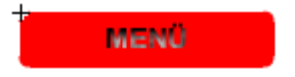

#### Resim 4.17: Aşağı durumuna çizim yapılması

- Vuruş durumuna düğmenin tıklanabilir alanını belirlemek için bir çizim yapın. Çizim yapmazsanız önceki durumların çizim alanları tıklanabilir alan olarak belirlenir.
- Sahne 1'i veya oku tıklayarak ana çalışma alanına dönün.
- Kütüphaneden sahne üzerine sembolü sürükle bırak yolu ile taşıyın.
- Filmi test ederek düğmenin görümünü izleyin.

Daha önceden çizilen bir çizim düğmeye dönüştürülürse yapılan çizim yukarı durumuna yerleşir. Diğer durumların yeni sembol oluşturulurken uygulanan adımların izlenerek yeniden oluşturulması gerekir.

#### 4.2.3. Film Klibi

Yeniden kullanılabilen animasyon parçaları oluşturmak için kullanılır. Film kliplerinin ana zaman çizelgesinden bağımsız kendi çok kareli zaman çizelgeleri vardır, bunları etkileşimli kontroller, sesler ve hatta başka film klibi örnekleri içerebilen bir ana zaman çizelgesi içinde yuvalanmış olarak düşünülebilir.

Yeni bir film klibi sembolü oluşturmak için;

- ► Ekle > Yeni Sembol (Ctrl + F8) komutunu seçin.
- Ekrana gelen Yeni Sembol Oluştur iletişim penceresinden sembole bir isim verin.
- Sembol türünü film klibi olarak seçin.

| Yeni Sembol Oluştur    | ×     |
|------------------------|-------|
| Ad: klip1              | Tamam |
| Tür: Film Klibi   💌    | İptal |
| Klasör: Kütüphane kökü |       |
| Gelişmiş 🕨             |       |

Resim 4.18: Film klibi sembolünün türünün seçilmesi

Sembol çizim alanında karelere şekiller çizin.

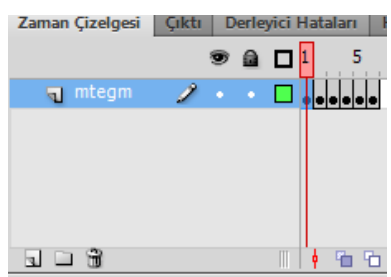

Resim 4.19: Film klibi için çizim yapılması

- Sahne 1'i veya oku tıklayarak ana çalışma alanına dönün.
- Kütüphaneden sahne üzerine sembolü sürükle bırak yolu ile taşıyın.
- Filmi test ederek düğmenin görümünü izleyin.

Zaman çizelgesine kare ekleme, yeni şekiller çizme ve animasyon hızını ayarlama konuları ilerleyen konularda yer almaktadır.

## 4.3. Sembolleri Çoğaltma

Bir sembolü çoğaltma, bir sembol oluşturmak için var olan bir sembolü başlangıç noktası olarak kullanılmasını sağlar.

Bir sembolü çoğaltmak için;

Kütüphane üzerinde sembolü sağ tıklayın ve menüden çoğalt komutunu tıklayın.

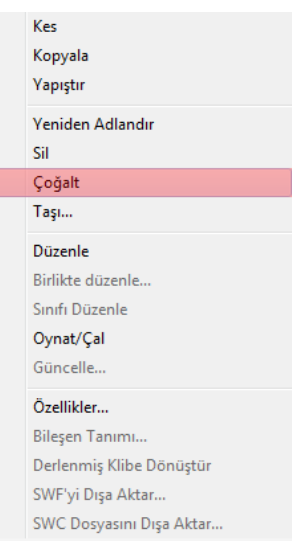

Resim 4.20: Sembol çoğaltma

Sembolü Çoğalt iletişim penceresinden sembole yeni bir ad verin ve gerekirse sembol türünü değiştirin.

| Ad: dugme 1 kopya      | Tama |
|------------------------|------|
| Tür: Düğme 🛛 💌         | İpta |
| Klasör: Kütüphane kökü |      |

Resim 4.21: Sembol çoğalt iletişim penceresi

Onaylayarak işlemi tamamlayın. Sembol Kütüphaneye otomatik olarak yerleşecektir.

| Ad     | dugme1 kopya     | Tamam |
|--------|------------------|-------|
| Tür    | Düğme  ▼         | İptal |
| Klasör | : Kütüphane kökü |       |

Resim 4.22: Sembol çoğaltma işleminin tamamlanması

## 4.4. Sembolleri Düzenleme

Semboller istenilen zamanda tekrar düzenlenebilir. Bir sembol düzenlendikten sonra otomatik olarak tüm örnekleri güncellenir ve kullanıldığı tüm alanlarda yeni şekli yer alır.

Bir sembol aşağıdaki yollarla düzenlenebilir;

Sahne Alanı'ndaki diğer nesnelerle aynı bağlamda, Düzen > Yerinde Düzenle komutunu kullanarak düzenlenebilir. Diğer nesneler, düzenlenen sembolden ayırt edilmesi için soluk görünür. Düzenlemekte olduğunuz sembolün adı sahne alanının üst tarafındaki bir düzenle çubuğunda, geçerli sahne adının sağında görünür.

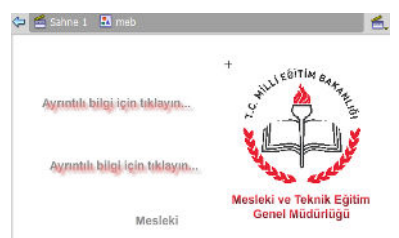

Resim 4.23: Sembolün yerinde düzenlenmesi

Sembol üzerinde sağ tıklayarak "Yeni Pencerede Düzenle" komutunu kullanarak düzenlenebilir. Bir sembolü ayrı bir pencerede düzenlemek, sembolü ve ana zaman çizelgesini aynı anda görmenizi sağlar. Düzenlemekte olduğunuz sembolün adı sahne alanının üst tarafındaki düzenle çubuğunda görünür.

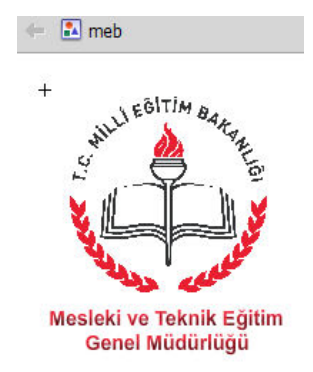

#### Resim 4.24: Sembolü yeni pencerede düzenlenmesi

Sembol kütüphaneden düzenlenebilir. Sembol üzerinde sağ tıklanarak "Düzenle" komutu kullanılarak ya da sembol üzerinde çift tıklanarak sembol düzenlenebilir.

## 4.5. Sembol Uygulamaları

#### 4.5.1. Ortak Kütüphane Kullanarak Düğme Ekleme

Ortak kütüphane animasyon yazılımının daha önceden oluşturulmuş sembol kütüphanesidir. Bu kütüphaneyi kullanarak çalışma alanına yeni düğmeler eklenebilir.

Ortak kütüphaneden düğme eklemek için;

Pencere > Ortak Kütüphane > Düğmeler komutunu tıklayın. Ekrana kütüphane penceresi ekrana gelecektir.

| Kütü  | 44<br>iphane - Buttons.fla |   |
|-------|----------------------------|---|
| 277 8 | iğe 🔎                      |   |
| Ad    |                            |   |
| ▶ [   | 🔰 button assets            | ٠ |
| ▶ [   | 🔰 buttons bar              |   |
| ▶ [   | 🔰 buttons bar capped       |   |
| ▶ [   | 🔰 buttons bubble 2         |   |
| ▶ [   | buttons circle bubble      |   |
| ▶ [   | buttons circle flat        |   |
| ▶ [   | 🔰 buttons oval             |   |
| ▶ [   | buttons rect bevel         | - |
| 51 0  |                            |   |

Resim 4.25: Ortak kütüphane düğmeleri

Kütüphane penceresinden uygun düğmeyi seçerek sahneye sürükleyin.

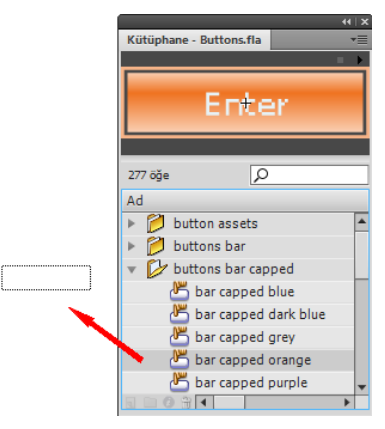

Resim 4.26: Ortak kütüphanden sahneye düğme ekleme

Eklediğiniz düğmeyi çift tıklayarak sembol üzerine çift tıklayarak sembolü düzenleyin.

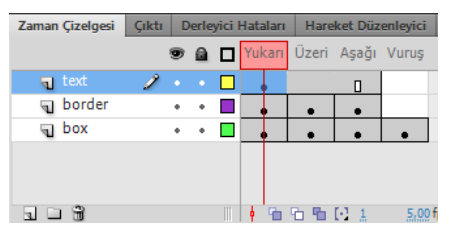

## Resim 4.27: Ortak kütüphaneden eklenen düğmenin düzenlenemesi

> Filmi test ederek düğmenin görünümünü inceleyin.

## 4.5.2. Metin Düğmeleri Oluşturma

Metin düğmelerinin diğer düğme oluşturma yönteminden herhangi bir farkı yoktur. Düğme durumlarına oluşturulan şekiller yerine metin eklemek yeterli olacaktır.

Bir metin düğmesi eklemek için;

- ► Ekle > Yeni Sembol (Ctrl + F8) komutunu seçin.
- Ekrana gelen Yeni Sembol Oluştur iletişim penceresinden sembole bir isim verin.
- Sembol türünü düğme olarak seçin.

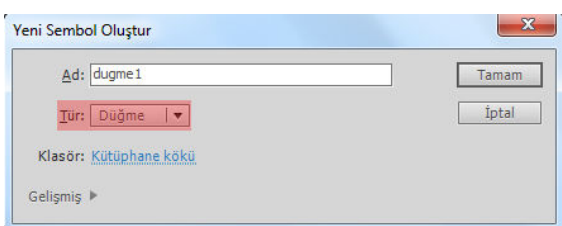

Resim 4.28: Metin düğmesi için sembolünün türünün seçilmesi

Düğmenin yukarı durumuna bir metin ekleyin ve özellikler panelinden filtre ekleyin.

### Ayrıntılı bilgi için tıklayın...

#### Resim 4.29: Yukarı durumuna metin eklenmesi

Üzeri durumuna yeni bir şekil çizin ya da yukarı durumundaki şekli aşağı durumuna kopyalayarak üzerinde değişiklik yapın.

## Ayrıntılı bilgi için tıklayın...

#### Resim 4.30: Üzeri durumuna metin eklenmesi

Aşağı durumuna yeni bir şekil çizin ya da üzeri durumundaki şekli aşağı durumuna kopyalayarak üzerinde değişiklik yapın.

## Ayrıntılı bilgi için tıklayın...

#### Resim 4.31: Aşağı durumuna metin eklenmesi

- Sahne 1'i veya oku tıklayarak ana çalışma alanına dönün.
- Kütüphaneden sahne üzerine sembolü sürükle bırak yolu ile taşıyın.
- Filmi test ederek düğmenin görümünü izleyin.

### 4.5.3. Görünmez Bir Düğme Oluşturma

Görünmez bir sembol oluşturulmak istenildiği zaman düğmenin durumlarına şekil çizilmeden elde edilebilir. Sadece düğmenin Vuruş durumuna tıklama alanı belirtilerek düğmenin etkin bölgesi belirlenmelidir.

Görünmez bir düğme eklemek için;

- ► Ekle > Yeni Sembol (Ctrl + F8) komutunu seçin.
- Ekrana gelen Yeni Sembol Oluştur iletişim penceresinden sembole bir isim verin.
- Sembol türünü düğme olarak seçin.

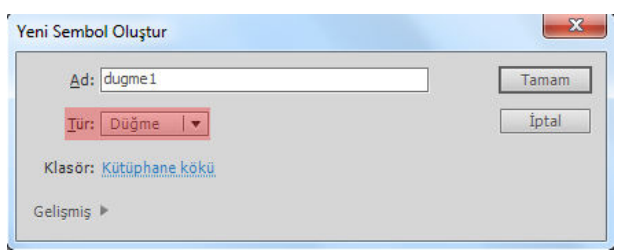

Resim 4.32: Görünmez düğme eklemek için sembolünün türünün seçilmesi

Düğmenin sadece Vuruş durumuna tıklama alanını belirlemek için çizim ekleyin.

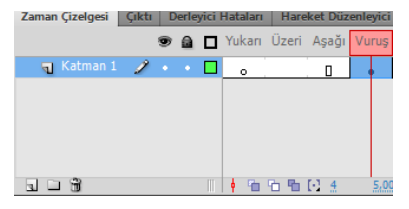

#### Resim 4.33: Görünmez düğme tıklama alanının belirlenmesi

- Sahne 1'i veya oku tıklayarak ana çalışma alanına dönün.
- Kütüphaneden sahne üzerine sembolü sürükle bırak yolu ile taşıyın.

| Ð |  |  |  |
|---|--|--|--|
|   |  |  |  |
|   |  |  |  |
|   |  |  |  |
| L |  |  |  |

#### Resim 4.34: Görünmez düğmenin sahneye eklenmesi

Filmi test ederek düğmenin görümünü izleyin. Test etme sırasında ekranda bir şey görünmemesine rağmen düğmenin eklendiği yerde farenin şeklinin değiştiği görülecektir.

#### 4.5.4. Klip Düğmeleri Oluşturma

Bir sembol içerisinde diğer semboller kullanılabilir. Bu özellik kullanılarak bir düğmenin durumlarına farklı film klipleri eklenebilir.

Klip Düğmeleri oluşturmak için;

- ➢ Ekle > Yeni Sembol (Ctrl + F8) komutunu seçin.
- Ekrana gelen Yeni Sembol Oluştur iletişim penceresinden sembole bir isim verin.
- Sembol türünü düğme olarak seçin.

| Ad: dugme1             | Tamam |
|------------------------|-------|
| <u>T</u> ür: Düğme  ▼  | İptal |
| Klasör: Kütüphane kökü |       |

#### Resim 4.35: Klip düğmeleri eklemek için sembolünün türünün seçilmesi

- Düğme Durumlarına farklı film klipleri ekleyin.
- Sahne 1'i veya oku tıklayarak ana çalışma alanına dönün.
- Kütüphaneden sahne üzerine sembolü sürükle bırak yolu ile taşıyın.
- Filmi test ederek düğmenin görümünü izleyin.

## UYGULAMA FAALİYETİ

Sembollerle ilgili aşağıdaki uygulamayı yapınız.

| İşlem Basamakları                                                                                                    | Öneriler                                                                                                    |
|----------------------------------------------------------------------------------------------------|----------------------------------------------------------------------------------------------------|
| <ul><li>Yeni bir belge açın.</li></ul>                                                                                    | Karşılama ekranını veya Dosya > Yeni<br>(Ctrl + N) komutunu kullanabilirsiniz.                                                                     |
| <ul> <li>Yeni bir grafik sembolü oluşturun.</li> </ul>                                                                    | <ul> <li>Ekle &gt; Yeni Sembol (Ctrl + F8)<br/>komutunu kullanabilirsiniz.</li> <li>Sembol türü olarak grafik seçebilirsiniz.</li> </ul>           |
| <ul> <li>Sembol içine bir çizim yapın.</li> </ul>                                                                         |                                                                                                    |
| +                                                                                                    | <ul> <li>Çizim araçlarını kullanabilirsiniz.</li> </ul>                                                                                            |
| Sahne 1'e dönün.           Sahne 1         Sembol 2                                                                       | Çalışma alanının sol üst köşesindeki<br>oku ya da sahne 1'i tıklayın.                                                                              |
| <ul> <li>Yeni bir düğme sembolü ekleyin.</li> </ul>                                                                       | <ul> <li>Ekle &gt; Yeni Sembol (Ctrl + F8)<br/>komutunu kullanabilirsiniz.</li> <li>Sembol türü olarak düğme<br/>seçebilirsiniz.</li> </ul>        |
| <ul> <li>Düğmenin durumlarına farklı renkte metinler ekleyin.</li> <li>Yukarı Üzeri Aşağı Vuruş</li> <li>• • •</li> </ul> | <ul> <li>Zaman çizelgesinde durumları<br/>görebilirsiniz.</li> </ul>                                                                               |
| <ul> <li>Yeni bir film klibi ekleyin.</li> </ul>                                                                          | <ul> <li>Ekle &gt; Yeni Sembol (Ctrl + F8)<br/>komutunu kullanabilirsiniz.</li> <li>Sembol türü olarak film klibini<br/>seçebilirsiniz.</li> </ul> |
| <ul> <li>Sembol zaman çizelgesinde her bir<br/>kareye farklı bir şekil çizerek 5 şekil<br/>ekleyin.</li> <li>1</li> </ul> | <ul> <li>Kare ekleyerek çizim araçlarını<br/>kullanabilirsiniz.</li> </ul>                                                                         |
| <ul> <li>Sembolleri sahneye ekleyin.</li> </ul>                                                                           | Kütüphaneden sembolleri sürükleyerek<br>sahneye taşıyabilirsiniz.                                                                                  |
| <ul> <li>Sembollerin birer kopyasını kütüphanede<br/>oluşturun.</li> </ul>                                                | Kütüphaneden sembolü seçerek sağ<br>tıklayıp "Sembolü Çoğalt" komutunu<br>kullanabilirsiniz.                                                       |

| Düğme sembolü kopyasının aşağı<br>durumuna film klibi olan sembolü<br>ekleyin. | <ul> <li>Düğme kopyası sembolünü düzenlemek<br/>için çift tıklayabilirsiniz.</li> <li>Aşağı durumundaki yazıyı seçip<br/>silebilirsiniz.</li> <li>Film klibini sembolünü kütüphaneden<br/>sürükleyerek aşığı durumuna<br/>sürükleyebilirsiniz.</li> </ul> |  |  |  |  |  |  |
|--------------------------------------------------------------------------------|----------------------------------------------------------------------------------------------------|--|--|--|--|--|--|
| <ul> <li>Düğme sembolü kopyasını sahneye<br/>ekleyin.</li> </ul>               | <ul> <li>Kütüphaneden sembolleri sürükleyerek<br/>sahneye taşıyabilirsiniz.</li> </ul>                                                                                                    |  |  |  |  |  |  |
| Sahneye ortak kütüphaneden bir düğme<br>ekleyin.                               | <ul> <li>Pencere &gt; Ortak Kütüphane &gt; Düğmeler<br/>komutunu kullanabilirsiniz.</li> <li>Ortak Kütüphaneden bir düğme seçerek<br/>sahneye sürükleyebilirsiniz.</li> </ul>                                                                             |  |  |  |  |  |  |
| Animasyonu test ederek görüntüleyin.                                           | <ul> <li>Kontrol et &gt; Filmi test Et &gt; Test Et (Ctrl<br/>+ Enter) komutunu kullanabilirsiniz.</li> </ul>                                                                                                    |  |  |  |  |  |  |

## KONTROL LİSTESİ

Bu faaliyet kapsamında aşağıda listelenen davranışlardan kazandığınız beceriler için **Evet**, kazanamadığınız beceriler için **Hayır** kutucuğuna (X) işareti koyarak kendinizi değerlendiriniz.

|    | Değerlendirme Ölçütleri                            | Evet | Hayır |
|----|----------------------------------------------------|------|-------|
| 1. | Grafik sembolü oluşturabildiniz mi?                |      |       |
| 2. | Düğme sembolü oluşturabildiniz mi?                 |      |       |
| 3. | Film Klibi sembolü oluşturabildiniz mi?            |      |       |
| 4. | Sembolleri çoğaltabildiniz mi?                     |      |       |
| 5. | Sembolleri kütüphaneden sahneye taşıyabildiniz mi? |      |       |
| 6. | Metin düğmeleri oluşturabildiniz mi?               |      |       |
| 7. | Film kliplerini düğmelerde kullanabildiniz mi?     |      |       |
| 8. | Ortak kütüphaneden düğme ekleyebildiniz mi?        |      |       |

## DEĞERLENDİRME

Değerlendirme sonunda "**Hayır**" şeklindeki cevaplarınızı bir daha gözden geçiriniz. Kendinizi yeterli görmüyorsanız öğrenme faaliyetini tekrar ediniz. Bütün cevaplarınız "**Evet**" ise "Ölçme ve Değerlendirme"ye geçiniz.

## ÖLÇME VE DEĞERLENDİRME

# Aşağıdaki cümlelerin başında boş bırakılan parantezlere, cümlelerde verilen bilgiler doğru ise D, yanlış ise Y yazınız.

- 1. () Semboller animasyon içinde tekrar tekrar kullanılabilir.
- **2.** ( ) Semboller kütüphanede tutulur.
- **3.** ( ) Sahnedeki bir sembol örneği güncellendiğinde sadece o örnek etkilenir.
- 4. () Önceden çizilen bir grafik sembole <u>dönüştürülemez.</u>
- **5.** ( ) Animasyon bir sembol türüdür.
- 6. ( ) Düğme sembolünün tıklama alanı belirlenebilir.
- 7. ( ) Film klibi sembolü animasyonun ana zaman çizelgesinden bağımsız oynatılır.
- 8. ( ) Düğme sembolü içinde film klibi sembolü eklenebilir.
- 9. ( ) Semboller sahne üzerinde çoğaltılabilir.
- **10.** ( ) Ortak kütüphane animasyon yazılımında daha önceden oluşturulmuş sembolleri içerir.

### DEĞERLENDİRME

Cevaplarınızı cevap anahtarıyla karşılaştırınız. Yanlış cevap verdiğiniz ya da cevap verirken tereddüt ettiğiniz sorularla ilgili konuları faaliyete geri dönerek tekrarlayınız. Cevaplarınızın tümü doğru ise bir sonraki "Öğrenme Faaliyeti"ne geçiniz.

# ÖĞRENME FAALİYETİ–5

AMAÇ

Animasyon tekniklerini kullanabileceksiniz.

## ARAȘTIRMA

Animasyon oluşturma tekniklerini araştırınız.

## 5. ANİMASYON OLUŞTURMA

## 5.1. Kareler ve Anahtar Kareler

Animasyon yazılımı bir animasyonu oluştururken filmdeki zaman aralıklarını karelere böler. Animasyon oluşturulurken bu kareler ile çalışılır. Karelerin içerisinde sembol, ses veya kod bulunabilir.

Kare, anahtar kare ve boş anahtar kare türleri vardır. Anahtar kare bir olayın başlangıcı ve bitişi belirler. Arada kalanlar normal karedir. Boş anahtar kare içerisinde öğe bulundurmayan karelerdir. Boş anahtar kareler içeriğin eklenmesi ile anahtar kare hâline dönüşürler. Herhangi bir kare eğer o an boş ise beyaz renkte gösterilir. İçerisine sembol yerleştirilirse gri renk olur.

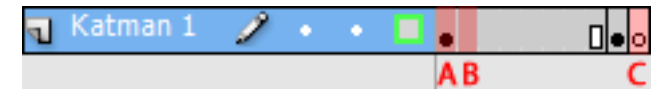

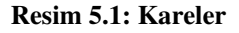

Resimde gösterilen Anahtar Kare (A), kare (B) ve Boş Anahtar Kare (C) ile ifade edilmiştir.

Zaman çizelgesine kare eklemek için;

- Yeni bir kare eklemek için Ekle > Zaman Çizelgesi > Kare (F5) komutu kullanın.
- Yeni bir anahtar kare eklemek için Ekle > Zaman Çizelgesi > Anahtar Kare (F6) komutu kullanın.
- Yeni bir boş anahtar kare eklemek için Ekle > Zaman Çizelgesi > Boş Anahtar Kare (F7) komutu kullanın.
- Ayrıca zaman çizelgesinde kareler üzerinde sağ tıklayarak menü kullanılarak kareler üzerinde işlem yapabilirsiniz.

| Anahtar Kare Ekle             |
|-------------------------------|
| Boş Anahtar Kare Ekle         |
| Anahtar Kareyi Temizle        |
| Anahtar Karelere Dönüştür     |
| Boş Anahtar Karelere Dönüştür |

#### Resim 5.2: Zaman çizelgesi kare sağ tıklama menüsü

Kareler üzerinde çeşitli işlemler yapmak için;

- Zaman Çizelgesinde bulunan bir kareyi seçmek için fare ile o kareyi tıklayın.
- Farklı yerlerde bulunan kareleri seçmek için ilk kareyi tıkladıktan sonra Ctrl tuşu ile birlikte seçeceğiniz karelere sıra ile tıklayın.
- Aynı sırada bulunan yan yana kareleri seçmek için ilk kareyi seçtikten sonra Shift tuşu ile birlikte son kareyi seçin.
- Zaman Çizelgesinde bulunan tüm kareleri seçmek Düzen > Zaman Çizelgesi > Tüm Kareleri Seç (Ctrl + Alt + A) komutunu kullanın.
- Zaman Çizelgesinde bulunan kareleri kopyalamak için Düzen > Zaman Çizelgesi > Kopyala (Ctrl + Alt + C) komutunu kullanın.
- Zaman Çizelgesinde bulunan kareleri kesmek için Düzen > Zaman Çizelgesi > Kareleri Kes (Ctrl + Alt + X) komutunu kullanın.
- Zaman Çizelgesine kopyalanan veya kesilen kareleri yapıştırmak için Düzen > Zaman Çizelgesi > Kareleri Yapıştır (Ctrl + Alt + V) komutunu kullanın.
- Zaman Çizelgesinde bulunan tüm karelerin içini boşaltmak Düzen > Zaman Çizelgesi > Kareleri Temizle (Alt + Backspace) komutunu kullanın.
- Zaman Çizelgesinde bulunan tüm kareleri silmek için Düzen > Zaman Çizelgesi
   > Kareleri Kaldır (SHIFT + F5) komutunu kullanın.

## 5.2. Animasyon Türleri

Animasyon yazılımı, animasyon ve özel efektler oluşturmak için çeşitli yöntemler sunar. Bu yöntemlerin her biri, ilginç animasyonlu içerikler oluşturmak için kullanıcıya farklı olanaklar sağlar.

Animasyon yazılımı şu animasyon türlerini destekler;

- Ara hareketler: Ara hareketleri, bir karedeki ve bir başka karedeki bir nesne için konum ve alfa saydamlığı gibi özellikleri ayarlamak üzere kullanılır. Animasyon yazılımı daha sonra aradaki karelerin özellik değerlerini tahmin ederek tamamlar. Ara hareketler, sürekli hareket ya da nesne dönüştürme işleminden oluşan animasyonlar için faydalıdır. Ara hareketler, zaman çizelgesinde varsayılan olarak tek bir nesne şeklinde seçilebilen karelerden oluşur. Ara hareketler, etkilidir ve oluşturması kolaydır.
- Klasik aralar: Klasik aralar, ara hareketler gibidir, ama oluşturması çok daha karmaşıktır. Klasik aralar, bazı özel animasyonlu efektlere olanak tanır.

- Ters kinematik: Ters kinematik, şekil nesnelerini uzatılıp, bükülmesini ve sembol örneklerinden oluşan grupların birbirine bağlamasını ve bu sayede onların birlikte doğal bir biçimde hareket etmelerinin sağlanmasına olanak tanır. Bir şekle ve sembol grubuna eklem eklendiğinde, eklemlerin veya sembollerin konumlarını farklı anahtar karelerde değiştirilebilir.
- Şekil araları: Şekil arası doldurma işleminde, zaman çizelgesinde belirli bir zamanda bir kare çizilir ve başka bir belirli zamanda bu şekli değiştirilir veya başka bir şekil çizilir. Animasyon yazılımı daha sonra, bir şeklin başka bir şekle dönüştüğü animasyonu oluşturarak aradaki karelerin içine ara şekilleri tahmin ederek uygular.
- Kare kare animasyon: Bu animasyon tekniği, zaman çizelgesindeki her kare için farklı bir resim seçilmesine olanak tanır. Bu tekniği, bir filmin karelerinin hızlı bir şekilde birbirini izleyerek oynatılması gibi bir efekt oluşturmak için kullanılır. Her karede farklı grafik öğeleri olmasını gerektiren karışık animasyonlar için kullanılması uygundur.

Kare hızı, saniyedeki kare sayısıyla ölçülür (fps). Çok düşük bir kare hızı animasyonun durup devam ediyormuş gibi görünmesine neden olur; çok yüksek bir kare hızı animasyonun ayrıntılarını bulanıklaştırır.

24 fps'lik kare hızı, yeni animasyon belgelerinde varsayılan ayardır ve genellikle webde en iyi sonuçları verir. Standart film hızı da yine 24 fps'dir.

Animasyonun karmaşıklığı ve animasyonu oynatan bilgisayarın hızı, oynatmanın düzgünlüğünü etkiler. En uygun kare hızlarını belirlemek için oluşturulan animasyonların çeşitli bilgisayarlarda test edilmesi önerilmektedir.

Bütün animasyon için sadece tek bir kare hızı belirtildiğinden, bu hızın animasyonu oluşturmaya başlamadan önce ayarlanması uygun olacaktır.

### 5.3. Ara Hareket Animasyonu

Ara hareket animasyonu karelerde bir nesne özelliği için farklı değerler ile oluşturulan bir animasyon türüdür. Animasyon yazılımı, iki kare arasındaki belirlenen özellik için değerleri hesaplar.

Ara yayılma alanı, bir nesnenin zaman içinde değiştirilmiş bir veya birden fazla özelliğe sahip olabileceği zaman çizelgesindeki bir kare grubudur. Zaman çizelgesinde mavi arka plana sahip tek bir katmanda kare grubu olarak görünür. Ara yayılma alanları, tek bir nesne olarak seçilebilir. Her ara yayılma alanında sahnede bulunan tek bir nesneye animasyon uygulanabilir. Bu nesneye, ara yayılma alanının hedef nesnesi adı verilir.

Özellik anahtar karesi, ara hedef nesnesi için bir veya birden fazla özellik değerinin açıkça tanımlandığı bir ara yayılma alanındaki bir karedir. Bu özellikler içinde konum, renk tonu, alfa (saydamlık) vb. bulunabilir. Tanımlana her özelliğin kendi özellik anahtar kareleri bulunur.

Ara yayılma alanının her bir özelliği ve özellik anahtar kareleri Hareket Düzenleyicisi panelinde görüntülenebilir.

Bir ara hareket animasyonu oluşturmak için;

Sahneye bir şekil çizin ve grafik sembolüne dönüştürün.

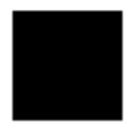

#### Resim 5.3: Ara hareket animasyonu uygulanacak grafik sembolü

Kare 1 seçin ve Ekle > Ara Hareket komutunu seçin veya kare üzerinde sağ tıklayın ve Ara Hareket komutunu seçin. Zaman çizelgesinin değiştiği görülebilir.

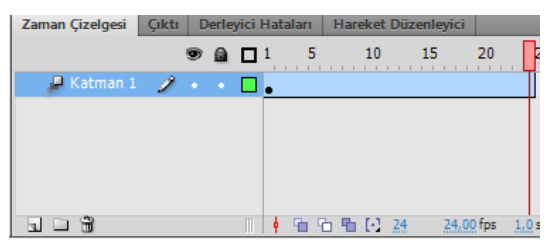

Resim 5.4: Ara Hareket animasyonunda zaman çizelgesi

- Ara hareketin oluşması için son karede sembol özelliklerinde değişiklik yapılaması gerekir.
- Son kareyi seçerek Ekle > Zaman Çizelgesi > Anahtar Kare (F6) komutunu seçin veya kare üzerinde sağ tıklayarak Anahtar Kare Ekle komutu altındaki özelliklerden birini/birkaçını seçin. Zaman çizelgesini kontrol edin. Anahtar karenin diğer anahtar karelerden farklı olduğu kolaylıkla gözlemlenebilir.

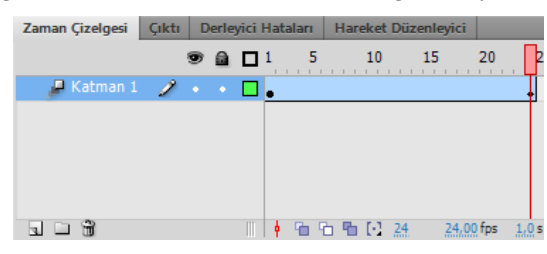

Resim 5.5: Ara hareket animasyonunda zaman çizelgesine anahtar kare ekleme

Son karede sembolün özelliklerini değiştirin. Bu özellikler konum, ölçek, eğim vb. olabilir.

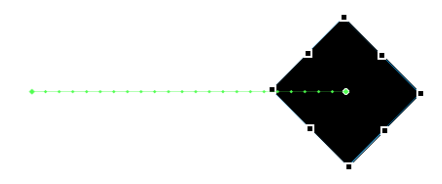

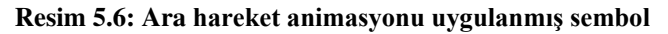

Hareket Düzenleyici panelinden yeni özellikler ekleyebilir ya da var olan özellikleri değiştirebilirsiniz.

| Zaman Çizelgesi | Çık | ti Der | rleyici Ha | taları | Hareket Düzenleyici |         |      |      |        |    | •= |
|-----------------|-----|--------|------------|--------|---------------------|---------|------|------|--------|----|----|
| Özellik         |     |        | Değer      |        | Hareket Hızı        |         | Anal | htar | Grafik |    |    |
|                 |     |        |            |        |                     |         |      |      | ]      | 25 |    |
| Temel hareket   |     |        |            |        | Hareket Hızı        | Yok I 🔻 |      | Ś    |        |    | A  |
| ▶ Dönüştürme    |     |        |            |        | Hareket Hızı        | Yok 💷   |      | ŝ    |        |    |    |
| Renk Efekti     |     |        |            |        |                     |         | -,   | ÷    |        |    |    |
| Filtreler       |     |        |            |        |                     |         | ī,   | 4    |        |    |    |
| Hareket Hizlar  | n   |        |            |        |                     |         | Ę    | ÷    |        |    |    |
|                 |     |        |            |        |                     |         |      |      |        |    | V  |
| <b>H</b> 40     |     | 200    |            | 1      |                     |         |      |      | 4      |    | •  |

Resim 5.7: Hareket düzenleyicisi paneli

Filmi test etmek için görüntüleyin.

## 5.4. Klasik Ara Animasyonu

Klasik ara, animasyon yazılımında animasyon oluşturmanın eski bir yoludur. Bu animasyon türü yeni ara hareketlere benzer, ancak oluşturulmaları biraz daha karmaşıktır ve daha az esneklik gösterirler. Buna rağmen birçok kullanıcı klasik araları tercih etmektedir.

Bir klasik arada animasyondaki değişiklikler anahtar karelerde tanımlanır. Anahtar karelerde tanımlanan şekillere göre animasyon yazılımı ara kareleri tahmin ederek otomatik olarak tanımlar. Tanımlanan kareler, anahtar kareler arasında çizilen bir ok ile birlikte açık mavi olarak görünür.

Klasik ara animasyonunda sadece anahtar kareler düzenlenebilir. Ara kareler görüntülenebilir ancak düzenlenemez. Ara karelerde değişiklik yapılması anahtar karelerdeki değişikliklere bağlıdır ya da yeni bir ana kare eklenebilir.

Bir klasik ara oluşturmak için;

- Animasyonun başlamasını istediğini noktaya bir boş anahtar kare ekleyin.
- Anahtar kareye bir şekil ya da metin ekleyin ve sembole dönüştürün. Kütüphaneden var olan bir sembolü de kullanabilirsiniz.

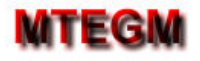

#### Resim 5.8: Klasik ara animasyonu için kullanılacak sembol

Animasyonun biteceği noktaya bir anahtar kare ekleyin ve sembolün özelliklerinde değişiklik yapın. Özellikler paneli kullanarak sembole ait özellikleri değiştirebilirsiniz.

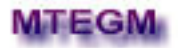

#### Resim 5.9: Klasik ara animasyonunda sembolün son görüntüsü

- Klasik ara oluşturulacak herhangi bir kareyi seçin ve Ekle > Klasik Ara komutunu kullanın ya da kare üzerinde sağ tıklayın ve Klasik Ara Oluştur komutunu seçin.
- Bu işlemden sonra kareler açık mavi rengi alır ve animasyonu gösteren bir ok oluşur.

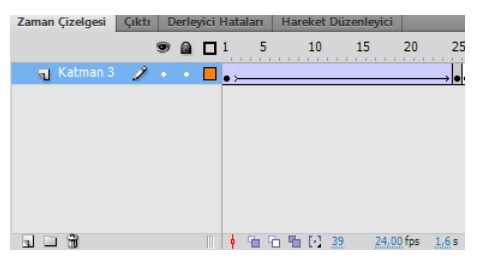

Resim 5.10: Klasik ara animasyonu zaman çizelgesi

Filmi test ederek animasyonu görüntüleyin.

### 5.5. Şekil Arası Animasyonu

Şekil Arası animasyonunda, zaman çizelgesinde bir karede çizile bir şekil başka bir karede çizilen başka bir şekle dönüştürülmek için kullanılır. Burada şekiller vektör şekilleridir. Animasyon yazılımı daha sonra bir şeklin başka bir şekle dönüştüğü animasyonu oluşturarak aradaki karelerin içine ara şekilleri oluşturur.

Şekil arası animasyonunda illaki şeklin değişmesi gerekli değildir. Aynı şekil üzerinde de değişiklik yapılabilir.

Metinlerin şekil arası animasyonunda kullanılabilmeleri için Değiştir > Parçala (Ctrl + B) komutuyla metnin parçalanması ve piksellerine ayrılması gerekmektedir. Bu komut ilk uygulandığında metin harflerine ayrılır, ikinci kere uygulandığında ise metin özelliğini kaybederek çizime dönüşür. Böylece bir metni başka bir metne ve bir şekle dönüştüren şekil arası animasyonu oluşturabilirsiniz.

Bir şekil arası eklemek için;

1. karede bir vektörel çizim yapın.

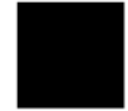

Resim 5.11: Şekil arası animasyonu 1. Şekil

Aynı katmanın 20. karesine bir boş anahtar kare ekleyin ve bu kareye farklı bir şekil çizin.

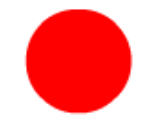

Resim 5.12: Şekil arası animasyonu 2. Şekil

- Ara karelerin herhangi birini seçin ve Ekle > Şekil Arası komutunu seçin veya kare üzerinde sağ tıklayın ve şekil arası oluştur komutunu seçin.
- Bu işlemden sonra kareler açık yeşil rengi alır ve animasyonu gösteren bir ok oluşur.

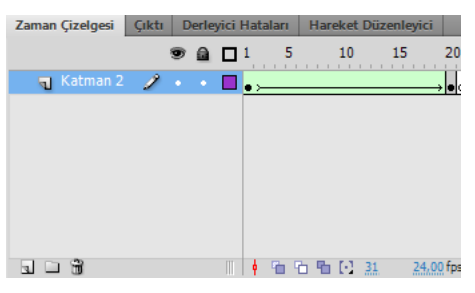

Resim 5.13: Şekil arası animasyonu zaman çizelgesi

Filmi test ederek animasyonu görüntüleyin.

## 5.6. Kare Kare Animasyon

Kare kare animasyon, her karede farklı bir şekil çizme esasına dayanır ve bir görüntünün sahnede hareket etmek yerine her karede değiştiği karmaşık animasyonlar için daha uygundur. Kare kare animasyonda animasyon yazılımı her karenin değerlerini sakladığı için dosya boyutunu daha hızlı artırır.

Kare kare animasyon oluşturmak için her kare ana kare olarak tanımlanır ve her kareye farklı bir görüntü ya da bir önceki görüntünün değişmiş bir şekli çizilir.

Kare kare animasyon eklemek için;

- Animasyonun başlangıç anahtar karesine bir şekil çizin.
- Bir sonraki kareye bir anahtar kare ekleyin ve yeni bir şekil çizin ya da önceki şeklin özelliklerini değiştirin.

2. Adımı yeni şekil ekleyerek birkaç defa daha uygulayın. Zaman çizelgesinin sıralanmış anahtar karelerden oluştuğu görülebilir.

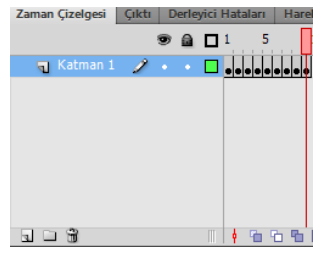

Resim 5.14: Kare kare animasyon zaman çizelgesi

Animasyonu test ederek görüntüleyin.

## 5.7. Maske Katmanı ile Animasyon Oluşturma

Maske katmanlarını, alt katmandaki resim veya grafiğin belirli kısımlarını görüntülemek için kullanılır. Maske oluşturmak için bir katmanın maske katmanı olarak belirtilmesi gerekir.

Maske katmanları çizilen şekle göre maske katmanına bağlı katmanın çizilen şeklin altında kalan kısımlarını görüntüleyecektir.

Bir maske katmanı ile animasyon oluşturmak için;

Katman adını maske olarak değiştirin ve katman türünü sağ tıklayarak maske yapın. Katman şekli değişecektir.

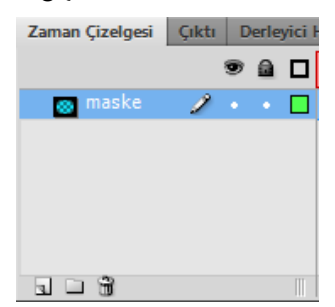

Resim 5.15: Maske katmanı oluşturma

Yeni bir katman ekleyin ve maske katmanı altına taşıyarak katmanı maske katmanına bağlı hâle getirin.

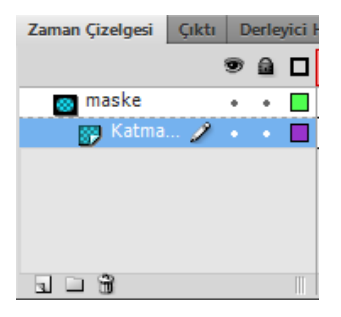

Resim 5.16: Maske katmanına bağlı katmanların oluşturulması

Maske katmanında bir şekil arası oluşturun. Burada oluşturulan animasyon diğer animasyon türleri de olabilir.

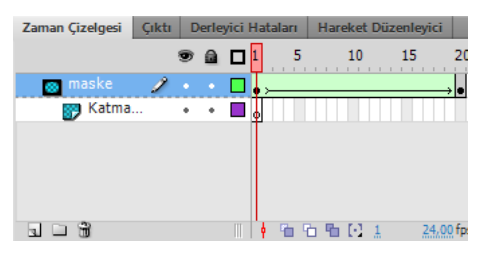

Resim 5.17: Maske katmanına animasyon oluşturulması

Maske alt katmanına bir resim ekleyin ve maske katmanı animasyonunun sonunda kadar kare ekleyerek görünür olmasını sağlayın.

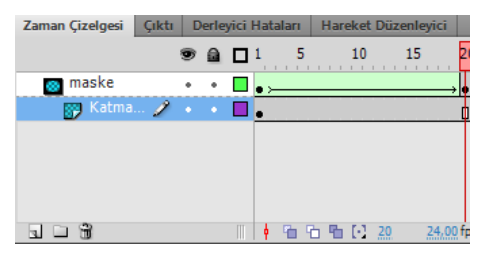

Resim 5.18: Maske alt katmanına resim/şekil eklenmesi

Animasyonu test ederek görüntüleyin.

## 5.8. Bir Yol Boyunca Animasyon Oluşturma

Klasik Ara animasyonlarında hareket eden nesne başlangıç ve bitiş konumları arasındaki yolu en kestirme yoldan tamamlar. Nesnenin en kısa yolu değil de istenilen bir yolu takip etmesi isteniyorsa hareket yolu kullanılır. Yol gösterildiğinde ise hareket eden nesne o yola bağlı olarak gider ve o yol dışına çıkmaz.

Bir yol boyunca animasyon eklemek için;

Katman adını yol olarak değiştirin ve katman türünü sağ tıklayarak Kılavuz yapın. Katman şekli değişecektir.

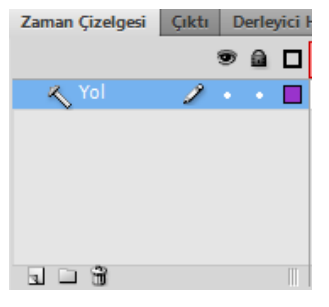

Resim 5.19: Kılavuz katmanı oluşturma

Yeni bir katman ekleyin ve kılavuz katmanı altına taşıyarak katmanı kılavuz katmanına bağlı hâle getirin.

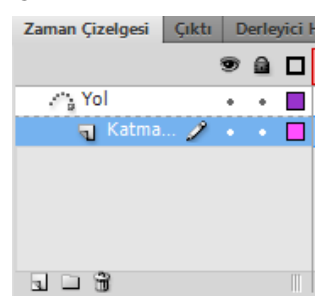

Resim 5.20: Kılavuz katmanına bağlı katmanların oluşturulması

Kılavuz katmanında hareketin başlangıç noktasından bitiş noktasına nesnenin hareket edeceği yolu kalem aracı yardımıyla çizin ve bağlı katmanda oluşturulacak animasyon karesine göre kare ekleyin.

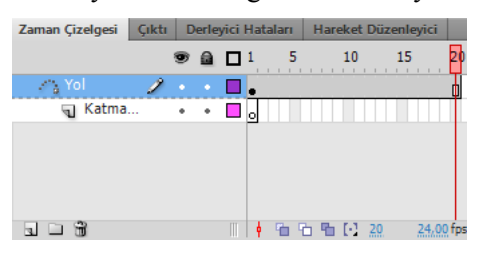

Resim 5.21: Kılavuz katmanında yolun oluşturulması

Kılavuz alt katmanına bir klasik ara animasyonu ekleyin.

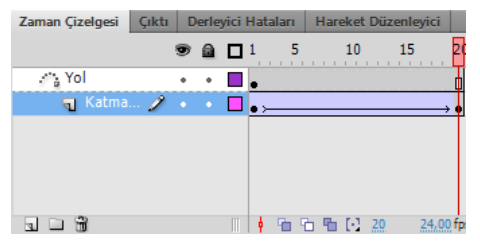

Resim 5.22: Kılavuz alt katmanına animasyon ekleme

Animasyonunun ilk ve son karesindeki şekilleri kılavuza bağlayın. Bunun için şekli seçin ve kılavuzun başlangıç ve bitiş noktalarına taşıyın.

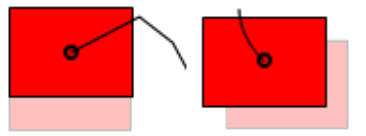

#### Resim 5.23: Animasyon başlangıç ve bitiş şeklinin yola bağlanması

Animasyonu test ederek görüntüleyin.

## 5.9. Ters Kinematik

Ters kinematik, üst-alt ilişkilerinde doğrusal ya da dallı armatürlere zincirlenen eklemler kullanarak nesneleri hareketlendirmenin bir yoludur. Bir eklem hareket ettiğinde, buna bağlı diğer eklemler de hareket edecektir.

Ters kinematik doğal hareket oluşturulmasına izin verir. Ters kinematik kullanarak animasyon uygulamak için zaman çizelgesindeki eklemlerin başlangıç ve bitiş konumlarını belirtmeniz yeterlidir. Animasyon yazılımı, başlangıç ve bitiş kareleri arasında bulunan armatürdeki eklem konumlarını otomatik olarak tanımlar ve tamamlar.

Bir Ters Kinematik ile animasyon oluşturmak için;

Sahneye semboller ekleyin ve sembolleri harekete uygun şekilde yerleştirin.

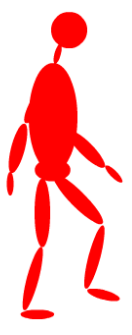

Resim 5.24: Ters kinematik hareketi için sembolleri yerleştirilmesi

> Kemik aracını kullanarak eklem yerlerine göre kemikleri yerleştirin.

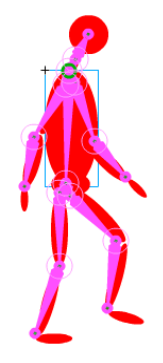

Resim 5.25: Kemiklerin yerleştirilmesi

- > Katmanlar paneline armatür adında bir katman yerleşecektir.
- Armatür katmanında ara hareket animasyonu uygulayarak eklemleri her bir anahtar karede yer değiştirmesini sağlayın.

| Zaman Çizelgesi | Çıktı | D | erle | yici | Hat | aları |   | Hare | ket | Düze | enleyi | ci      |    |       |    |    |    |    |  |    |    |    |
|-----------------|-------|---|------|------|-----|-------|---|------|-----|------|--------|---------|----|-------|----|----|----|----|--|----|----|----|
|                 |       | 9 |      |      | 1   | !     | 5 |      | 10  |      | 15     | 2       | 0  | 25    | 30 | 35 | 40 | 45 |  | 50 | 55 | 60 |
| 🖌 🖌 Armatür_    | 2 🧷   |   |      |      | •   |       |   |      |     |      | •      |         |    |       | •  |    |    | +  |  |    |    | Ţ  |
| 🕤 Katman 1      |       | ٠ | ٠    |      | 0   |       |   |      |     |      |        |         |    |       |    |    |    |    |  |    |    | Т  |
|                 |       |   |      |      | Г   |       |   |      |     |      |        |         |    |       |    |    |    |    |  |    |    |    |
|                 |       |   |      |      |     |       |   |      |     |      |        |         |    |       |    |    |    |    |  |    |    |    |
|                 |       |   |      |      |     |       |   |      |     |      |        |         |    |       |    |    |    |    |  |    |    |    |
|                 |       |   |      |      |     |       |   |      |     |      |        |         |    |       |    |    |    |    |  |    |    |    |
|                 |       |   |      |      | 1   | ۳.    | Ъ | ъ    | Ε.  | 60   | 2      | 4,00 fi | ps | 2,5 s |    |    |    |    |  |    |    |    |

Resim 5.26: Armatür katmanına ara hareket animasyonunun uygulanması

- Hareketin devamlı hâlde görünebilmesi için hareketin başlangıç ve bitiş hareketlerinin aynı olmasına dikkat edin.
- Filmi test ederek görüntüleyin.

## UYGULAMA FAALİYETİ

Animasyon yazılımında kullanılan animasyon oluşturma şekilleri için aşağıdaki uygulamayı yapınız.

| İşlem Basamakları                                                                                                    | Öneriler                                                                                                    |  |  |
|----------------------------------------------------------------------------------------------------|----------------------------------------------------------------------------------------------------|--|--|
| <ul><li>Yeni bir belge açın.</li></ul>                                                                                                    | <ul> <li>Karşılama ekranını veya Dosya &gt;<br/>Yeni (Ctrl + N) komutunu<br/>kullanabilirsiniz.</li> </ul>                                                                                                    |  |  |
| Katman 1 adını AraHaraket olarak değiştirin.          Zaman Çizelgesi       Çıktı       Derleyici i         Image: Comparison of the second second | Katman adına çift tıklayarak<br>adını değiştirebilirsiniz.                                                                                                    |  |  |
| <ul> <li>Kareye bir şekil çizin ve sembole<br/>dönüştürün.</li> </ul>                                                                                                    | <ul> <li>Çizim araçları ile şekil çizebilirsiniz.</li> <li>Sembole dönüştürmek için değiştir &gt; Sembole Dönüştür (F8) komutunu kullanabilirsiniz.</li> </ul>                                                                                                    |  |  |
| Ara hareket uygulayın.          Zaman Çizelgesi       Çikti       Derleyici Hataları       Hareket Düzenleyici         Image: State of the state of the state          | I kareyi seçip Ekle > Ara<br>Hareket komutunu ya da kare<br>üzerinde sağ tıklayarak Ara<br>Hareket Oluştur komutunu<br>kullanabilirsiniz.                                                                                                    |  |  |
| Son karede sembolün yerini değiştirin.                                                                                                    | <ul> <li>Son kareye Ekle &gt; Zaman<br/>Çizelgesi &gt; Anahtar Kare<br/>komutunu veya kare üzerinde sağ<br/>tıklayarak Anahtar Kare Ekle<br/>komutunu kullanarak<br/>ekleyebilirsiniz.</li> <li>Seçim aracı ile sembolün yerini<br/>değiştirebilirsiniz.</li> </ul> |  |  |
| <ul> <li>Yeni bir katman ekleyin.</li> </ul>                                                                                                    | <ul> <li>Ekle &gt; Zaman Çizelgesi &gt;<br/>Katman komutunu ya da zaman<br/>çizelgesi panelinden Yeni<br/>Katman komutunu<br/>kullanabilirsiniz.</li> </ul>                                                                                                    |  |  |

| Katman adını KlasikAra olarak değiştirin.                                                                                                    |                                                                                                    |
|----------------------------------------------------------------------------------------------------|----------------------------------------------------------------------------------------------------|
| Zaman Çizelgesi Çıktı Derleyici i                                                                                                    | Katman adına çift tıklayarak<br>adını değiştirebilirsiniz.                                                                                     |
| <ul> <li>KlasikAra katmanı 1. Karesine bir sembol ekleyin.</li> <li>MTEGM</li> </ul>                                                                                                    | <ul> <li>Grafik sembolü ekleyebilirsiniz.</li> </ul>                                                                                           |
| ➢ Son kareye gelin ve bir anahtar kare ekleyin.                                                                                                    | Ekle > Zaman Çizelgesi ><br>Anahtar Kare (F6) komutunu ya<br>da kare üzerinde sağ tıklayıp<br>Anahtar Kare Ekle komutunu<br>kullanabilirsiniz. |
| Bu karede sembolün yerini değiştirin.                                                                                                    | Seçim aracını kullanabilirsiniz.                                                                                                    |
| KlasikAra katmanına bir klasik ara ekleyin. Zaman Çizelgesi Çikti Derleyici Hataları Hareket Düzenleyici                                                                                                    |                                                                                                    |
| Image: Second second second | Ekle > Klasik Ara komutunu ya<br>da kare üzerinde sağ tıklayarak<br>Klasik Ara Oluştur komutunu<br>kullanabilirsiniz.                          |
| <ul> <li>Yeni bir katman ekleyin.</li> </ul>                                                                                                    | Ekle > Zaman Çizelgesi ><br>Katman komutunu ya da zaman<br>çizelgesi panelinden Yeni<br>Katman komutunu<br>kullanabilirsiniz.                  |
| Katman adını SekilArasi olarak değiştirin.                                                                                                    |                                                                                                    |
| Zaman Çizelgesi Çıktı Derleyici i<br>SekilArası<br>SekilArası<br>KlasikAra • •<br>AraHareket • •<br>I                                                                                                    | Katman adına çift tıklayarak<br>adını değiştirebilirsiniz.                                                                                     |

| SekilArasi katmani I. Karesine bir metin yazın. MTEGM                                                                                                    | Metin aracını kullanabilirsiniz.                                                                                                    |
|----------------------------------------------------------------------------------------------------|----------------------------------------------------------------------------------------------------|
| Son kareye gelin ve bir boş anahtar kare ekleyin.                                                                                                    | Ekle > Zaman Çizelgesi > Boş<br>Anahtar Kare (F7) komutunu ya<br>da kare üzerinde sağ tıklayıp Boş<br>Anahtar Kare Ekle komutunu<br>kullanabilirsiniz. |
| Sahne üzerinde metin yerinin haricinde bir şekil<br>ekleyin.                                                                                                    | <ul> <li>Çizim aracını kullanabilirsiniz.</li> </ul>                                                                                                   |
| 1. Kareyi seçin ve metni parçalayın.                                                                                                    | ➢ Değiştir > Parçala (Ctrl + B)                                                                                                    |
| MTEGM                                                                                                    | komutunu iki defa<br>uygulayabilirsiniz.                                                                                                    |
| SekilArasi katmanına bir şekil arası ekleyin.                                                                                                    |                                                                                                    |
| Zaman Çizelgesi Çiktı Derleyici Hataları Hareket Düzenleyici<br>SekilArası 2 • • • • • • • • • • • • • • • • • •                                                                     | Ekle > Şekil Arası komutunu ya<br>da ilk anahtar kare üzerinde sağ<br>tıklayarak Şekil Arası Oluştur<br>komutunu kullanabilirsiniz.                    |
|                                                                                                    | Ekla Zaman Cizelgesi Z                                                                                                    |
| Yeni bir katman ekleyin.                                                                                                    | Katman komutunu ya da zaman<br>çizelgesi panelinden Yeni<br>Katman komutunu<br>kullanabilirsiniz.                                                      |
| <ul> <li>Katman adını KareKare olarak değiştirin.</li> <li>Zaman Çizelgesi Çıktı Derleyici i</li> <li>KareKare</li> <li>SekilArası</li> <li>KlasikAra</li> <li>AraHareket</li> </ul> | Katman adına çift tıklayarak<br>adını değiştirebilirsiniz.                                                                                             |
| <ul> <li>KareKare katmanı 1. Karesine bir ilin birinci harfini yazın.</li> <li>A</li> </ul>                                                                                          | <ul> <li>Metin aracını kullanabilirsiniz.</li> </ul>                                                                                                   |
| <ul> <li>Bir sonraki kareye bir anahtar kare ekleyin.</li> </ul>                                                                                                    | Ekle > Zaman Çizelgesi ><br>Anahtar Kare (F6) komutunu ya<br>da kare üzerinde sağ tıklayıp<br>Anahtar Kare Ekle komutunu<br>kullanabilirsiniz.         |

| <ul> <li>KareKare katmanı 2. Karesine bir ilin ilk iki harfini yazın.</li> <li>AN</li> </ul>                                                                                                    | <ul> <li>Metin aracını kullanabilirsiniz.</li> </ul>                                                                          |  |  |
|----------------------------------------------------------------------------------------------------|----------------------------------------------------------------------------------------------------|--|--|
| Bundan önceki üç adımı il ismi bitinceye kadar tekrarlayın.                                                                                                    | <ul> <li>Harfleri anahtar karelere teker<br/>teker ekleyebilirsiniz.</li> <li>Ekle &gt; Zaman Cizelgesi &gt;</li> </ul>       |  |  |
| Yeni bir katman ekleyin.                                                                                                    | Katman komutunu ya da zaman<br>çizelgesi panelinden Yeni<br>Katman komutunu<br>kullanabilirsiniz.                             |  |  |
| <ul> <li>Katman adını Maske olarak değiştirin.</li> <li>Zaman Çizelgesi Çıktı Derleyici H</li> <li>Maske</li> <li>Tamake</li> <li>KareKare</li> <li>SekilArası</li> <li>KlasikAra</li> <li>AraHareket</li> <li>Tamake</li> </ul> | Katman adına çift tıklayarak<br>adını değiştirebilirsiniz.                                                                    |  |  |
| Maske katmanını ara hareket üzerine taşıyın                                                                                                    | <ul> <li>Katmanı seçim aracı ile<br/>taşıyabilirsiniz.</li> </ul>                                                             |  |  |
| <ul> <li>Katmanın türünü maske katmanı olarak değiştirin.</li> <li>Zaman Çizelgesi Çıktı Derleyici i</li> <li>KareKare</li> <li>SekilArası</li> <li>KlasikAra</li> <li>AraHa</li> </ul>                                          | Katman adı üzerinde sağ<br>tıklayarak maske komutunu<br>seçebilirsiniz.                                                       |  |  |
| <ul> <li>Maske katmanına Ara hareketin yolunu<br/>kesecek şekilde bir şekil çizin.</li> </ul>                                                                                                    | <ul> <li>Çizim aracını kullanabilirsiniz.</li> </ul>                                                                          |  |  |
| Yeni bir katman ekleyin.                                                                                                    | Ekle > Zaman Çizelgesi ><br>Katman komutunu ya da zaman<br>çizelgesi panelinden Yeni<br>Katman komutunu<br>kullanabilirsiniz. |  |  |

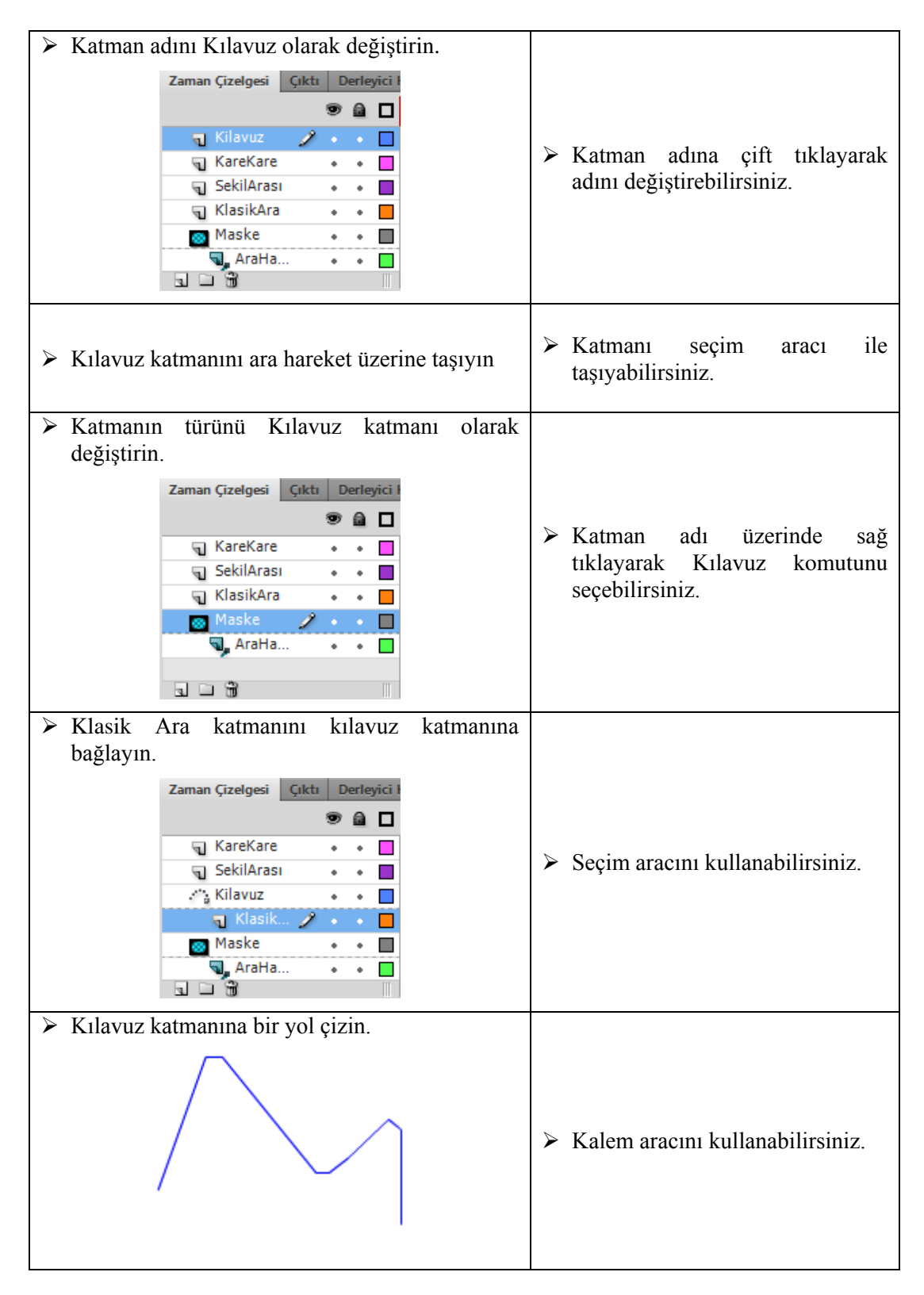

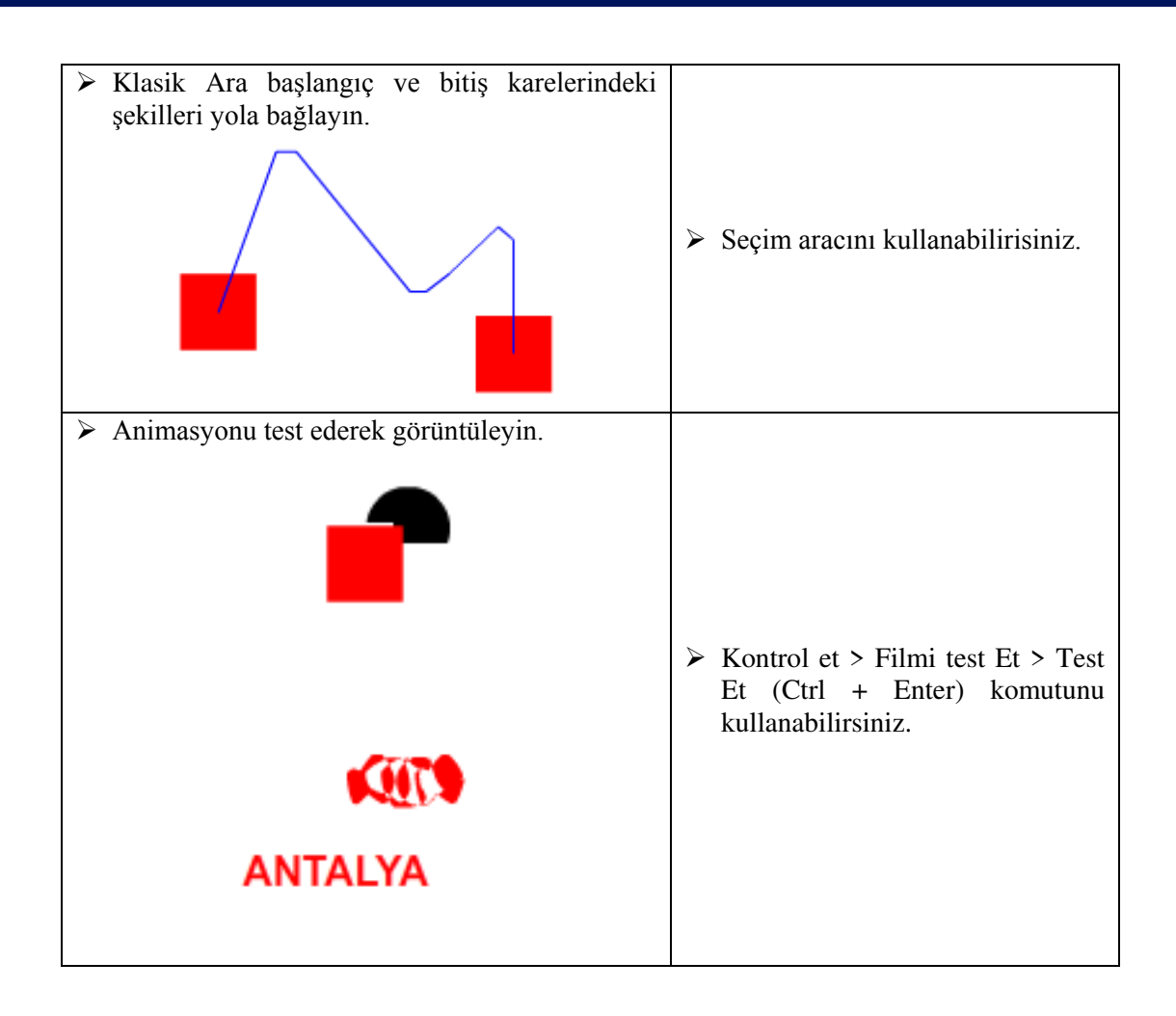

## **KONTROL LİSTESİ**

Bu faaliyet kapsamında aşağıda listelenen davranışlardan kazandığınız beceriler için **Evet**, kazanamadığınız beceriler için **Hayır** kutucuğuna (X) işareti koyarak kendinizi değerlendiriniz.

|    | Değerlendirme Ölçütleri                              | Evet | Hayır |
|----|------------------------------------------------------|------|-------|
| 1. | Kare, Anahtar ve Boş Anahtar Kare ekleyebildiniz mi? |      |       |
| 2. | Ara Hareket oluşturabildiniz mi?                     |      |       |
| 3. | Klasik Ara oluşturabildiniz mi?                      |      |       |
| 4. | Şekil Arası oluşturabildiniz mi?                     |      |       |
| 5. | Kare Kare animasyon oluşturabildiniz mi?             |      |       |
| 6. | Maske uygulayabildiniz mi?                           |      |       |
| 7. | Bir yol boyunca animasyon uygulayabildiniz mi?       |      |       |

## DEĞERLENDİRME

Değerlendirme sonunda "**Hayır**" şeklindeki cevaplarınızı bir daha gözden geçiriniz. Kendinizi yeterli görmüyorsanız öğrenme faaliyetini tekrar ediniz. Bütün cevaplarınız "**Evet**" ise "Ölçme ve Değerlendirme"ye geçiniz.

## ÖLÇME VE DEĞERLENDİRME

# Aşağıdaki cümlelerin başında boş bırakılan parantezlere, cümlelerde verilen bilgiler doğru ise D, yanlış ise Y yazınız.

- **1.** ( ) Anahtar kareler bir olayın başlangıç ve bitişini belirler.
- **2.** ( ) Animasyon yazılımı bir hareketteki ara kareleri otomatik olarak tamamlar.
- **3.** ( ) Zaman çizelgesinde kareler dolu ise <u>taşınamaz.</u>
- 4. ( ) Kare hız dakikadaki kare hızıyla ölçülür.
- 5. ( ) Animasyon yazılımında varsayılan kare hız 12 fps'dir.
- **6.** ( ) Ara hareket animasyonunda kareler mavi renk alır.
- 7. ( ) Klasik ara animasyonunda sembol kullanımı zorunludur.
- 8. ( ) Kare animasyonda her karede bilgi saklandığı için dosya boyutu daha hızlı artar.
- 9. () Herhangi bir katman maske katmanına dönüştürülebilir.
- **10.** ( ) Bir yol boyunca bir nesneye hareket verilecekse nesne sembole dönüştürülmelidir.

## DEĞERLENDİRME

Cevaplarınızı cevap anahtarıyla karşılaştırınız. Yanlış cevap verdiğiniz ya da cevap verirken tereddüt ettiğiniz sorularla ilgili konuları faaliyete geri dönerek tekrarlayınız. Cevaplarınızın tümü doğru ise bir sonraki "Öğrenme Faaliyeti"ne geçiniz.

# ÖĞRENME FAALİYETİ-6

AMAÇ

Animasyon yazılımında ses ve video işlemlerini gerçekleştirebileceksiniz.

## ARAŞTIRMA

Animasyonlarda ses ve videoların kullanımlarını araştırınız.

## 6. SES VE VİDEOLAR

## 6.1. Ses

Animasyon yazılımı ses kullanımı için birkaç yol sunar. Zaman çizelgesinde bağımsız olarak sürekli çalan sesler olabileceği gibi, düğmeleri daha etkileşimli hâle getirmek için ses eklenebilir.

Animasyon yazılımında iki tür ses vardır: Olay sesleri ve akış sesleri. Bir olay sesi çalmaya başlamadan önce tamamen yüklenmiş olmalıdır ve durdurulana kadar çalmaya devam eder. Akış sesleri, yüklendikçe çalmaya başlar, web sitelerinde çalınmak üzere zaman çizelgesi ile senkronize hâldedir.

Bir ses çalışmaya eklendiğinde öncelikle kütüphaneye yerleşir. Çalışma içerisinde istenilen yere kütüphane üzerinden eklenebilir.

Sesler görsel olmadıklarından sahne üzerinde gösterilemez, zaman çizelgesi üzerinde gösterilirler.

Kodlama yardımıyla davranışlar ekleyerek veya medya bileşenleri kullanılarak ses yüklenebilir, oynatımı kontrol edilebilir, durdurma, duraklatma, ileri ve geri sarma gibi işlemeler yapılabilir.

### 6.1.1. Sesleri İçe Aktarma

Sesleri içe aktarmak için;

- $\blacktriangleright$  Dosya > İçe Aktar > Kütüphaneye Aktar komutunu seçin.
- Kütüphaneye Aktar iletişim penceresinden sesi bularak Aç butonuna tıklayın.

| Sesier                                                                       |     |   | ▼ 🍫 Ara: Sesler | r           |
|------------------------------------------------------------------------------|-----|---|-----------------|-------------|
| Düzenle 🔻 🛛 Yeni klasi                                                       | ör  |   |                 | »= • 🔟 🌘    |
| 🚖 Sık Kullanılanlar   🕯                                                      | Ad  | # | Başlık          | Diğer sanat |
| 〕 Karşıdan Yüklem                                                            | Ses |   | Track 02        | unknow art  |
| 📜 Kitaplıklar                                                                |     |   |                 |             |
| <ul> <li>Belgeler</li> <li>Müzik</li> <li>Resimler</li> <li>Video</li> </ul> |     |   |                 |             |
| Belgeler  Müzik  Resimler  Video  K fv Grubu                                 | •   | m |                 |             |

Resim 6.1: Kütüphaneye aktar penceresinden sesin aktarılması

İçe aktarma işleminin tamamlanmasını bekleyin.

| çe Aktarılıyor | <u> </u> |
|----------------|----------|
|                | İptal    |

Resim 6.2: Sesin içe aktarılması

Kütüphaneye sesin yüklenip yüklenmediğini kontrol edin.

|                               |                                                   |                                          | ++      |
|-------------------------------|---------------------------------------------------|------------------------------------------|---------|
| Özellikler                    | Kütüphane                                         |                                          | *       |
| Adsız-1                       |                                                   |                                          | I 🔻 🗐 🕞 |
| errenten for fan fan fan ster | - <mark>8-71-78881-1-4</mark><br>-8-71-888481-1-1 | na an an an an an an an an an an an an a |         |
| 1 öğe                         | P                                                 |                                          |         |
| Ad                            |                                                   | 🔺   Bağlantı                             |         |
| i⊈⊱ Ses                       | .mp3                                              |                                          |         |
|                               |                                                   |                                          |         |
| <u>ч — О</u> п                |                                                   |                                          | •       |

Resim 6.3: Kütüphaneye eklenmiş ses dosyası

## 6.1.2. Animasyona Ses Ekleme

Kütüphanede bulunan sesler çalışmaya istenildiği anda eklenebilir ve animasyon içerisinde kullanılabilir.

Sesleri eklemek için;

> Çalışmaya yeni bir katman ekleyin ve adını ses olarak değiştirin.

- Ses katmanı seçiliyken kütüphaneden ses dosyasını sahneye sürükleyin.
- > Animasyonu test ederek görüntüleyin.

## 6.1.3. Ses Özelliklerini Düzenleme

Animasyona eklenen sesler üzerinde düzenlemeler yapılabilir.

Ses özelliklerini düzenlemek için;

- Sesin eklendiği kareyi seçin.
- Özellikler panelinden ses menüsünde efekt açılır menüsünden özel komutunu seçin.

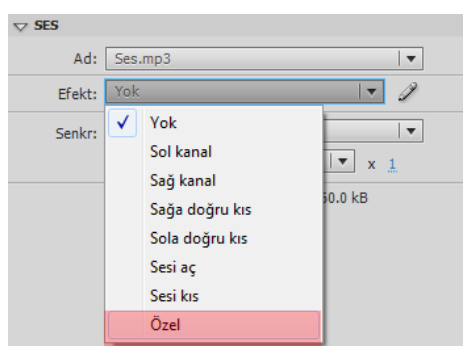

Resim 6.4: Efekt açılır menüsü

Ekrana gelen Zarfı Düzenle iletişim penceresinde çizgiler fare yardımıyla sürükleyerek ses akışını düzenleyin ve onaylayın.

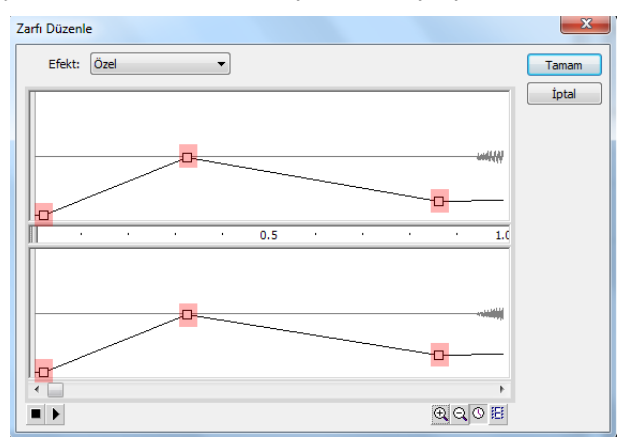

Resim 6.5: Zarfı düzenle iletişim penceresi

▶ Filmi test etmek için görüntüleyin.

## 6.1.4. Sese Basit Efektler Ekleme

Animasyona eklenen seslere özellikler paneli kullanarak basit efektler eklenebilir.

Sese efektler eklemek için;

- Sesin eklendiği kareyi seçin
- Efekt menüsünden bir efekt seçin.

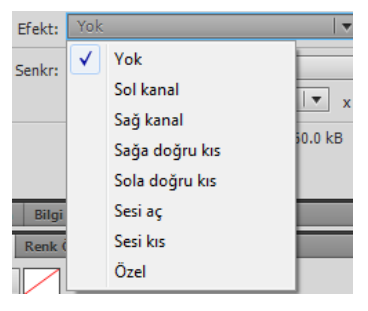

Resim 6.6: Özellikler paneli ses efektleri

- Yok: Ses dosyasına hiçbir efekt uygulanmaz. Önceden uygulanmış efektleri kaldırmak için bu seçeneği seçin.
- Sol kanal/sağ kanal: Sesi sadece sol veya sadece sağ kanalda çalar.
- Sağ doğru kıs/sola doğru kıs: Sesi bir kanaldan diğerine kaydırır.
- Sesi aç: Bir sesin ses düzeyini, sesin süresi boyunca giderek artırır.
- Sesi kıs: Bir sesin ses düzeyini, sesin süresi boyunca giderek azaltır.
- Özel: Ses için özel giriş ve çıkış noktaları oluşturulmasını sağlar.
- Senkr açılır menüsünden bir senkronizasyon seçin.

| Senkr: | Olay |        |                |
|--------|------|--------|----------------|
|        | <    | Olay   |                |
|        |      | Başlat | 0 sn 5360.0 kB |
|        |      | Durdur |                |
| _      |      | Akış   |                |

Resim 6.7: Özellikler paneli ses senkronizasyonu

- Olay: Sesi bir olayın oluşuyla senkronize eder. Kullanıcı bir düğmeyi tıklattığında çalan ses gibi bir olay sesi, başlangıç anahtar karesi ilk göründüğünde ses çalar ve zaman çizelgesinden bağımsız olarak, animasyon oynatılmayı bıraksa bile, baştan sona çalar. Olay sesleri yayınlanan animasyon dosyası oynatıldığında karıştırılır. Bir olay sesi çalınıyorsa ve ses yeniden örneklenirse aynı anda birden fazla örnek çalmaya başlar.
- **Başlat:** Ses zaten çalınıyorsa sesin yeni bir örneğinin çalınmaması dışında, Olay seçeneğiyle aynıdır.
- **Durdur:** Belirtilen sesi susturur.

- Akış: Sesi bir web sitesinde çalmak için senkronize eder. Animasyon yazılımı animasyonu akış seslerine adım uydurmaya zorlar. Animasyon yazılımı animasyon karelerini yeterli hızda çizemezse onları atlar. Olay seslerinden farklı olarak, animasyon oynatılmayı bırakırsa akış sesleri durur. Ayrıca, bir akış sesi asla bulunduğu karelerin uzunluğundan daha uzun bir süre çalamaz.
- Sesin kaç defa çalacağını belirlemek için Yinele seçeneğini, sürekli çalmasını isterseniz döngü seçeneğini seçin.

| Yinele | ▼ x <u>1</u>   |
|--------|----------------|
| Vinele | 0 sn 5360.0 kB |
| Döngü  |                |

Resim 6.8: Özellikler panelinden sesin çalma sayısının belirlenmesi

#### 6.1.5. Düğmeye Ses Ekleme

Sesler bir düğmenin farklı durumları için kullanılabilir. Sesler sembolle birlikte depolandığı için sembolüm tüm örnekleri için geçerlidir.

Bir düğmeye ses eklemek için;

- ➢ Kütüphaneye bir ses ekleyin.
- Yeni bir düğme sembolü oluşturun
- Düğmeye yeni bir katman ekleyin ve adını ses olarak değiştirin.
- Ses katmanında, bir ses eklemek istediğiniz düğme durumuyla ilişkilendirmek üzere normal veya boş bir anahtar kare oluşturun

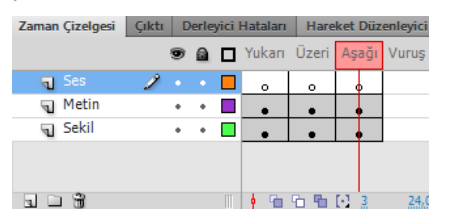

Resim 6.9: Düğme sembolü katmanları ve zaman çizelgesi

- Ses ekleyeceğiniz anahtar kareyi tıklayın ve özellikler panelinde ses açılır menüsünden bir ses seçin.
- Ses açılır menüsünden ses özellikleri düzenleyebilirsiniz.
- Düğmenin bir durumuna ses eklendikten sonra o durum aktif hâle gelince ses çalma süresi uzun ise ses sonlanıncaya kadar çalmaya devam edecektir. Bu durumun önüne geçmek için diğer durumlarda eklediğiniz ses için özellikler panelinde ses açılır menüsünde eklediğiniz ses için senkr özelliğini "Durdur" olarak seçin.
| ⊽ SES  |         |              |
|--------|---------|--------------|
| Ad:    | Ses.mp3 | ▼            |
| Efekt: | Yok     | ▼ ∅          |
| Senkr: | Durdur  | ▼            |
|        | Yinele  | ▼ x <u>1</u> |

#### Resim 6.10: Eklenen sesin düğmenin diğer durumları için durdurulması

- Bir önceki durumla karşılaşmamak için daha kısa sesler tercih edebilirsiniz.
- Düğmeyi kütüphaneden sahneye sürükleyin.
- ▶ Filmi test etmek için görüntüleyin.

#### 6.2. Video

Animasyon yazılımı dijital video görüntülerini web tabanlı sunumlara dahil edebilir. Veri, grafik, ses ve etkileşimli denetimle birleştirmenizi sağlayan teknolojik ve yaratıcı faydalar sağlar. Animasyon yazılımı videosu, videoyu bir web sayfasına hemen hemen herkesin görüntüleyebileceği bir biçimde kolayca yerleştirilmesini sağlar.

#### 6.2.1. Harici Videoyu Ekleme

Harici videolar çe aktarma sihirbazı kullanılarak animasyona dahil edilebilir.

Harici bir videoyu içe aktarmak için;

- Dosya > İçe Aktar > Video İçe Aktar komutunu seçin.
- Ekran Video İçe Aktar iletişim penceresi gelecektir. Gözat komutunu kullanarak dosyanın yolunu belirtin.

| Dosya         | Gózzt                                                                                                    |  |
|---------------|----------------------------------------------------------------------------------------------------|--|
| O (9)         | atma bileşeni içeren harici videoyu yükle                                                                                                    |  |
| O FL          | yi SWF içine göm ve zaman çizelgesinde oynat                                                                                                    |  |
| ) 7-t bi      | ny providence in the second state of the second state of the secon |  |
| 2 Zaten Dir W | i suriucusuria, riasri viueo su earning service e veya riasri Media Server'a Kohuşlandırilmiş:                                                                                                    |  |
| URL:          | ännellen och som Unitedneter er som United och er för                                                                                                    |  |
|               | Urnexier: nctp://etxiaianim.com/dizin/video.nv<br>rtmp://mvdomain.com/directory/video.xml                                                                                                    |  |
|               |                                                                                                    |  |
|               |                                                                                                    |  |
|               |                                                                                                    |  |
|               |                                                                                                    |  |

Resim 6.11: İçe video aktar iletişim penceresinde dosyanın seçilmesi

> Oynatma bileşeni içeren harici videoyu yükle seçeneğini işaretleyin.

| je Video Aktar                                                                                          |       |
|----------------------------------------------------------------------------------------------------|-------|
| Video Seç                                                                                               |       |
| Video dosyaniz nerede?                                                                                  |       |
| Bilgisayarınızda:                                                                                       |       |
| Dosya yolu: Gözat                                                                                       |       |
| C:\Users\Dac\Desktop\Videolar\piksel.flv                                                                |       |
| Oynatma bileşeni içeren harici videoyu yükle                                                            |       |
| FLV'yi SWF içine göm ve zaman çizelgesinde oynat                                                        |       |
| 🔘 SWF içine paketlenmiş mobil cihaz videosu olarak içe aktar                                            |       |
| 💿 Zaten bir web sunucusuna, Flash Video Streaming Service'e veya Flash Media Server'a konuşlandırılmış: |       |
| URL:                                                                                                    |       |
| Örnelder: http://etkialanim.com/dizin/video.flv                                                         |       |
| rtmp://mydomain.com/directory/video.xml                                                                 |       |
|                                                                                                    | -     |
|                                                                                                    |       |
| Elash Merlia Server hakkında hilni edinin                                                               |       |
| Flash Video Streaming Service hakkında bilgi edinin                                                     |       |
|                                                                                                    |       |
| Adobe Media Encoder'i Başlat                                                                            |       |
|                                                                                                    |       |
| < Geri Ileri >                                                                                          | Iptal |
|                                                                                                    |       |

Resim 6.12: Oynatma bileşeni ile harici video yükleme

- **Oynatma bileşeni içeren harici videoyu yükle:** Videoyu içe aktarır ve video oynatmayı kontrol etmek için animasyon yazılımının video bileşeninin bir örneğini oluşturur. Animasyon belgesini bir yayınlanmak ve bunu web sunucunuza yüklenmek için hazır olduğunda, video dosyasını bir web sunucusuna yüklenmesi ve video bileşeninin yüklenen video dosyasının konumu ile konfigüre edilmesi gerekir.
- Bir sonraki adıma geçmek için "ileri" butonuna tıklayın.

İkinci adımda kaplama bölümünden oynatıcının şeklini seçin ve kontrol panelinin zemin rengini belirleyin. "İleri" butonuna tıklayın.

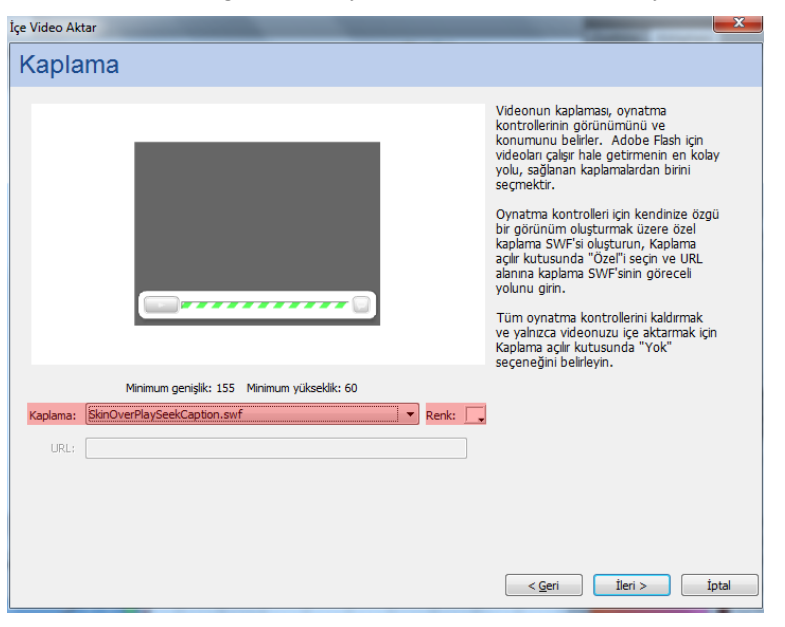

Resim 6.13: Kaplamanın seçilmesi

3. Adımda basamakları kontrol edin ve "Bitir" butonuna tıklayın.

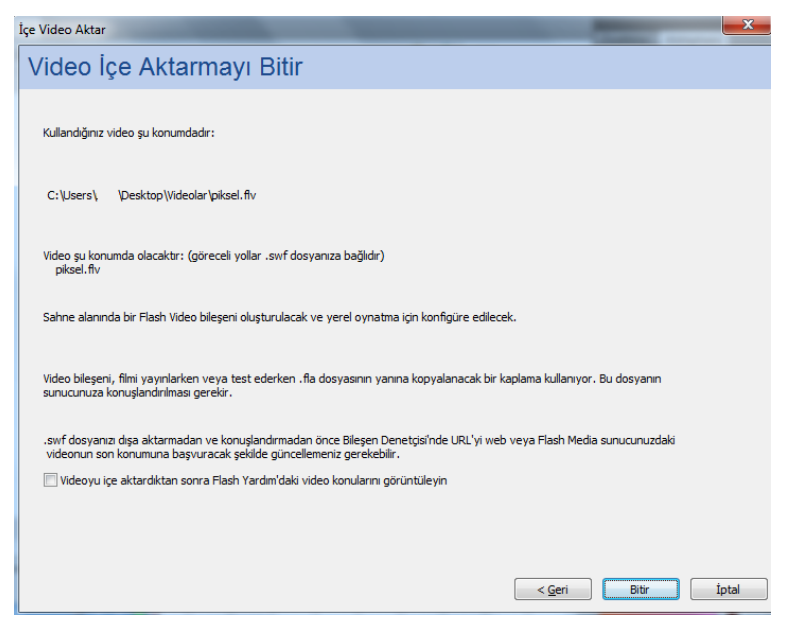

#### Resim 6.14: Harici video içe aktarma işleminin tamamlanması

- Videonun içe aktarılması için bir süre bekleyin. Video oynatıcı ile birlikte sahneye eklenecektir.
- Filmi test etmek için görüntüleyin.

#### 6.2.2. Video Dosyasını Gömme

Video dosyası gömüldüğü zaman, video dosya verilerinin tümü animasyon dosyasına eklenir. Video, zaman çizelgesi kareleriyle temsil edilen video karelerini tek tek görebilecek şekilde zaman çizelgesine yerleştirilir. Zaman çizelgesinde her video karesi bir kare ile temsil edildiği için, video klip ile oynatma dosyasının kare hızı aynı olmalıdır. Oynatma dosyası ve gömülü video klip için farklı kare hızları kullanılırsa, video oynatma tutarsız olacaktır.

Animasyona bir videoyu gömmek için;

- Dosya > İçe Aktar > Video İçe Aktar komutunu seçin.
- Ekran Video İçe Aktar iletişim penceresi gelecektir. Gözat komutunu kullanarak dosyanın yolunu belirtin.
- İçe aktarma seçeneklerinden FLV'yi SWF içine göm ve zaman çizelgesinde oynat seçeneğini işaretleyin.

| lidoo Sa       |                                                                                                    |
|----------------|----------------------------------------------------------------------------------------------------|
| ideo Se        | ;ç                                                                                                    |
|                |                                                                                                    |
| Video dosyanız | nerede?                                                                                                    |
| Bilgisavarın   | zda:                                                                                                    |
| Doev           |                                                                                                    |
| Colum          |                                                                                                    |
| C: (Us         | ers (pac. (pesktop (videolar (pikse), nv                                                                        |
| 0              | inatma bileşeni içeren harici videoyu yukle                                                                     |
|                | v yi svv- igne gom ve zaman gzeigesinde ovnat                                                                   |
| 0 51           | ir içine paketienmiş mobil cınaz videosu olarak içe aktar                                                       |
| Zaten bir w    | eb sunucusuna, Flash Video Streaming Service'e veya Flash Media Server'a konuşlandırılmış:                      |
| URL:           |                                                                                                    |
|                | Örnekler: http://etkialanim.com/dizin/video.flv                                                                 |
|                | rtmp://mydomain.com/directory/video.xml                                                                         |
|                |                                                                                                    |
| UYARI: Göm     | ülü video, ses senkronizasvonu sorunlarına neden olabilir. Bu video ice aktarma vönteminin YALNIZCA ses parcası |
| içermeyen ki   | sa video klipler için kullanılması önerilir.                                                                    |
| en ele rela    | 1.11.1.1.1.1.1.1.1.1.1.1.1.1.1.1.1.1.1.1                                                                        |
| Gomulu video   | nakkinda bilgi edinin.                                                                                          |
|                |                                                                                                    |
|                |                                                                                                    |
|                | Adobe Media Encoder'i Başlat                                                                                    |
|                | Adobe Media Encoder'i Başlat                                                                                    |

Resim 6.15: Animasyona video dosyasını gömme

- FLV'yi SWF içine göm ve zaman çizelgesinde oynat: Video dosyasını animasyon belgesine gömer. Video bu yolla içe aktarıldığında, video, zaman çizelgesi kareleriyle temsil edilen video karelerini tek tek görebilecek zaman çizelgesine yerleştirilir. Gömülü bir video dosyası animasyon belgesinin parçası hâline gelir.
- Bir sonraki adım geçmek için "İleri" butonuna tıklayın.

İkinci adımda sembol türünü seçin ve seçenekleri ayarlayın. Bir sonraki adıma geçmek için "İleri" butonuna tıklayın.

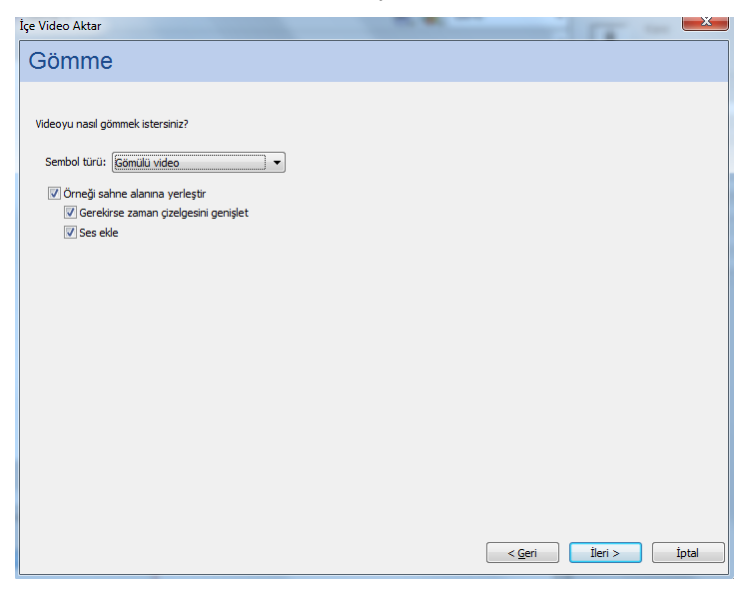

Resim 6.16: Video gömme ayarlarının yapılması

➢ 3. Adımda basamakları kontrol edin ve "Bitir" butonuna tıklayın.

| lçe Video Aktar                                                                 |                | 17 -  | ×     |
|---------------------------------------------------------------------------------|----------------|-------|-------|
| Video İçe Aktarmayı Bitir                                                       |                |       |       |
| Kullandığınız video şu konumdadır:                                              |                |       |       |
| C:\Users\DaC\Desktop\Videolar\piksel.ftv                                        |                |       |       |
| Video sahne alanına yerleştirilir.                                              |                |       |       |
| Zaman çizelgesi oynatma uzunluğunu karşılayacak şekilde genişletilir.           |                |       |       |
|                                                                                 |                |       |       |
|                                                                                 |                |       |       |
| 🕅 Videoyu içe aktardıktan sonra Flash Yardım'daki video konularını görüntüleyin |                |       |       |
|                                                                                 |                |       |       |
|                                                                                 | < <u>G</u> eri | Bitir | İptal |

Resim 6.17: Video gömme işleminin tamamlanması

- Video zaman çizelgesine ve kütüphaneye yerleşecektir. Gömülü video kütüphaneden sahneye sürüklenerek animasyon içinde tekrar kullanılabilir.
- Filmi test etmek için görüntüleyin.

#### 6.2.3. Web Sunucusunda Yüklü Videoyu Ekleme

Daha önceden bir web sunucusuna yüklenmiş olan video dosyası animasyona dahil edilebilir.

Bir web sunucusundan animasyona video eklemek için;

- Dosya > İçe Aktar > Video İçe Aktar komutunu seçin.
- "Zaten bir web sunucusuna konuşlandırılmış seçeneğini işaretleyin ve video URL'sini girin.

| Video Aktar                                                                                       |         | X        |
|---------------------------------------------------------------------------------------------------|---------|----------|
| lideo Seç                                                                                         |         |          |
|                                                                                                   |         |          |
| Video dosyanız nerede?                                                                            |         |          |
| 🗇 Bilgisayarınızda:                                                                               |         |          |
| Dosya yolu: Gözat                                                                                 |         |          |
|                                                                                                   |         |          |
| Ovnatma bileseni iceren harici videovu vükle                                                      |         |          |
| C ELV'vi SWE idine göm ve zaman dizelgesinde ovnat                                                |         |          |
| SWE iche paketlennis mobil cibaz vidensu olarak ice aktar                                         |         |          |
|                                                                                                   | (940)   |          |
| Zaten bir web sunucusuna, Flash Video Streaming Service'e veya Flash Media Server'a konuşlandırıl | mış:    |          |
| URL:                                                                                              |         |          |
| Örnekler: http://etkialanim.com/dizin/video.flv                                                   |         |          |
| rtmp://mydomain.com/directory/video.xml                                                           |         |          |
|                                                                                                   |         |          |
| Lütfen video dosvanizin LIRI 'sini oirin                                                          |         |          |
|                                                                                                   |         |          |
| URL şeması rtmp veya http olmalıdır. Göreceli URL'lerin http olduğu varsayılır.                   |         |          |
|                                                                                                   |         |          |
|                                                                                                   |         |          |
| Adobe Media Encoder'i Başlat                                                                      |         |          |
|                                                                                                   |         |          |
| < <u>G</u> eri                                                                                    | İleri > | İptal    |
|                                                                                                   |         | da de la |

6.18: Web sunucusundaki videonun URL'sinin girilmesi

- Bir sonraki adıma geçmek için "İleri" butonuna tıklayın.
- Adımda kaplamayı seçin.
- > 3. Adımda basamakları kontrol edin ve "Bitir" butonuna tıklayın.

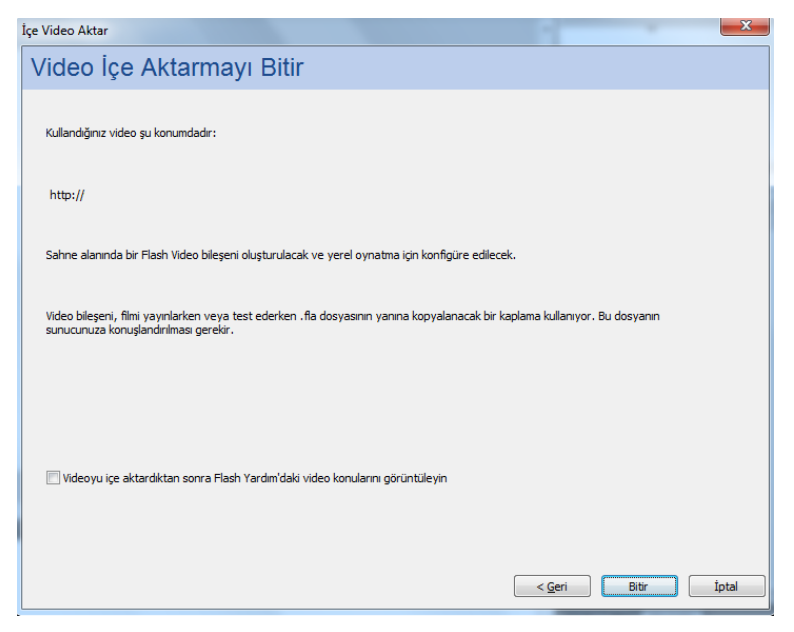

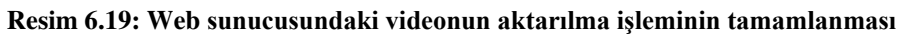

Filmi test etmek için görüntüleyin.

## UYGULAMA FAALİYETİ

Animasyon yazılımında ses ve video kullanımı için aşağıdaki uygulamayı yapınız.

| İşlem Basamakları                                                                                                    | Öneriler                                                                                                    |
|----------------------------------------------------------------------------------------------------|----------------------------------------------------------------------------------------------------|
| <ul> <li>Yeni bir belge açın.</li> </ul>                                                                                                    | <ul> <li>Karşılama ekranını veya Dosya &gt;<br/>Yeni (Ctrl + N) komutunu<br/>kullanabilirsiniz.</li> </ul>                                                                                                    |
| Katman 1 adını ses olarak değiştirin.          Zaman Çizelgesi       Çıktı       Derleyici i         Ses       Image: Ses       Image: Ses           | Katman adına çift tıklayarak adını<br>değiştirebilirsiniz.                                                                                                    |
| <ul> <li>Kütüphaneye bir ses ekleyin.</li> </ul>                                                                                                    | Dosya > İçe Aktar > Kütüphaneye<br>Aktar komutunu kullanabilirsiniz.                                                                                                    |
| <ul><li>1. Kareye sesi ekleyin.</li></ul>                                                                                                    | Kütüphaneden sesi kare üzerine<br>sürükleyebilirsiniz.                                                                                                    |
| Sesin özelliklerini ayarlayın.                                                                                                    | <ul> <li>Özellikler panelinden ses<br/>menüsünde efekt açılır menüsünden<br/>özel komutunu kullanabilirsiniz.</li> <li>Zarfi düzenle iletişim<br/>penceresinden ses düzeylerini<br/>değiştirebilirsiniz.</li> </ul> |
| <ul> <li>&gt; 20. Kareye yeni bir anahtar kare ekleyin.</li> </ul>                                                                                   | <ul> <li>Son kareye Ekle &gt; Zaman Çizelgesi</li> <li>&gt; Anahtar Kare (F6) komutunu<br/>veya kare üzerinde sağ tıklayarak<br/>Anahtar Kare Ekle komutunu<br/>kullanarak ekleyebilirsiniz.</li> </ul>             |
| 20. Karede sesi durdurun.          Ses         Ad:         Ses.wav         Efekt:         Yok         Senkr:         Durdur         Yinele         x | <ul> <li>Özellikler panelinden ses<br/>menüsünde efekt açılır menüsünden<br/>senkr menüsünden Durdur<br/>komutunu kullanabilirsiniz.</li> </ul>                                                                     |
| <ul> <li>Sesin çalma sayısını 3 yapın.</li> </ul>                                                                                                    | Özellikler panelinden ses<br>menüsünde efekt açılır menüsünden<br>yinele komutunun yanındaki çalma<br>sayısını değiştirebilirsiniz.                                                                                 |
| <ul> <li>Yeni bir düğme sembolü oluşturun.</li> </ul>                                                                                                | Ekle > Yeni Sembol (Ctrl + F8)<br>kotunu kullanabilirsiniz.                                                                                                    |

| <ul> <li>Düğmenin durumlarına çizim ekleyin.</li> </ul>                          | <ul> <li>Çizim araçlarını kullanabilirsiniz.</li> </ul>                                                                                                    |
|----------------------------------------------------------------------------------|----------------------------------------------------------------------------------------------------|
| <ul> <li>Düğmeye yeni bir katman ekleyin.</li> </ul>                             | Ekle > Zaman Çizelgesi > Katman<br>komutunu ya da zaman çizelgesi<br>panelinden Yeni Katman komutunu<br>kullanabilirsiniz.                                                  |
| Düğmenin üzeri durumuna bir ses ekleyin.                                         |                                                                                                    |
| Yukarı Üzeri Aşağı Vuruş<br>o o o o                                              | <ul> <li>Kütüphaneden sesi sürükleyerek<br/>ekleyebilirsiniz.</li> </ul>                                                                                                    |
| Düğmenin aşağı durumunda sesi durdurun.       Yukarı Üzeri     Aşağı       Vuruş | Aşağı durumunda özellikler<br>panelinden sesi seçip senkr açılır<br>menüsünden durdur komutunu<br>seçebilirsiniz.                                                           |
| <ul> <li>Düğmeyi sahneye ekleyin.</li> </ul>                                     | Kütüphaneden düğme sembolünü<br>sahneye sürükleyebilirsiniz.                                                                                                    |
| <ul> <li>Yeni bir katman ekleyin.</li> </ul>                                     | <ul> <li>Ekle &gt; Zaman Çizelgesi &gt; Katman<br/>komutunu ya da zaman çizelgesi<br/>panelinden Yeni Katman komutunu<br/>kullanabilirsiniz.</li> </ul>                     |
| <ul> <li>Katman adını Video olarak değiştirin.</li> </ul>                        | Katman adına çift tıklayarak adını<br>değiştirebilirsiniz.                                                                                                    |
| <ul> <li>Dışardan bir video içe aktarın.</li> </ul>                              | <ul> <li>Dosya &gt; İçe Aktar &gt; Video İçe<br/>Aktar komutunu kullanabilirsiniz.</li> <li>Gözat komutu ile videonun<br/>konumunu seçebilirsiniz.</li> </ul>               |
| <ul> <li>Video oynatıcısını seçin.</li> </ul>                                    | <ul> <li>İçe Video Aktar iletişim<br/>penceresinde kaplama bölümünde<br/>oynatıcıyı seçebilirsiniz.</li> <li>Video içe aktarma işlemini<br/>sonladırabilirsiniz.</li> </ul> |
| <ul> <li>Animasyonu test ederek görüntüleyin.</li> </ul>                         | Kontrol et > Filmi test Et > Test Et<br>(Ctrl + Enter) komutunu<br>kullanabilirsiniz.                                                                                       |

### KONTROL LİSTESİ

Bu faaliyet kapsamında aşağıda listelenen davranışlardan kazandığınız beceriler için **Evet**, kazanamadığınız beceriler için **Hayır** kutucuğuna (X) işareti koyarak kendinizi değerlendiriniz.

|    | Değerlendirme Ölçütleri                      | Evet | Hayır |
|----|----------------------------------------------|------|-------|
| 1. | Sesleri kütüphaneye aktarabildiniz mi?       |      |       |
| 2. | Sesleri sahneye aktarabildiniz mi?           |      |       |
| 3. | Ses özelliklerini ayarlayabildiniz mi?       |      |       |
| 4. | Seslere efekt verebildiniz mi?               |      |       |
| 5. | Seslerin döngü sayısını ayarlayabildiniz mi? |      |       |
| 6. | Düğme ses ekleyebildiniz mi?                 |      |       |
| 7. | Videoları içeri aktarabildiniz mi?           |      |       |

#### DEĞERLENDİRME

Değerlendirme sonunda "**Hayır**" şeklindeki cevaplarınızı bir daha gözden geçiriniz. Kendinizi yeterli görmüyorsanız öğrenme faaliyetini tekrar ediniz. Bütün cevaplarınız "**Evet**" ise "Ölçme ve Değerlendirme"ye geçiniz.

## ÖLÇME VE DEĞERLENDİRME

# Aşağıdaki cümlelerin başında boş bırakılan parantezlere, cümlelerde verilen bilgiler doğru ise D, yanlış ise Y yazınız.

- 1. ( ) Sesler animasyon zaman çizelgesinden bağımsız olarak çalar.
- 2. ( ) Düğmeye ses eklenebilir.
- **3.** ( ) Film kliplerine ses <u>eklenemez.</u>
- 4. ( ) Sesler kütüphaneden tekrar tekrar kullanılabilir.
- 5. ( ) Animasyon yazılımı sesler üzerinde düzenlemeler yapmaya izin vermez.
- **6.** ( ) Ses istenilen karede kod kullanılmadan durdurulabilir.
- 7. ( ) Animasyon yazılımına harici bir video dosyası aktarılabilir.
- 8. ( ) Video dosyasını gömme işlemi dosya boyutunu etkilemez.
- 9. ( ) Bir URL adresi girilerek sunucudaki videolar içe aktarılabilir.
- **10.** ( ) Bir video içe aktarıldığında oynatıcı videoya eklenebilir.

#### DEĞERLENDİRME

Cevaplarınızı cevap anahtarıyla karşılaştırınız. Yanlış cevap verdiğiniz ya da cevap verirken tereddüt ettiğiniz sorularla ilgili konuları faaliyete geri dönerek tekrarlayınız. Cevaplarınızın tümü doğru ise bir sonraki "Öğrenme Faaliyeti"ne geçiniz.

# ÖĞRENME FAALİYETİ–7

## AMAÇ

Animasyon yazılımında ek özellikleri kullanabileceksiniz.

## ARAŞTIRMA

Animasyon yazılımında ek özellikleri araştırınız.

# 7. EK ÖZELLİKLER

#### 7.1. Sahneleri Kullanma

Sahneler daha büyük çaplı animasyon oluşturmak için farklı animasyon dosyalarını birlikte kullanmaya benzer. Her sahnenin kendine ait bir zaman çizelgesi vardır. Animasyon test edildiğinde, oynatma kafası sahnenin son karesine ulaştığında bir sonraki sahneye geçer.

Animasyon yayınlandığı zaman sahnelerin zaman çizelgesi birleşir ve film için tek bir zaman çizelgesi oluşturur. Film animasyon bir zaman çizelgesinde hazırlanmış gibi davranır. Bu davranış nedeniyle sahnelerin kullanımına aşağıdaki nedenlerden dolayı dikkat edilmelidir:

- Sahnelerin kullanımı karmaşıklığı artırır. Animasyon belgesini kullanan bir kullanıcı, kodları ve nesneleri bulmak için ekstra bir çaba göstermelidir.
- Sahne kullanımı film dosyasının boyutunu artırır.
- Sahneler filmi oynatan kullanıcıların aslında görmek istedikleri veya kullanmak istedikleri varlıkları yüklemek yerine, bütün film dosyalarını yüklemeye mecbur bırakır.
- Sahneler çok sayıda animasyon belgesinin kontrolüne benzer ve yönetimi zorlaştırır.

Uzun animasyonların oluşturulmasında sahne kullanımı belirtilen dezavantajlara rağmen kullanıcı için avantaj olarak görülebilir. Çünkü Animasyonlarda zaman çizelgesinin uzaması nedeniyle sahne kullanımı faydalı olacaktır. Eğer dezavantajların sağlanan avantajlardan daha ağır bastığı düşünülürse sahne kullanımı yerine birden çok animasyon belgesi oluşturularak içerik yükleme veya film klipleri tercih edilmelidir. Bir animasyona sahne eklemek için;

Ekle > Sahne komutunu kullanın.

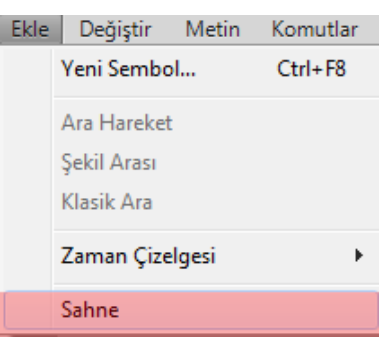

Resim 7.1: Animasyona sahne ekleme

Sahneler arasında geçiş yapmak için;

Çalışma alanı sağ üst köşesinde bulunan "Sahneyi Düzenle" komutunu kullanın. Geçiş yapmak istediğiniz sahneyi seçin.

| ٢. | ∕€,  | 100% |
|----|------|------|
|    | Sahi | ne1  |
| ✓  | Sahi | ne 2 |

Resim 7.2: Sahneler arasında geçiş yapma

Aktif durumda çalışılan sahne ismi çalışma alanının sol üst köşesinde gösterilmektedir.

| 着 Sahne 2 | 🚔 👍 100% | • |
|-----------|----------|---|
|           |          |   |

Resim 7.3: Aktif sahne

#### 7.2. Şablonları Kullanma

Animasyon yazılımı şablonları, yaygın projeler için kullanıcıya kolay başlangıç noktaları sağlar. Animasyon yazılımı her şablon için bir önizleme ve açıklama sunar.

Şablonlar belirli kategoriler ve bu kategoriler altında farklı şablon örnekleri içermektedir. Animasyon yazılımını şablonları altı kategoride toplanmıştır. Bunlar;

- Animasyon: Hareket, vurgu, ışıma ve hareket hızı gibi çeşitli animasyon türlerini içerir.
- Medya oynatma: Fotoğraf albümleri ve çeşitli video boyutları ile en boy oranlarının oynatmalarını içerir.
- Örnek dosyalar: Bunlar sık kullanılan animasyon yazılımı özelliklerinden örnekler sunar.

- **Reklam:** Çevrimiçi reklamlarda kullanılan genel sahne alanı boyutlarını içerir.
- Reklam bantları: Web sitesi arabirimlerinde kullanılan genel boyut ve işlevleri içerir.
- Sunumlar: Basit ve daha karmaşık sunum stilleri içerir.

Şablondan bir animasyon dosyası oluşturmak için;

- Dosya > Yeni komutunu seçin.
- Yeni Belge iletişim penceresinde şablon sekmesi seçin.

| <u>[</u> ür:                                                                                                    | <u>A</u> çıklama:                                  |
|----------------------------------------------------------------------------------------------------|----------------------------------------------------|
| ActionScript 3.0     ActionScript 3.0     Adobe AIR 2     Phone OS     Adobe Device Central     Adobe Device Central     Adobe Device Central     ActionScript 3.0 Sinfi     ActionScript 3.0 Arabirimi     ActionScript Dosyasi     ActionScript Desyasi     ActionScript Desyasi | Proje oluşturup yönetmek için Proje panelini açın. |
| - Flash Projes                                                                                                    |                                                    |

Resim 7.4: Yeni belge iletişim penceresinden şablon sekmesinin seçilmesi

Bir şablon kategorisi ve isteğinize uygun şablonu seçin ve onaylayın.

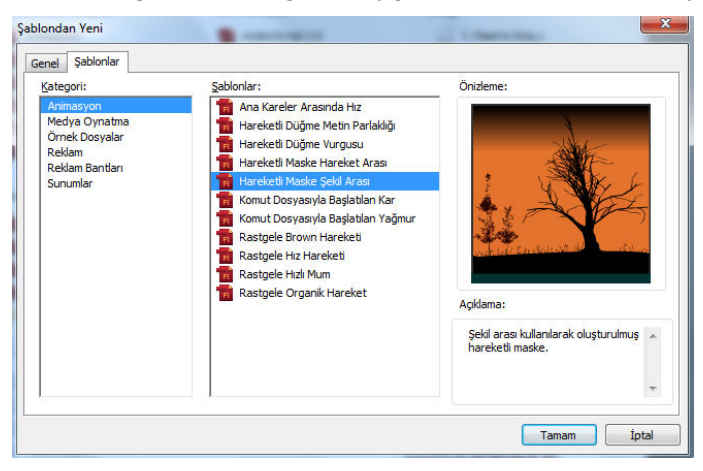

Resim 7.5: Şablondan yeni iletişim pencersinden şablon kategorisi ve şablonun seçilmesi

Şablondan yeni iletişim penceresine karşılama ekranından "Şablondan Oluştur" başlığı altından kategori seçerek de ulaşabilirsiniz.

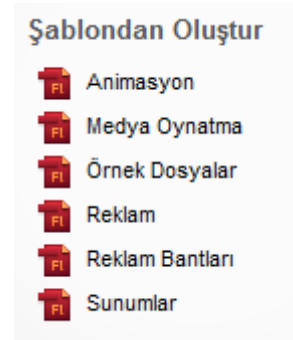

#### Resim 7.6: Kaşılama ekranından şablon kategorisinin seçilmesi

Şablon belgeleri içinde şablon talimatları ile birlikte açılır. Bu talimatlar şablon hakkında bilgi verdiği gibi şablonun isteğe göre düzenlenmesi için kullanıcıya yardımcı olmaktadır.

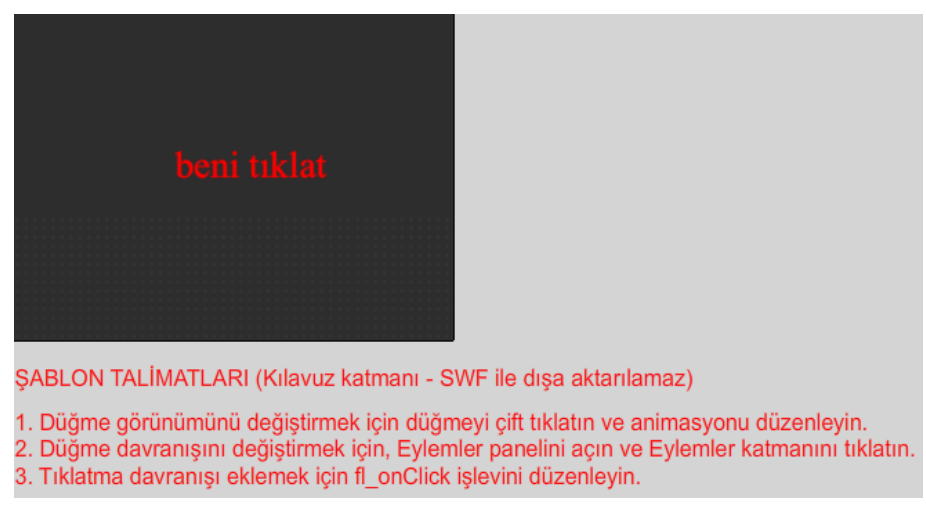

Resim 7.7: Şablon talimatları

#### 7.3. Proje Oluşturma

Proje paneli kullanılarak, tek bir projede birden çok animasyon belgesi yönetilebilir. Özellikle çok sayıdaki belgeden oluşan karmaşık uygulamalar oluşturulurken birlikte gruplanmasını sağlar.

Bir proje animasyon yazılımının önceki sürüm dosyalarını ve başka bir dosya türü içerebilir.

Proje paneli, projelerin oluşturulup yönetilmesinde kullanılır. Proje paneli, bir projesinin içeriğini daraltılabilen bir ağaç yapısı hâlinde gösterir. Panel başlık çubuğu proje adını görüntüler.

Proje dosyaları eksikse yani belirtilen konumda değilse, kayıp dosyalarla ilgili olarak bir iletişim kutusu kullanıcıyı uyarır.

Aynı anda sadece bir proje açık olabilir. Bir proje açıkken başka bir proje ya da yeni bir proje açılırsa animasyon yazılımı açık projeyi otomatik olarak kaydeder ve kapatır.

Proje panelini açmak için;

- Dosya > Yeni komutunu seçin.
- Yeni Belge iletişimi penceresinden proje komutunu tıkayın ya da karşılama ekranından yeni oluştur başlığı altından proje komutunu tıklayın.

| Tür:                                                                                                    | Aciklama:                                          |
|----------------------------------------------------------------------------------------------------|----------------------------------------------------|
| ActionScript 3.0     ActionScript 2.0     ActionScript 2.0     ActionScript 2.0     Phone OS     Flash Lite 4     ActionScript 3.0 Smfi     ActionScript 3.0 Smfi     ActionScript 3.0 Arabirmi     ActionScript 3.0 Arabirmi     ActionScript Josyasi     ActionScript Idetiym Dosyasi     Flash JavaScript Dosyasi     Histin Projezi | Proje oluşturup yönetmek için Proje panelini açın. |

Resim 7.8: Proje panelini açma

Proje paneli kullanarak yeni proje oluşturmak için;

Proje menüsünden yeni projeyi seçin.

| Proje          |   | - |    | × ∣ ₩ |
|----------------|---|---|----|-------|
| Projeler       |   |   | -  | *-    |
| Yeni Proje     |   |   |    |       |
| Proje Aç       |   |   |    |       |
| Hızlı Proje    |   |   |    |       |
|                |   |   | 1  |       |
| Menüyü Temizle |   |   |    |       |
|                |   |   |    |       |
|                |   |   |    |       |
|                |   |   |    |       |
|                |   |   |    |       |
|                |   |   |    |       |
|                |   |   |    |       |
|                |   |   |    |       |
|                | ď | 4 | 10 | Ť.    |

Resim 7.9: Yeni proje oluşturma

Yeni Proje Oluştur iletişim penceresinden proje adını girin. Varsayılan proje adı kök klasörünün adıdır.

| Yeni Proje Oluştur |            |                  |       |
|--------------------|------------|------------------|-------|
|                    | Proje adı: |                  |       |
| к                  | ök klasör: |                  | 6     |
| ActionScrip        | t sürümü:  | ActionScript 3.0 | •     |
|                    |            | Proje Oluștur    | İptal |

Resim 7.10: Proje adının belirlenmesi

➢ Kök klasörünün yerini belirtin.

| Yeni Proje Oluștur |              |                     |
|--------------------|--------------|---------------------|
|                    | Proje adı:   |                     |
|                    | Kök klasör:  | <b>G</b>            |
| ActionSc           | ript sürümü: | ActionScript 3.0    |
|                    |              | Proje Oluștur İptal |

Resim 7.11: Proje kök klasörünün belirlenmesi

> Kodlama dili seçin ve "Proje Oluştur" düğmesine tıklayın.

| Proje adı:           | Modul                   |
|----------------------|-------------------------|
| Kök klasör:          | file:///F /Proje/Modul/ |
| ActionScript sürümü: | ActionScript 3.0        |
|                      |                         |

7.12: Proje Oluşturma adımlarının tamamlanması

Proje panelinde seçilen kök klasöründe bulunan dosyaların listesini gösterecektir.

|                             |   |   |   |            | 4            | $  \times$ |
|-----------------------------|---|---|---|------------|--------------|------------|
| Proje                       |   |   |   |            |              | •=         |
| sunu                        |   |   |   | -          | *            | •          |
| Dosya adı:                  |   |   |   |            |              |            |
| 🕽 🕞 Son Kullanılan Dosyalar |   |   |   |            |              | *          |
| piris.fla                   |   |   |   |            |              |            |
| 🕎 giris.swf                 |   |   |   |            |              |            |
| nain.fla                    |   |   |   |            |              |            |
| main.html                   |   |   |   |            |              |            |
| 🔁 main.swf                  |   |   |   |            |              |            |
| n start.fla                 |   |   |   |            |              |            |
| start.html                  |   |   |   |            |              |            |
| 🗾 start.swf                 |   |   |   |            |              | ۲          |
| 📻 xml.fla                   |   |   |   |            | $\checkmark$ |            |
| m xml.html                  |   |   |   |            |              | •          |
| Projeyi Test Et             | ľ | æ | Ð | <b>5</b> 0 | Ŵ            |            |

Resim 7.13: Açılmış proje ve dosya listesi

Projeden hangi dosyadan başlayacağını belirlemek için dosya üzerinde sağ tıklayın ve "Varsayılan Belge Yap" komutunu seçin. Varsayılan belge üzerinde bir yıldız oluşacaktır.

|                 |                      | _ | •            | I I X |
|-----------------|----------------------|---|--------------|-------|
| Proje           |                      |   |              | •     |
| sunu            |                      | • | *            | •     |
| Dosya adı:      |                      |   |              |       |
| 🖌 🕞 Son Kullanı | lan Dosyalar         |   |              |       |
| 📊 giris.fla     |                      |   |              |       |
| 对 giris.swf     |                      |   |              |       |
| 📷 main.fla      |                      |   |              |       |
| main.html       |                      |   |              | ≣     |
| 📷 main.swf      |                      |   |              |       |
| start.f         |                      |   |              |       |
| start.h         | Dosyayı Aç           |   |              |       |
| 🚽 start.s       | Varsayılan Belge Yap |   |              | μ     |
| 👮 xml.fl:       | Filmi Test Et        |   | $\checkmark$ |       |
| m xml.ht        | Filmi Yayınla        |   |              | •     |
| Projeyi 1       | SWF'yi Dışa Aktar    |   | Î            |       |
|                 |                      | ÷ |              | -     |

Resim 7.14: Varsayılan belgenin belirlenmesi

Proje kök klasöründe yer alan dosyaları açmak için üzerinde çift tıklayın. Projeyi test etmek için "Projeyi Test Et" komutuna tıklayın.

|                             |   |   |   |   | 4            | I X |
|-----------------------------|---|---|---|---|--------------|-----|
| Proje                       |   |   |   |   |              | *≣  |
| sunu                        |   |   |   | • | *            | •   |
| Dosya adı:                  |   |   |   |   |              |     |
| 🕨 🕞 Son Kullanılan Dosyalar |   |   |   |   |              | -   |
| 🧰 giris.fla                 |   |   |   |   |              |     |
| 🕎 giris.swf                 |   |   |   |   |              |     |
| 💼 main.fla                  |   |   |   |   |              |     |
| main.html                   |   |   |   |   |              |     |
| 📷 main.swf                  |   |   |   |   |              |     |
| 📻 start.fla                 |   |   |   |   | $\checkmark$ |     |
| 🕤 start.html                |   |   |   |   |              |     |
| 📷 start.swf                 |   |   |   |   |              | ۲   |
| 💼 xml.fla                   |   |   |   |   |              |     |
| m xml.html                  |   |   |   |   |              | •   |
| Projeyi Test Et             | đ | Ð | Ð | Ð | Ť            |     |

**Resim 7.15: Projenin test edilmesi** 

Proje panelinde yer alan komutlar kullanılarak klasör, dosya, sınıf vb. oluşturabilir.

Projeler arasında geçiş yapmak için;

Proje paneli kullanılarak projeler arasında geçiş yapılabilir. Bu durumda aktif proje kaydedilir ve kapatılır. Yeni proje dosyaları listelenerek proje panelinde gösterilir.

| Proje           | *=        |
|-----------------|-----------|
| sunu            | • * •     |
| Yeni Proje      |           |
| Proje Aç        |           |
| Hızlı Proje     |           |
| Modül           |           |
| • sunu          |           |
| Menüyü Temizle  |           |
| 🚛 start.fla     | ×         |
| start.html      |           |
| 7 start.swf     |           |
| 📻 xml.fla       |           |
| m xml.html      | •         |
| Projeyi Test Et | ් 🖓 🞝 👼 💼 |

Resim 7.16: Projeler arasında geçiş yapma

## UYGULAMA FAALİYETİ

Animasyon yazılımında kullanılan ek özellikler için aşağıdaki uygulamayı yapınız

| İşlem Basamakları                                                                       | Öneriler                                                                                                    |
|-----------------------------------------------------------------------------------------|----------------------------------------------------------------------------------------------------|
| <ul> <li>Yeni bir şablon sunumu açın.</li> </ul>                                        | <ul> <li>Karşılama ekranını veya Dosya &gt;<br/>Yeni (Ctrl + N) komutunu<br/>kullanabilirsiniz.</li> <li>Şablon kategorilerinden sunumlar<br/>kategorisi seçebilirsiniz.</li> </ul>                   |
| <ul> <li>Sunumu değiştirerek okulunuzu tanıtan bir<br/>sunum hâline getirin.</li> </ul> | <ul> <li>Bir sunum şablonu seçebilirsiniz.</li> <li>Şablon talimatlarını<br/>izleyebilirsiniz.</li> <li>Araçları kullanarak sunum<br/>üzerindeki nesneleri<br/>değiştirebilirsiniz.</li> </ul>        |
| <ul> <li>Sunumuzu kaydedin.</li> </ul>                                                  | <ul> <li>Dosya &gt; Kaydet (Ctrl + S)<br/>komutunu kullanabilirsiniz.</li> <li>Sunumunuzu bir klasör içine<br/>toplayabilirsiniz.</li> </ul>                                                          |
| <ul> <li>Sunum klasörünü içeren bir proje oluşturun.</li> </ul>                         | <ul> <li>Dosya &gt; Yeni komutunu<br/>kullanabilirsiniz.</li> <li>Proje komutunu seçebilirsiniz.</li> <li>Proje panelinden Yeni proje<br/>komutunu seçip projenizi<br/>oluşturabilirsiniz.</li> </ul> |
| Proje panelinden sunumunuzu test edin.                                                  | Proje panelinden Projeyi test et<br>komutunu kullanabilirsiniz.                                                                                                    |

### KONTROL LİSTESİ

Bu faaliyet kapsamında aşağıda listelenen davranışlardan kazandığınız beceriler için **Evet**, kazanamadığınız beceriler için **Hayır** kutucuğuna (X) işareti koyarak kendinizi değerlendiriniz.

|    | Değerlendirme Ölçütleri                          | Evet | Hayır |
|----|--------------------------------------------------|------|-------|
| 1. | Şablon dosyası açabildiniz mi?                   |      |       |
| 2. | Şablonlar üzerinde düzenlemeler yapabildiniz mi? |      |       |
| 3. | Şablonları farklı kaydedebildiniz mi?            |      |       |
| 4. | Proje Panelini açabildiniz mi?                   |      |       |
| 5. | Proje oluştura bildiniz mi?                      |      |       |
| 6. | Projeyi test edebildiniz mi?                     |      |       |

#### DEĞERLENDİRME

Değerlendirme sonunda "**Hayır**" şeklindeki cevaplarınızı bir daha gözden geçiriniz. Kendinizi yeterli görmüyorsanız öğrenme faaliyetini tekrar ediniz. Bütün cevaplarınız "**Evet**" ise "Ölçme ve Değerlendirme"ye geçiniz.

## ÖLÇME VE DEĞERLENDİRME

# Aşağıdaki cümlelerin başında boş bırakılan parantezlere, cümlelerde verilen bilgiler doğru ise D, yanlış ise Y yazınız.

- **1.** ( ) Her sahnenin kendine ait bir zaman çizelgesi vardır.
- 2. ( ) Sahnelerin kullanımı animasyon üzerinde düzenleme yapılmasını kolaylaştırır.
- **3.** ( ) Sahne kullanımında bütün film yüklenmek zorunda kalır.
- 4. ( ) Şablonlar önceden oluşturulmuş animasyonlardır.
- 5. () Şablon talimatları animasyon test edildiğinde görünmez.
- 6. ( ) Şablonlar üzerinde düzenleme yapılamaz.
- 7. ( ) Proje paneli birden fazla dosyanın bir dosya gibi kontrol edilmesine yardımcı olur.
- 8. () Proje paneli birden fazla proje oluşturmaya izin verir.
- 9. () Bir proje açıkken başka bir proje açılırsa değişiklikler kaydedilmez.
- 10. ( ) projede varsayılan belge değiştirilemez.

#### DEĞERLENDİRME

Cevaplarınızı cevap anahtarıyla karşılaştırınız. Yanlış cevap verdiğiniz ya da cevap verirken tereddüt ettiğiniz sorularla ilgili konuları faaliyete geri dönerek tekrarlayınız. Cevaplarınızın tümü doğru ise "Modül Değerlendirme"ye geçiniz.

# MODÜL DEĞERLENDİRME

#### Aşağıdaki soruları dikkatlice okuyunuz ve doğru seçeneği işaretleyiniz.

- **1.** Animasyon yazılımı karşılama penceresinde daha önceden oluşturulmuş belgeler açmak için kullanılır?
  - A) Şablondan Oluştur
  - **B**) Yeni Bir Öğe Aç
  - C) Yeni Oluştur
  - D) Bilgi
- 2. Aşağıdaki alanların hangisi animasyonlar kullanılan nesnelerin yerleştirildiği alandır?
  - A) Eylemler
  - **B**) Özellikler Paneli
  - C) Araçlar Paneli
  - D) Zaman Çizelgesi

3.

I. Ctrl + N II. Dosya > Yeni Komutu III. Karşılama Penceresi

Yukarıdakilerden hangisi ya da hangileri yeni bir animasyon belgesi oluşturmak için kullanılır.

- A) Yalnız II
- **B**) I II
- C) II III
- $\mathbf{D}) \qquad \mathbf{I} \mathbf{II} \mathbf{III}$
- 4. Aşağıdakilerden hangisi paneller için <u>yanlıştır?</u>
  - A) Panel özellikleri bütün panellerde aynıdır.
  - **B**) Paneller gizlenebilir veya görünür hâle getirilebilir.
  - C) Paneller taşınabilir veya sabitlenebilir.
  - D) Panelleri daraltılarak ekranda kapladığı yer azaltılabilir.
- 5. Katmanlar için aşağıdakilerden hangisi doğrudur?
  - A) Katmanlar gizlendiği zaman film test edildiğinde o katmandaki nesneler de görünmez.
  - **B**) Katmanlar kilitlendiği zaman kilitleri bir daha açılamaz.
  - **C**) En alt sıradaki katman hiyerarşide en öndedir.
  - **D**) Bir katmanda bir animasyon işlemi önerilir.

6. Zaman çizelgesi panelinden yeni katman oluşturmak için aşağıdakilerden hangisi kullanılır?

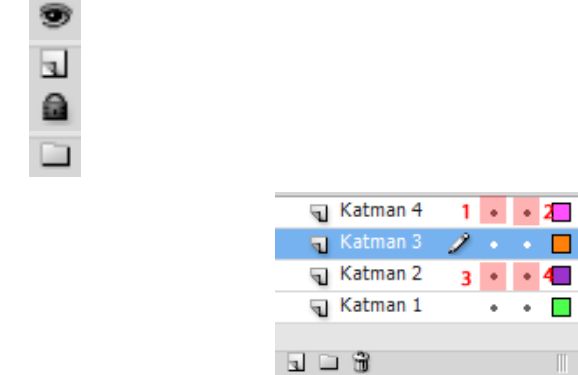

7 ve 8 soruyu yukarıdaki resme göre cevaplayınız.

- 7. Sadece Katman 3'ü gizlemek için hangi nokta seçilmelidir?
  - A) 1

A)

B)

C) D)

- B) 2
- 3 C) 4
- D)
- 8. Tüm katmanları kilitlemek için hangi nokta seçilmelidir.
  - A) 1
  - 2 B)
  - C) 3
  - 4 D)
- 9. Olusturulan animasyon belgesini kaydetmek için klavyeden hangi tuş grubu kullanılır?
  - Ctrl + SA)
  - Ctrl + KB)
  - C) Shift + S
  - D) Shift + K
- 10. Bir animasyonu test etmek için klavyeden hangi tuş gurubu kullanılır?
  - Ctrl + Enter A)
  - B) Ctrl + Space
  - C) Ctrl + Backspace
  - D) Ctrl + Esc
- Araçlar paneli ile ilgili olarak aşağıdakilerden hangisi yanlıştır? 11.
  - Araçlar panelinin yeri değiştirilebilir. A)
  - Araçlar paneli sık kullanılan araçların yer aldığı paneldir. B)
  - C) Araçlar panelinde yer alan araçlara ait klavye kısayolları mevcuttur.
  - D) Araçlar paneline araç eklenebilir ya da çıkarılabilir.

- **12.** Köşeleri yuvarlatılmış dörtgen çizmek için aşağıdaki çizim araçlarından hangisi kullanılır?
  - A) ÇokgenYıldız Aracı
  - **B**) Oval Temel Öğe Aracı
  - C) Dikdörtgen Temel Öğe Aracı
  - **D**) Çizgi Aracı
- **13.** Oval aracı ile tam bir daire çizmek için bu araç klavyeden hangi tuşla beraber kullanılmalıdır?
  - A) Ctrl
  - **B**) Shift
  - C) Alt
  - **D**) Space

#### 14.

I. Cetveller II. Kılavuzlar III. Izgara IV. Koordinatlar

Yukardakilerden hangileri sahne üzerine çizilen şekilleri hizalamak içn kullanıcıya yardımı olmaktadır?

- A) I II
- **B**) I II IV
- C) I II III
- **D**) I II III IV
- 15. Aşağıdakilerden hangisi animasyon yazılımı metin türlerinden biri değildir?
  - A) Statik Metin
  - **B**) Dinamik Metin
  - C) Çok Satırlı Metin
  - **D**) Giriş Metni
- **16.** Metin yazı fontu, boyutu, rengi vb. özellikleri özellikler panelinde hangi başlıktan ayarlanabilir?
  - A) Karakter
  - **B**) Paragraf
  - C) Seçenekler
  - **D**) Filtreler
- 17. Gömülü fontlarla ilgili aşağıdakilerden hangisi yanlıştır?
  - A) Fontlar gömülü hâle getirildiğinde kullanılan fontların kullanıcıların bilgisayarında olması gerek yoktur.
  - B) Statik metinler otomatik olarak gömülü hâle getirilir.
  - C) Font gömme işlemi animasyon dosyasının boyutuna etki etmez.
  - **D**) Font gömme işlemi yapılmaz ve font kullanıcının bilgisayarında yoksa oynatıcı en yakın font ile görüntüleme yapar.

- 18. Aşağıdakilerden hangisi animasyon yazılımı sembol türlerinden biri değildir?
  - A) Grafik
  - **B**) Düğme
  - C) Film Klibi
  - **D**) Animasyon

19.

I. Yeni sembol oluşturmak için F8 kısayolu kullanılır.

II. Film klibi sembolleri zaman çizelgesinden bağımsız olarak çalışır.

III. Bütün sembol türlerinin kendine ait bir zaman çizelgesi vardır.

Yukardakilerden hangisi semboller için doğrudur.

- A) Yalnız I
- **B**) Yalnız II
- C) I-II
- $\mathbf{D}) \qquad \mathbf{I} \mathbf{II} \mathbf{III}$
- 20. Anahtar kare oluşturmak için aşağıdaki klavyeden hangi tuş kullanılır?
  - A) F5
  - **B**) F6
  - **C**) F7
  - **D**) F8

21. Aşağıdaki animasyon türlerinden hangisinde sembol kullanımına gerek yoktur?

- A) Ara Hareket
- **B**) Klasik Ara
- C) Şekil Arası
- **D**) Ters Kinematik
- 22. Animasyon yazılımında sesler ilgili aşağıdakilerden hangisi yanlıştır?
  - A) Sesler kütüphaneye aktarılabilir.
  - B) Sesler üzerinde düzenlemeler yapılabilir.
  - C) Sesler düğme sembollerinde kullanılabilir.
  - **D**) Sesler zaman çizelgesine bağlı olarak çalışır.
- 23. Videolarla ilgili aşağıdakilerden hangisi yanlıştır?
  - A) Videolar içe aktarılabilir.
  - **B**) Videolar filme gömülü hâle getirildiğinde dosya boyutu artar.
  - C) Videolar için oynatıcı ayrıca eklenmelidir.
  - **D**) Sunucuda yer alan videolar içe aktarılabilir.
- 24. Aşağıdakilerden hangisi bir şablon kategorisi değildir?
  - A) Animasyon
  - **B**) Medya
  - C) Reklam
  - **D**) Sunumlar

#### 25.

I. Proje paneli ile birden fazla belge aynı anda yönetilebilir.
II. Bir proje açıkken başka bir proje açılırsa değişiklikler kaydedilmez.
III. Projenin başlangıç dosyası "Varsayılan Belge Yap" komutu ile belirlenir.

Yukardakilerden hangisi ya da hangileri animasyon yazılımında projeler için doğrudur?

- A) Yalnız I
- **B**) I II
- C) Yalnız III
- **D**) I III

#### DEĞERLENDİRME

Cevaplarınızı cevap anahtarıyla karşılaştırınız. Yanlış cevap verdiğiniz ya da cevap verirken tereddüt ettiğiniz sorularla ilgili konuları faaliyete geri dönerek tekrarlayınız. Cevaplarınızın tümü doğru ise bir sonraki modüle geçmek için öğretmeninize başvurunuz.

## **CEVAP ANAHTARLARI**

### ÖĞRENME FAALİYETİ-1'İN CEVAP ANAHTARI

| Doğru  |
|--------|
| Yanlış |
| Doğru  |
| Doğru  |
| Doğru  |
| Yanlış |
| Doğru  |
| Yanlış |
| Doğru  |
| Doğru  |
|        |

## ÖĞRENME FAALİYETİ-2'NİN CEVAP ANAHTARI

| 1  | Doğru  |
|----|--------|
| 2  | Yanlış |
| 3  | Yanlış |
| 4  | Doğru  |
| 5  | Doğru  |
| 6  | Doğru  |
| 7  | Yanlış |
| 8  | Doğru  |
| 9  | Doğru  |
| 10 | Yanlış |

### ÖĞRENME FAALİYETİ-3'ÜN CEVAP ANAHTARI

| 1  | Doğru  |
|----|--------|
| 2  | Yanlış |
| 3  | Yanlış |
| 4  | Yanlış |
| 5  | Doğru  |
| 6  | Doğru  |
| 7  | Doğru  |
| 8  | Doğru  |
| 9  | Yanlış |
| 10 | Yanlış |

### ÖĞRENME FAALİYETİ-4'ÜN CEVAP ANAHTARI

| 1  | Doğru. |
|----|--------|
| 2  | Doğru  |
| 3  | Yanlış |
| 4  | Yanlış |
| 5  | Yanlış |
| 6  | Doğru  |
| 7  | Doğru  |
| 8  | Doğru  |
| 9  | Yanlış |
| 10 | Doğru  |

## ÖĞRENME FAALİYETİ-5'İN CEVAP ANAHTARI

| 1  | Doğru  |
|----|--------|
| 2  | Doğru  |
| 3  | Yanlış |
| 4  | Yanlış |
| 5  | Yanlış |
| 6  | Doğru  |
| 7  | Doğru  |
| 8  | Doğru  |
| 9  | Doğru  |
| 10 | Doğru  |

## ÖĞRENME FAALİYETİ-6'NIN CEVAP ANAHTARI

| 1  | Doğru  |
|----|--------|
| 2  | Doğru  |
| 3  | Yanlış |
| 4  | Doğru  |
| 5  | Yanlış |
| 6  | Doğru  |
| 7  | Doğru  |
| 8  | Yanlış |
| 9  | Doğru  |
| 10 | Doğru  |

## ÖĞRENME FAALİYETİ-7'NİN CEVAP ANAHTARI

| 1  | Doğru  |
|----|--------|
| 2  | Yanlış |
| 3  | Doğru  |
| 4  | Doğru  |
| 5  | Doğru  |
| 6  | Yanlış |
| 7  | Doğru  |
| 8  | Doğru  |
| 9  | Yanlış |
| 10 | Yanlış |

## MODÜL DEĞERLENDİRME'NİN CEVAP ANAHTARI

| 1  | В |
|----|---|
| 2  | D |
| 3  | D |
| 4  | Α |
| 5  | D |
| 6  | В |
| 7  | С |
| 8  | В |
| 9  | Α |
| 10 | Α |
| 11 | D |
| 12 | С |
| 13 | В |
| 14 | D |
| 15 | С |
| 16 | Α |
| 17 | С |
| 18 | D |
| 19 | В |
| 20 | В |
| 21 | С |
| 22 | D |
| 23 | С |
| 24 | В |
| 25 | D |

## KAYNAKÇA

- > UNDERDAHL Brain, Flash MX 2004, Alfa, 2004.
- **KERMAN Philip**, **Flash CS3 Professional**, Alfa, 2007.
- GELİŞKEN Uğur, Flash CS4, Kodlab, 2009.